# tehnotzka

https://tehnoteka.rs

# Uputstvo za upotrebu

FOX televizor 32AOS411C

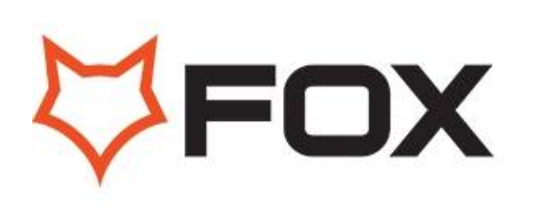

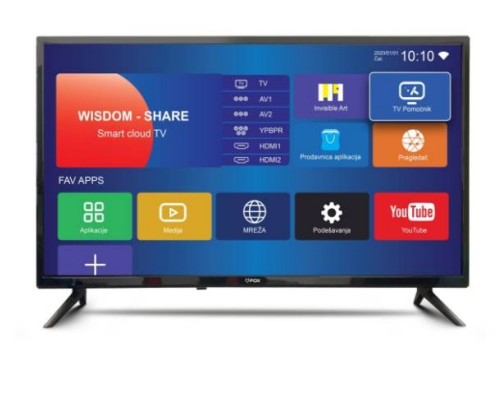

Tehnoteka je online destinacija za upoređivanje cena i karakteristika bele tehnike, potrošačke elektronike i IT uređaja kod trgovinskih lanaca i internet prodavnica u Srbiji. Naša stranica vam omogućava da istražite najnovije informacije, detaljne karakteristike i konkurentne cene proizvoda.

Posetite nas i uživajte u ekskluzivnom iskustvu pametne kupovine klikom na link:

https://tehnoteka.rs/p/fox-televizor-32aos411c-akcija-cena/

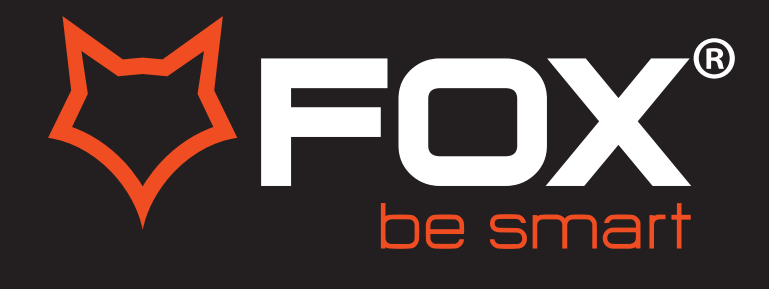

# HOME INTERNACE UPUTSTVO ZA UPOTREBU

# LED TELEVIZORI Model:10AOS41/ C

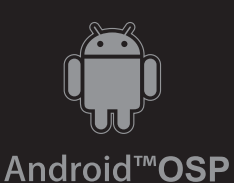

ΕN

Hvala Vam što ste kupili ovaj uređaj.

FOX LED televizori prepoznaju se po odličnim tehničkim karakteristikama, kao i modernom, funkcionalnom i elegantnom dizajnu. Osim toga konstantna unapređenja u vidu postprodajne podrške, izuzetno efikasna i rasprostranjena servisna mreža čine da se ponosni vlasnici FOX televizora mogu osećati sigurno.

Napravili ste pravi izbor.

U nastavku slede uputstva za upotrebu. Nisu komplikovana, ali ih se morate pridržavati.

# **Table Of Contents**

| Safety Information                   |
|--------------------------------------|
| Important Safety Precautions 3       |
| TV Bracket assemble                  |
| TV Buttons And Terminal Interface    |
| External Device Connection Diagram 6 |
| Install And Connect TV               |
| TV Stand Installation Instructions7  |
| <b>TV MENU</b>                       |
| Setup Wizard                         |
| Home page                            |
| Media                                |
| Input                                |
| <b>TV Setting</b>                    |
| Help                                 |
| Specifications                       |
| Remote Controller                    |

This user manual for reference only

# **Safety Information**

# CAUTION

### RISK OF ELECTRIC SHOCK DO NOT OPEN

High voltages are used in the operation of this product.to reduce the risk of electric shock,do not remove cover of the cabinet, refer servicing to qualified service personal

If the TV any changes or coarse adjustment, electric shocks to be hurt, do not attempt to open a machine-maintenance, customer contact centres needed overhaul.

|   | The exclamation point within an equilateral<br>triangle is intended to alert the user to the<br>presence of important operating in the<br>literature accompanying the appliance.                                                                                                    |
|---|----------------------------------------------------------------------------------------------------|
| Â | Warning<br>The lightning flash with arrowhead symbol<br>within an equilateral triangle, is inten ded to<br>alert the user to the presence of uninsulated<br>dangerous voltage within the products<br>enclosure that may be of sufficient magnitude<br>to constitute a risk of electric shock to persons. |

# **Important Safety Precautions**

1) Read these instructions.

2) Keep these instructions.

3) Heed all warnings.

4) Follow all instructions.

5) Do not use this apparatus near water.

6) Clean only with dry cloth.

7) Do not block any ventilation openings. Install in accordance with the manufacturer's instructions.

8) Do not install near any heat sources such as radiators, heat registers, stoves, or other apparatus (including amplifiers) that produce heat.

9) Do not defeat the safety purpose of the polarized or grounding-type plug. A polarized plug has two blades with one wider than the other. A grounding type plug has two blades and a third grounding prong. The wide blade or the third prong are provided for your safety, If the provided plug does not fit into your outlet, consult an electrician for replacement of the obsolete outlet.

10) Protect the power cord from being walked on or pinched particularly at Plugs, convenience receptacles, and the point where they exit from the apparatus.

11) Only use attachments /accessories specified by the manufacturer.

12) Use only with the cart, stand, tripod, bracket, or table specified by the manufacturer, or sold with the apparatus. When a cart is used caution when moving the cart/apparatus combination to avoid injury tip-over.

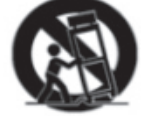

13) Unplug this apparatus during lightning storms or when unused for long periods of time.

Caution:

14) To reduce the risk of fire or electric shock, do not expose this apparatus to rain or moisture.

15) The mains plug is used as disconnect device, the disconnect device shall remain readily operable.

16) The socket-out shall be installed near the equipment and shall be easily accessible.

17) This product should never be placed in a built-in installation such as a bookcase or rack unless

proper ventilation is provided or the manufacture's instructions have been adhered to.

18) The apparatus shall not be exposed to dripping or splashing and that no objects filled with liquid, such as vases, shall be placed on the apparatus.

19) Do not place any sources of danger on the apparatus (e.g. liquid filled objects, lighted candles).20) Wall or Ceiling Mounting - The appliance should be mounted to a wall or ceiling only as recommended by the manufacturer.

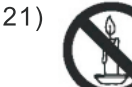

Never place the TV, remote control or batteries near naked flames or other heat sources, including direct sunlight. To prevent the spread of fire, keep candles or other flames away from the TV, remote control and batteries at all times.

22) The USB terminal should be loaded with 0.5 A under normal operation.

These servicing instructions are for use by qualified service personnel only. To reduce the risk of electric shock do not perform any servicing other than that contained in the operating instructions.

unless you are qualified to do so.

23) The battery shall not be exposed to excessive heat such as sunshine, fire or the like.

24) D This equipment is a Class II or double insulated electrical appliance. It has been designed in such a way that it does not require a safety connection to electrical earth

25) The maximum using environment temperature is 45 degrees.

The Maximum using altitude is 2000 meters

### Fix the TV on the wall

- 1.First, put the TV on the table smoothly and put some soft cloth on the table to avoid scratching the screen.
- 2.User the screw driver to take off the screws which are fixed on the bottom stand (the direction of the arrow, refer to the ptoto1).And take off the bottom stand(please take off the screws and bottom stand carefully).
- 3.Make one bracket which can fix on the wall according to the size of arrow direction of photo2 and photo3.
- 4.Drill four holes properly on the wall (the size only for reference) and put into four screws.(optional parts) Drill four holes properly on the wall (the size only for reference) and put into four screws.(optional parts)
- 5.according to the step 4, use the screwdriver to lock the screw on the back of the TV. then hang the TV on the wall.

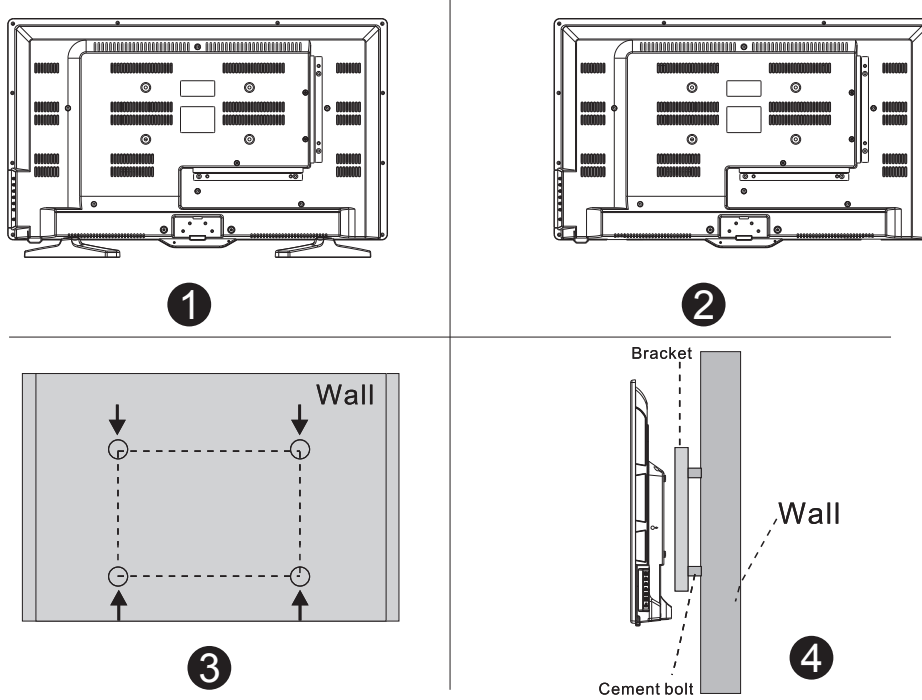

### Note:

- 1. The bracket fixed on the wall is optional part.
- 2.when you assemble the TV, there should be no other articles on the around and front and please keep the distance from other articles.
- 3. When assemble the TV, please ask the career man to fix in order to avoid the danger.
- 4. The fixing picture is only for reference.
- 5.Please follow the use manual about bracket assemble to fix the TV.
- 6.Attach the mounting bracket from the VESA compatible wall mounting kit.

### NOTE:

IF YOUR PROGRAM ON TV WILL BE INCLUDED BY CABLE TELEVISIONS, PLEASE CHECK YOUR EARNING AND POTENTIAL EVALUATION ON THE CABLE OF YOUR CABLE OPERATOR.

FOR THESE INFORMATION CONTACT YOUR CABLE OPERATOR.

# **TV Buttons And Terminal Interface**

### **TV Buttons**

Note: The key instructions are subject to below.

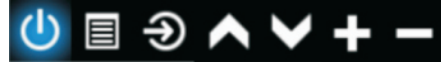

**Display \ Hide key icon**: When there is no button icon popping up, press the key, the key icon will pop up like the picture shows above, the key icon will automatically turn off after 5 seconds of inactivity.

**Icon selection**: Short press the button, move the loop to the right, select the icon. **Icon function selection**: Long press the key to achieve the function of the selected icon. **Icon Descriptio**:n

- U: Power off Icon: Corresponding to the "POWER" button of remote.
- E : Menu Icon: Corresponding to the "MENU" button of remote.
- **CH+ Icon**: Corresponding to the "CH+" button of remote.
- CH- Icon: Corresponding to the "CH-" button of remote.
- **•** : **Volume+ Icon**: Corresponding to the "VOL+" button of remote.
- **•** : **Volume- Icon**: Corresponding to the "VOL-" button of remote.

### **Terminal Interface**

Note: The following are the various terminal interface, the actual position and arrangement, the number of different models may be different.

| INPUT<br>Video R L<br>© © © | <b>AV input</b><br>External AV Signal Input and<br>Right/Left Audio Inputs.                     | СІ              | CI SLOT<br>The card reader input CI(common interface)<br>this requires CAM (conditional access<br>module) used for pay TV. |
|-----------------------------|-------------------------------------------------------------------------------------------------|-----------------|----------------------------------------------------------------------------------------------------|
| HDMI                        | HDMI Input(HDMI1,2,3)<br>Connect to a HDMI output<br>connection on your external device.        | USB<br>5V 500mA | <b>USB Input</b><br>Connect to your USB device.                                                                            |
| O<br>ANT 75Ω                | ANT 75/RF Connection<br>Connect to the antenna/cable TV<br>output of your device or wall plate. | OPTICAL         | <b>OPTICAL</b><br>Digital Audio Output.                                                                                    |
| <b>G</b><br>RJ 45           | <b>RJ45</b><br>Connect to the Internet.                                                         |                 |                                                                                                    |

# **External device connection diagram**

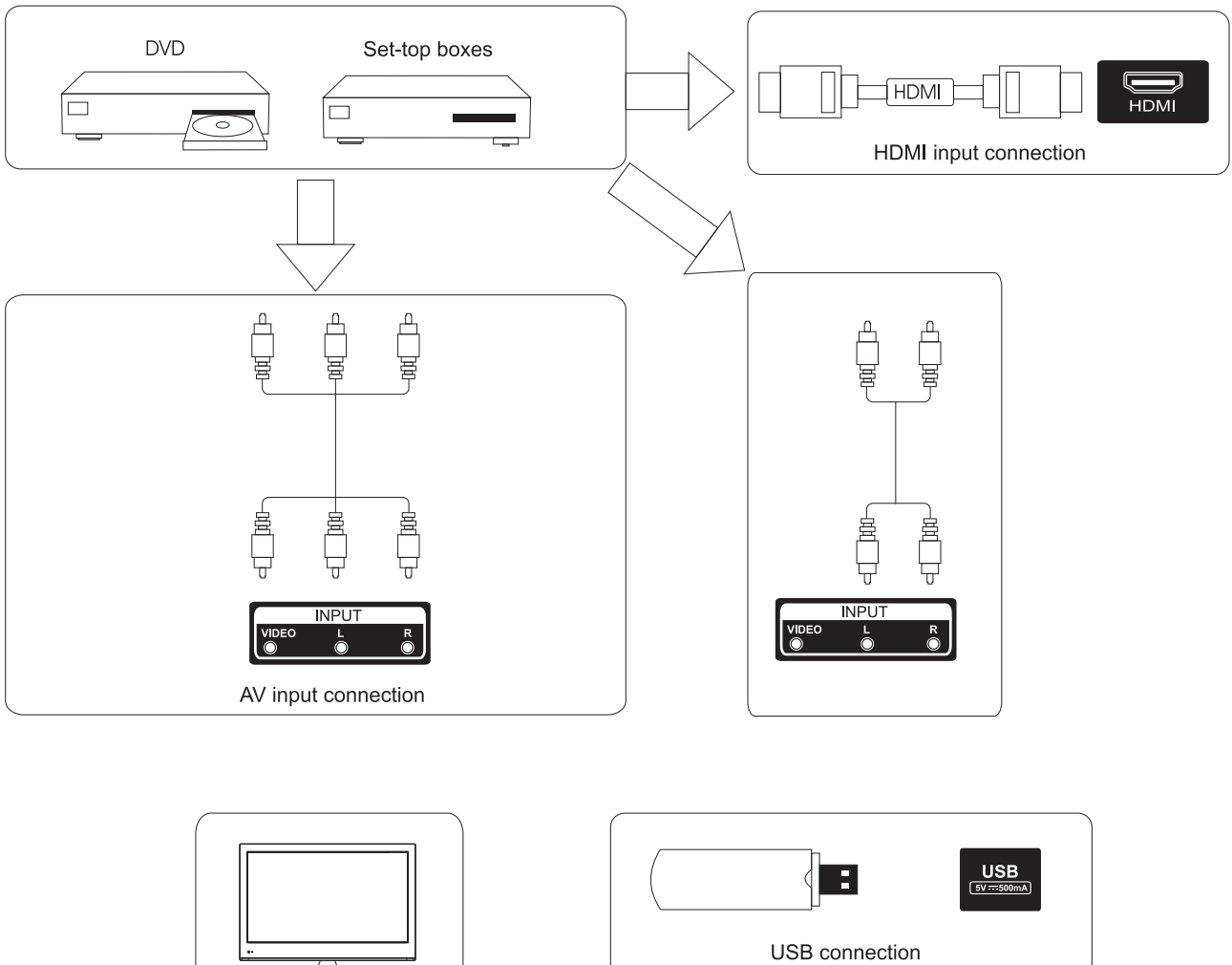

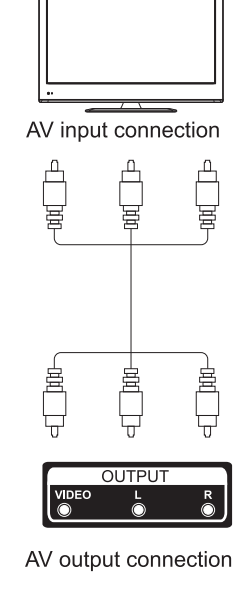

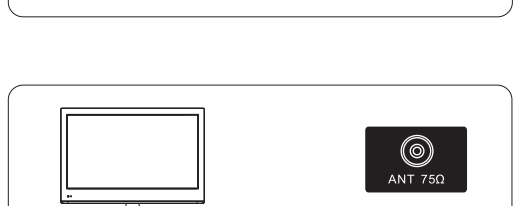

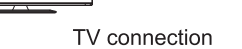

# Install And Connect TV

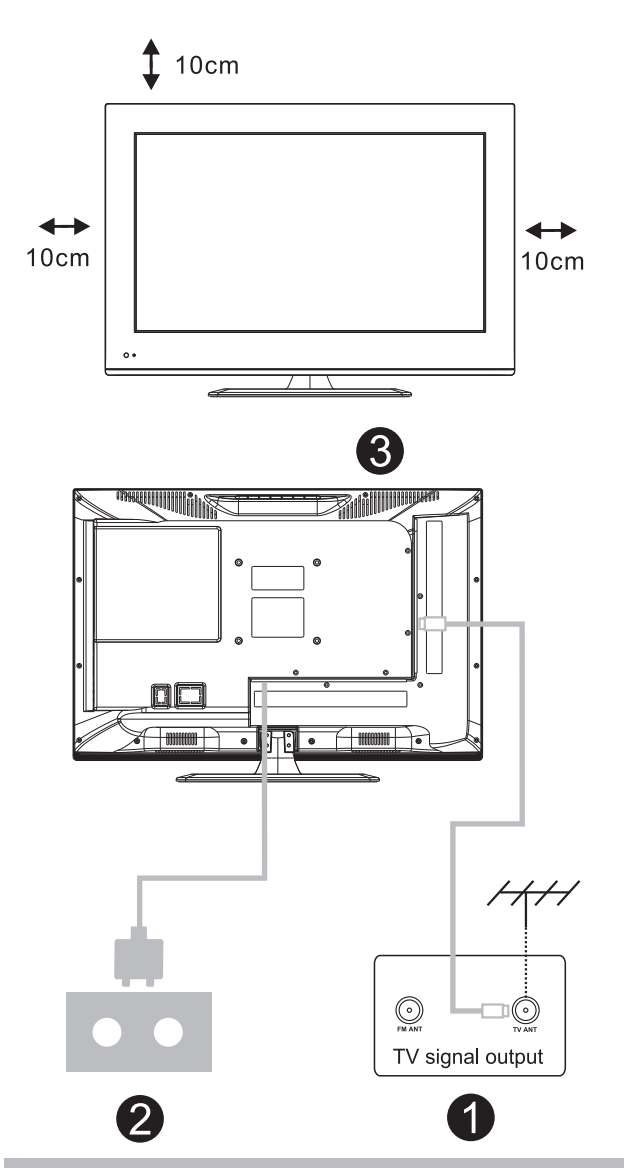

### Set your TV

To put your TV in a firm place which can bear the weight of the TV. To avoid danger, please don't expose the TV near water or heating place (such as light, candle, heating machine),do not block the ventilation at the back of TV.

### Connect antenna and power

1.Connect the antenna cable to the antenna socket on the back of the TV.

2.To plug the power cord of TV.

### Turn on TV

3.Press the power button of the TV the indication light will turn to green. if it is on standby mode (the light is red),press the power button on the remote control to turn on the TV.

### Note:

Picture for reference purposes only.

# **TV Stand Installation Instructions**

 Open the carton and remove the TV and scattered accessories and base (some models without base).
 to avoid the injury of the TV, covered with a soft mattress, put it on the table, face down on a soft mattress, the base of the neck is fixed on the TV with screws.
 screw the base and connected to the TV.
 the installation is complete.

### Note:

Picture for reference purposes only. Please prevail in kind

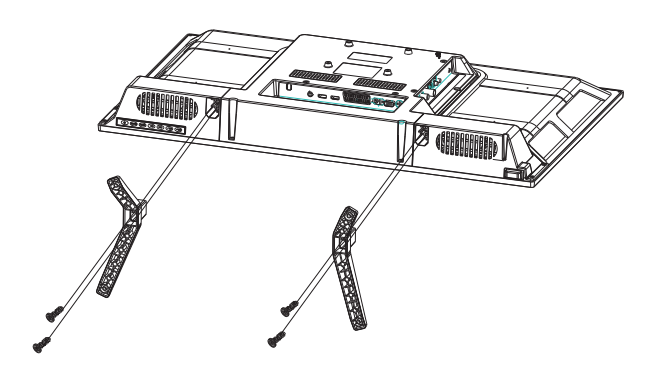

# **Setup Wizard**

The system setting will appear when you open the TV on the first time.Please set according to the on-screen guide.Press **OK** button to start the setup.

| For your enjoyment of viewing content, we need to do some simple se |         |
|---------------------------------------------------------------------|---------|
|                                                                     | ettings |
|                                                                     |         |
| Start the setup                                                     |         |

Press  $\mathbf{\nabla}$  /  $\mathbf{A}$  button to select the language.

|             | 1/8 | Select the language you are using | 2,8 |
|-------------|-----|-----------------------------------|-----|
| Bill B      |     | English 🗸                         |     |
|             |     | Español                           |     |
| Real Action |     |                                   |     |
|             |     | Francais                          |     |
|             |     |                                   |     |

Press ◀ / ► button to choose the country.

|  | Choose the country |   | Sector second    |
|--|--------------------|---|------------------|
|  |                    | ~ |                  |
|  |                    |   |                  |
|  |                    |   | 16880 851<br>851 |
|  | Ukraine            |   |                  |

Press  $\triangleleft$  /  $\blacktriangleright$  button to select Time zone.

| . when | 3/8 | Select the t | ime zone you are using | 4,8 |
|--------|-----|--------------|------------------------|-----|
| l w /  |     | Istanbul     | GMT+03:00 🗸            |     |
| is .   |     |              | GMT+03:00              |     |
|        |     | Mariehamn    | GMT+03:00              |     |
|        |     | Minsk        | GMT+03:00              |     |
|        |     |              |                        |     |

Press ◀ / ► button to select Home/Store mode.

| 9 | 4,0 | Select the StoreMode | 5 |
|---|-----|----------------------|---|
|   |     | Home 🗸               |   |
|   |     |                      |   |
|   |     |                      |   |

Press ◀ / ► button to select Set your TV network.

| manula | Set your TV network<br>A wired network has been detected and connected successfully.<br>You can watch videos, download apps, and enjoy more! | 6,8 |
|--------|----------------------------------------------------------------------------------------------------|-----|
| *      |                                                                                                    |     |
|        |                                                                                                    |     |
|        |                                                                                                    |     |

Press ◀ / ► button to select Connect the TV assistant.

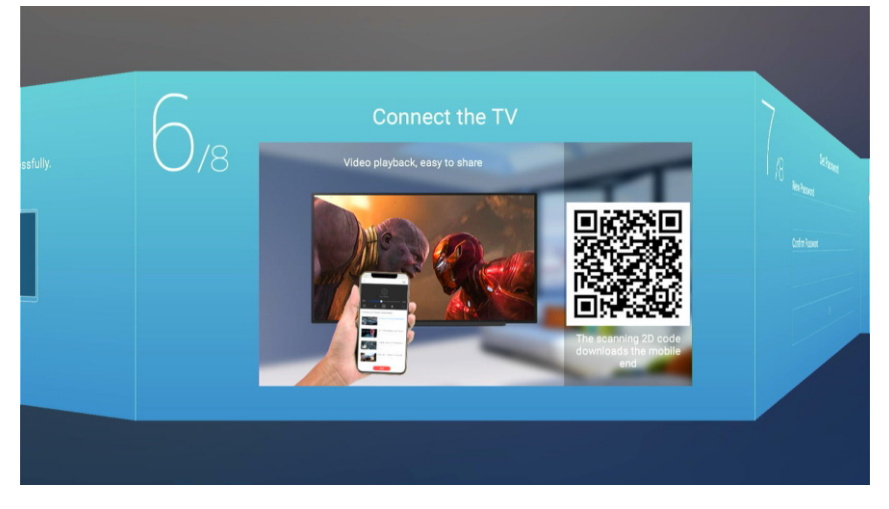

Press ◀ / ► button to select Set Password(Default password is 1234).

| 7,8 | Set Password     | O/8 Pice<br>exp |
|-----|------------------|-----------------|
|     | Confirm Password |                 |
|     |                  |                 |

Press ◀ / ► button to select TV viewing guide.

Press ▼ / ▲ button to choose the way you watch TV programs or source: Home page/DTV/ATV/ AV1/AV2/HDMI1/HDMI2/HDMI3.

| TV Viewing G                                      | uide   |
|---------------------------------------------------|--------|
| Please choose the way you watch<br>experience it! |        |
|                                                   | Home 🗸 |
|                                                   | DTV    |
|                                                   | ATV    |
|                                                   | AV1    |
|                                                   | AV2    |

# Home page

Press ▼ / ▲ button to select **Home page** in **Setup Wizard** or press ◀ / ► button to select **Home** in the menu of TV input .

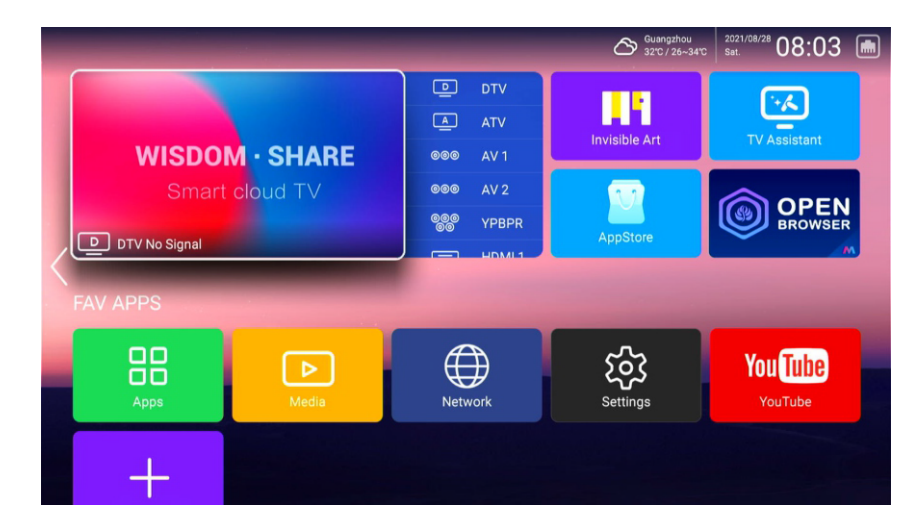

## SETTINGS

Press  $\forall / \land / \land / \Rightarrow$  button to select **Setting**, and press **OK** button to enter the System Setting. Press  $\triangleleft / \Rightarrow$  button to select Network/Time/Commen/System Info.

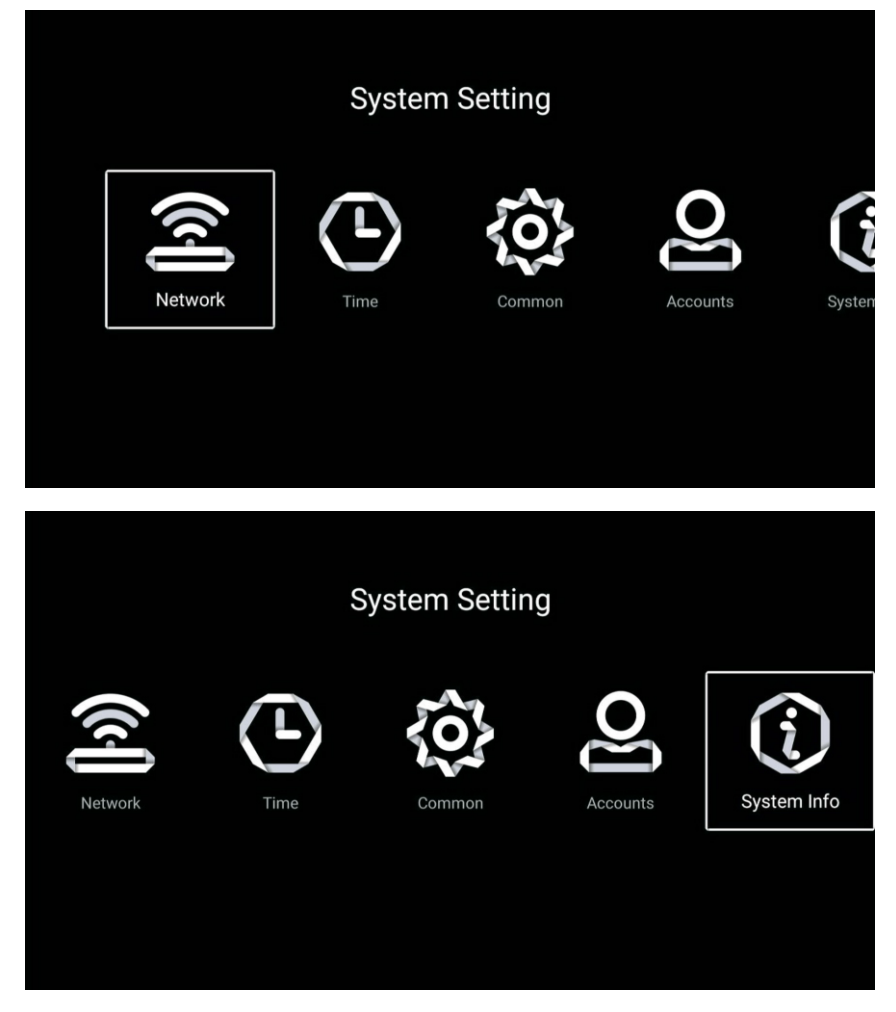

#### Network

| Press ◀ / ► | button to | select Ne | etwork. |
|-------------|-----------|-----------|---------|
|-------------|-----------|-----------|---------|

| Connection    | Network                                                            |                                                                                                    |
|---------------|--------------------------------------------------------------------|----------------------------------------------------------------------------------------------------|
| Net Mode      | Wire Network                                                       |                                                                                                    |
| Wire Network  | Connected                                                          |                                                                                                    |
| Advance       |                                                                    |                                                                                                    |
| WLAN Hotspots | Hotspot Off                                                        |                                                                                                    |
|               |                                                                    |                                                                                                    |
|               |                                                                    |                                                                                                    |
|               |                                                                    |                                                                                                    |
|               | Connection<br>Net Mode<br>Wire Network<br>Advance<br>WLAN Hotspots | Net Work       Wire Network         Net Mode       Wire Network         Wire Network       Connected         Advance       Hotspot Off |

#### Time

|           | Information       | Time                |  |
|-----------|-------------------|---------------------|--|
| <b>\$</b> | Auto Attach       |                     |  |
| 2         | Time Zone         | GMT+03:00, Istanbul |  |
| Q,        | Daylight Saving   | Auto                |  |
| \$        | Time Edit         | 2021/08/28 08:13    |  |
| 7         | Date Format       | Year / Month / Day  |  |
|           |                   |                     |  |
|           |                   | Time                |  |
| Ċ,        | Time Edit         | 2021/08/28 08:14    |  |
| 7         | Date Format       | Year / Month / Day  |  |
| 0         | 24 Hours          |                     |  |
|           | Timing            |                     |  |
|           | Screen Saver Time | 2min                |  |
| Q         | Sleep Timer       | Off                 |  |

Press ◀ / ► button to select Time.

Press ▼ / ▲ button to select Auto Attach/Time Zone/Daylight Saving/Time Edit/Date Format/ 24 Hours/Screen saver time/Sleep Timer.

| Auto Attach       | Get the current time and date automatically.                            |
|-------------------|-------------------------------------------------------------------------|
| Time Zone         | Set the current time zone.                                              |
| Daylight Saving   | Set the daylight saving Auto/On/Off.                                    |
| Time Edit         | Set the current time.                                                   |
| Date Format       | Set the current date format.                                            |
| 24 Hours          | Select the 12 hours or 24 hours.                                        |
| Screen saver time | Set the screen saver time as Off/1min/2min/5min.                        |
| Sleep Timer       | Set the sleep timer as Off/15min/30min/45min/60min/90min/120min/240min. |

#### Common

|     |                 | Common                |  |
|-----|-----------------|-----------------------|--|
|     | System          |                       |  |
|     | Language        | English               |  |
|     | Input Method    | Android Keyboard (AOS |  |
|     | WallPaper       | >                     |  |
| Э   | System Recovery | >                     |  |
|     | Advance         |                       |  |
| 8   | The Device Name | Smart TV              |  |
|     | Advance         |                       |  |
| 8   | The Device Name | Smart TV              |  |
| HDR | HDR             |                       |  |

Press  $\triangleleft$  /  $\blacktriangleright$  button to to select Common.

Press ▼ / ▲ button to select Language/Input Method/WallPaper/System Recovery/ The device name/HDR.

| Language        | Set the current display language. The default language is English. |
|-----------------|--------------------------------------------------------------------|
| Input Method    | Set the remote controller input method.                            |
| WallPaper       | Set the Wallpaper.                                                 |
| System Recovery | Recovery system to original state.                                 |
| The device name | Set the device name.                                               |
| HDR             | Select the HDR On/Off.                                             |
|                 |                                                                    |

#### Accounts

Press  $\triangleleft$  /  $\blacktriangleright$  button to to select and add an account.

|   | Accounts       |  |
|---|----------------|--|
|   | Add accounts   |  |
| + | Add an account |  |
|   |                |  |
|   |                |  |
|   |                |  |
|   |                |  |
|   |                |  |

### System Info

System Info

About

Image: Internal Storage

Memory

1GB

Memory

1GB

Android Version

11

Production Model

SMART TV

Firmware Version

20210828\_000238

|         | Syster              | n Info                   |
|---------|---------------------|--------------------------|
| $\odot$ | System Upgrade      | Current Version is The L |
|         | Number Of Process   | 4Core                    |
| ٢       | GPU                 | CA55*4                   |
|         | Network information |                          |
| ۲       | Vet Mac Address     | BC:FA:B8:1F:5B:FA        |
|         | WireLess Net Mac A  | 02:00:00:00:00:00        |

Press ◀ / ► button to to select **System Info**.

# Media

Press  $\mathbf{\nabla} / \mathbf{A} / \mathbf{A} / \mathbf{\nabla}$  button to select **Media** on the Home page or press **MEDIA** button on the remote, and press **OK** button to enter enter the Media Center.

Press ◀ / ► button to select All/Video/Audio/Image.

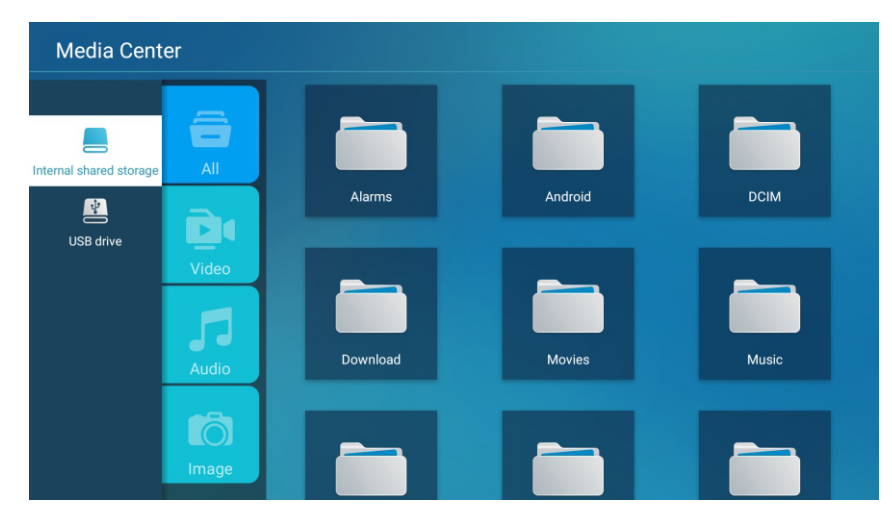

#### Video

Press  $\mathbf{\nabla} / \mathbf{A}$  button to select Video or All,and press  $\mathbf{\nabla} / \mathbf{A} / \mathbf{A} / \mathbf{A}$  button to select Movies.

Press Menu button to display the setting options on the left side.

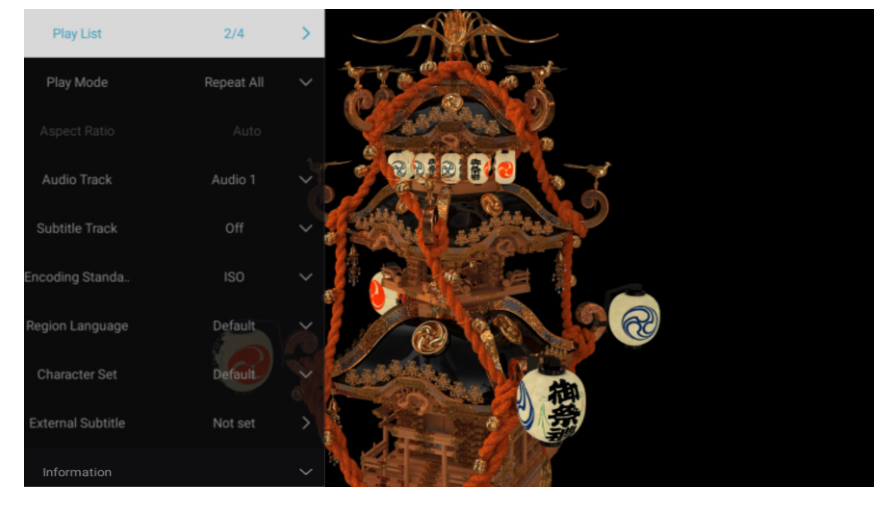

### Play List

Press  $\mathbf{\nabla}$  /  $\mathbf{A}$  button to select Play List and press OK button to display all available videos.

### Play Mode

Press  $\mathbf{\nabla}$  /  $\mathbf{A}$  button to select Play Mode and press OK button to select. (Options:Repeat All/Auto exit/Repeat One/Random/Play List) Aspect Ratio

Press ▼ / ▲ button to select Aspect Ratio.

Audio Track

 $Press \mathbf{\nabla} / \mathbf{A}$  button to select Audio Track and press OK button to select.

Subtitle Track

Press  $\mathbf{V}$  /  $\mathbf{A}$  button to select Subtitle Track and press OK button to select close.

**Encoding Standard** 

Press ▼ / ▲ button to select Encoding Standard and press OK button to select **ISO/WINDOWS**.

Region Language

Press ▼ / ▲button to select Region Language and press OK button to select .

Character Set

Press ▼ / ▲ button to select Character Set and press OK button to select.

External Subtitles

Press ▼ / ▲ button to select External Subtitles and press OK button to select.

#### Audio

Play List
1/1

Play Mode
Repeat All

Repeat All

Auto exit

Repeat One

Random

Play List

Information

Song:2864473351

Singer-sunknown>

### Play List

Press  $\mathbf{\nabla}$  /  $\mathbf{A}$  button to select Play List and press OK button to display all available audios.

Press  $\nabla / \blacktriangle$  button to select Audio or All, and press  $\nabla / \blacktriangle / \checkmark / \checkmark$  button to select Music.

#### Play Mode

Press  $\mathbf{\nabla}$  /  $\mathbf{A}$  button to select Play Mode and press OK button to select.

(Options: Repeat All/Auto exit/Repeat One/Random/Play List)

#### Image

Press  $\nabla / \blacktriangle$  button to select Image or All, and press  $\nabla / \blacktriangle / \checkmark / \checkmark$  button to select Pictures.

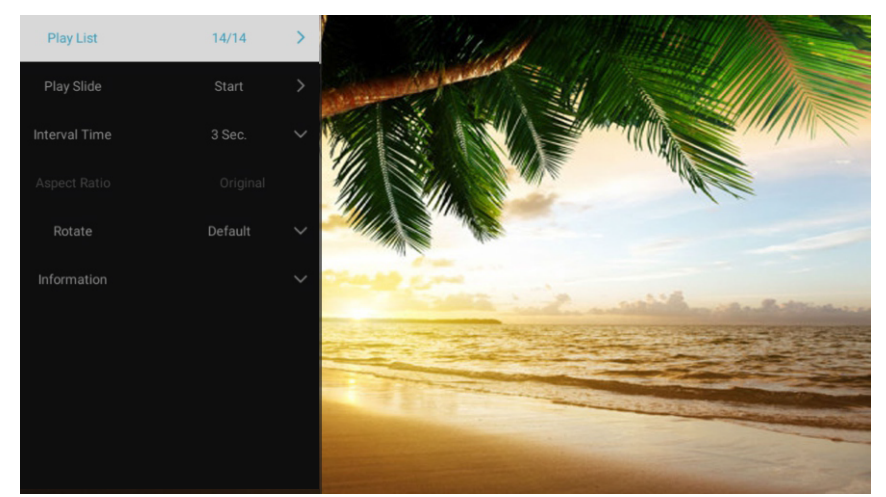

| Play List     | Playable picture list display.                                                   |
|---------------|----------------------------------------------------------------------------------|
| Play Slide    | You can choose to start the slide show.                                          |
| Interval Time | Select slide show interval. (Optional:3/5/8/12Sec.)                              |
| Aspect ratio  | Set the aspect ratio. (Optional: Auto/Full screen/Zoom Out/Original/Zoom1/Zoom2) |
| Rotate        | Set the rotate. (Optional: Default/Rotate Right/Rotate left)                     |

# Input

Press  $\nabla / \blacktriangle / \checkmark / \checkmark$  button to select **More** under the "**WISDOM SHARE**" on the Home page.

Press ◀ / ► button to select DTV/ATV/AV1/AV2/YPBPR/HDMI1/HDMI2/HDMI3.

Or press **Menu** button, and press ◀ / ► button to select Source.

Press  $\mathbf{\nabla}$  /  $\mathbf{A}$  button to select the input source you want.

Press **OK** button to enter.Press **EXIT** button to quit.

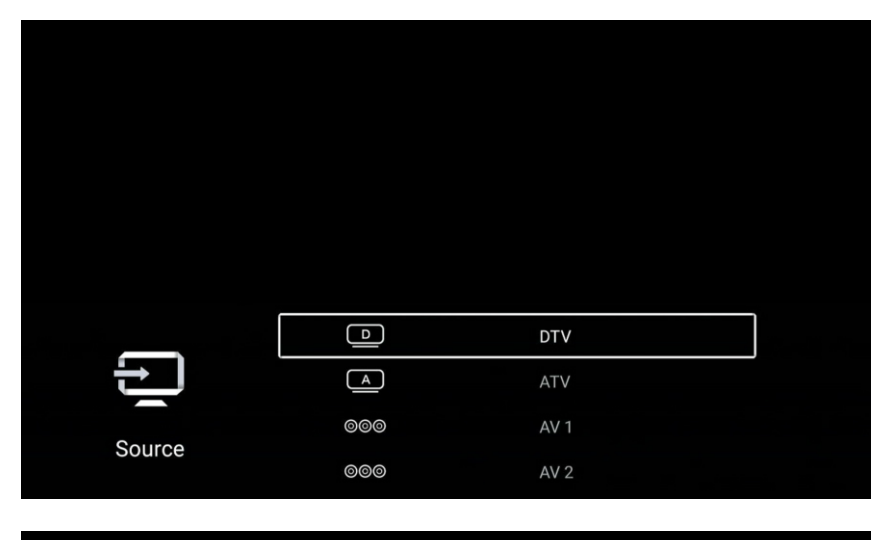

|        | 000<br>00      | YPBPR                     |  |
|--------|----------------|---------------------------|--|
|        |                | YPBPR<br>HDMI 1           |  |
| Source | ()<br>()<br>() | YPBPR<br>HDMI 1<br>HDMI 2 |  |

# **TV Setting**

Press MENU button to enter the TV Setting.

Press ◀ / ► button to highlight the desired menu icon , and press **OK** button to select.

(Optional:Home/Source/Picture/Sound/Channel/Lock/Common/Advance)

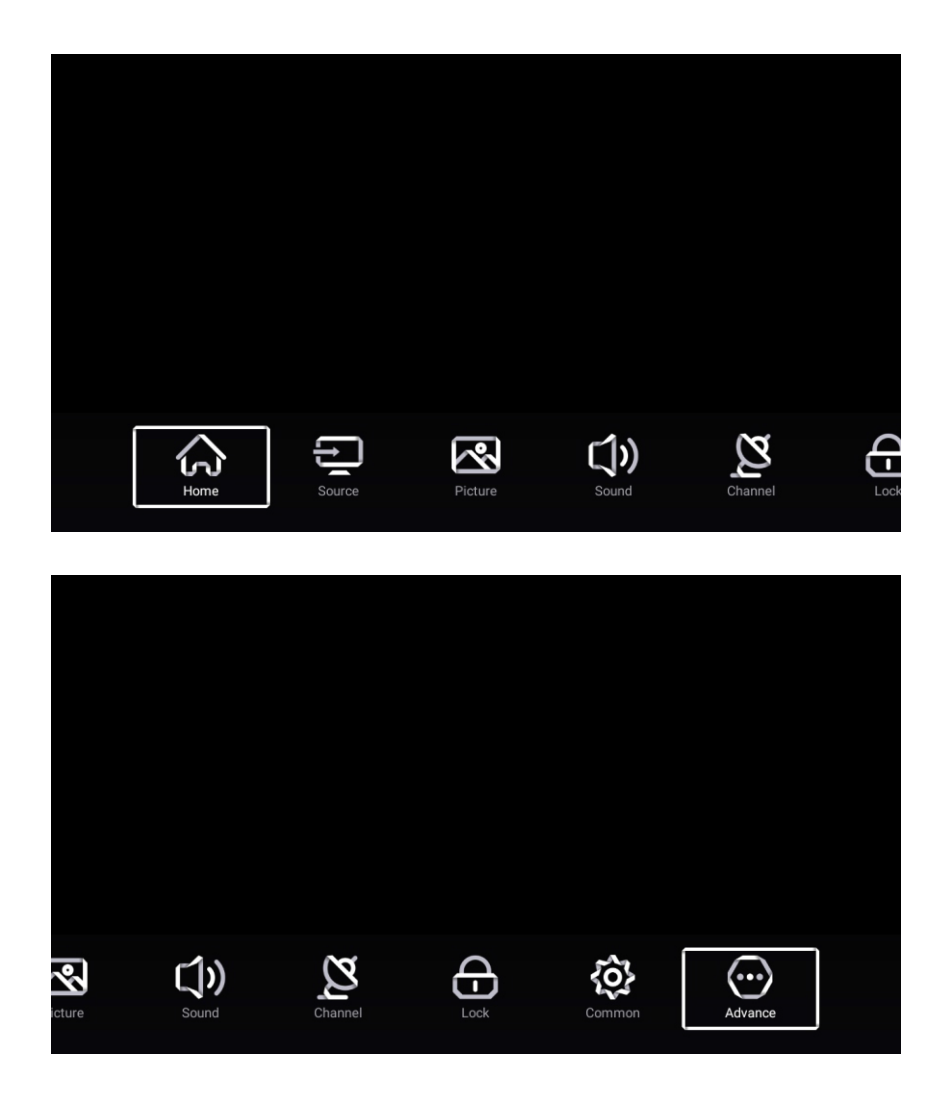

## Picture

Press MENU button to enter the main menu.

Press  $\triangleleft$  /  $\blacktriangleright$  button to select the Picture.

Press **OK** button to enter the sub-menu.

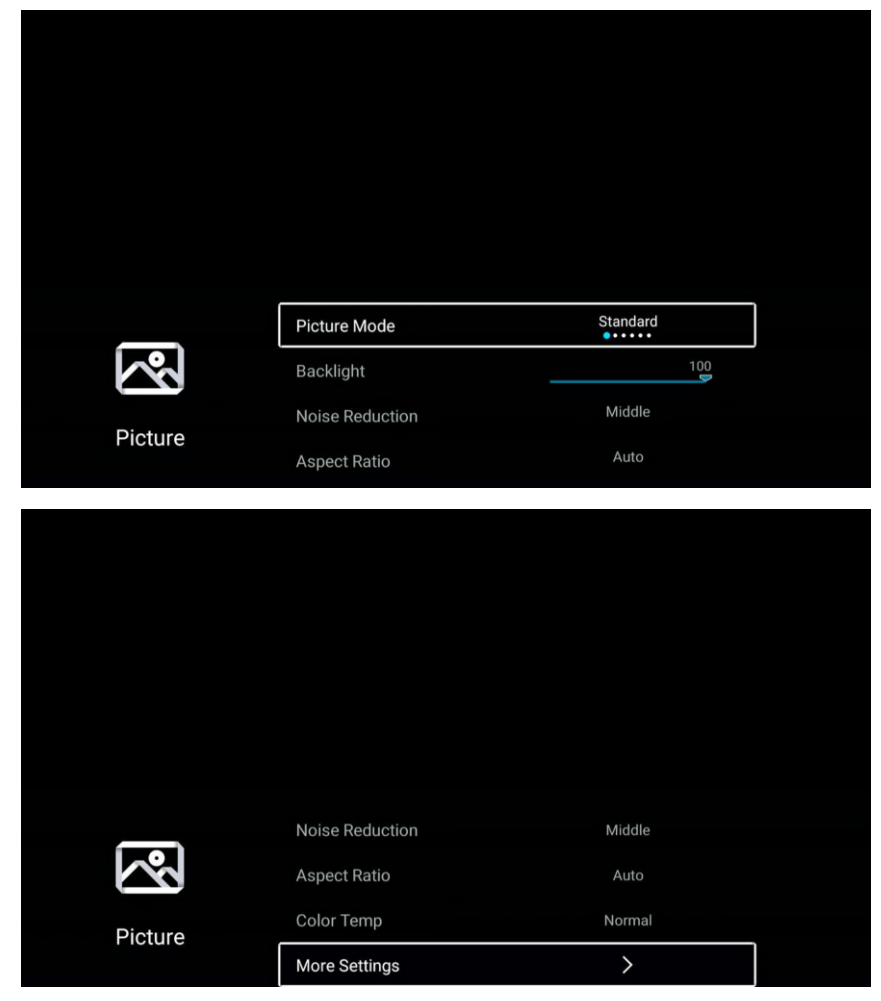

Press ▼ / ▲ button to select Picture Mode/Contrast/Brightness/Color/Sharpness/Backlight/Noise Reduction/ Aspect Ratio/Color Temp/More Settings.

Press MENU or EXIT button to quit.

#### Picture Mode

Highlight the item and press **OK** button to enter the sub-menu, that shows the picture mode you can choose. Press ◀ / ► button to select Standard/Dynamic/Vivid/Energy Saving/User.

| Standard      | Produces a standard image.                                                         |
|---------------|------------------------------------------------------------------------------------|
| Dynamic       | Enhance the contrast ,color and clarity of the screen, so that the picture in the  |
|               | dynamic will balance the color.                                                    |
| Soft          | Reduce the screen contrast, color and clarity to make the screen looks soft.       |
| Vivid         | Enhance the contrat, color and clarity of the screen to make the color more vivid. |
| Energy Saving | Reduce screen brightness, improved contrast for energy saving.                     |
| User          | Select to customize picture settings.                                              |

#### Contrast/Brightness/Color/Sharpness

These terms are available only when "User" is selected in Picture Mode.

Press  $\mathbf{\nabla} / \mathbf{\Delta}$  button to select Contrast/Brightness/Color/Sharpness.

Press ◀ / ► button to adjust.

| Contrast   | Adjust the contrast of the image.        |
|------------|------------------------------------------|
| Brightness | Adjust the brightness of the image.      |
| Color      | Adjust the color intensity of the image. |
| Sharpness  | Adjust the edge sharpness of the image.  |

#### Backlight

Press ▼ / ▲ button to select Backlight.

Press ◀ / ► button to adjust.

Noise Reduction(Only available under ATV/AV/HDMI source.)

Set up options to eliminate the image noise intensity.

Press ▼ / ▲ button to select Noise Reduction.

Press ◀ / ► button toselect Off/Low/Middle/High/Auto.

#### Aspect Ratio

- Press ▼ / ▲ button to select Aspect Ratio.
- Press ◀ / ► button to select 16:9/4:3/Zoom1/Zoom2.

#### **Color Temp**

Adjust the overall color of the image.

Press ▼ / ▲ button to select Color Temp.

Press ◀ / ► button to select Cool/Normal/Warm.

| Cool   | The picture is in favor of green-blue and less red.                          |
|--------|------------------------------------------------------------------------------|
|        | The whole color is in favor of light. The picture is more fresh and elegant. |
| Normal | The picture does not in favor of any color. The color is moderate.           |
| Warm   | The picture is in favor of red-green and less blue to make the color         |
|        | more vivid and soft.                                                         |

#### **More Settings**

Press ▼ / ▲ button to select More Settings.

Press **OK** button to enter the sub-menu.

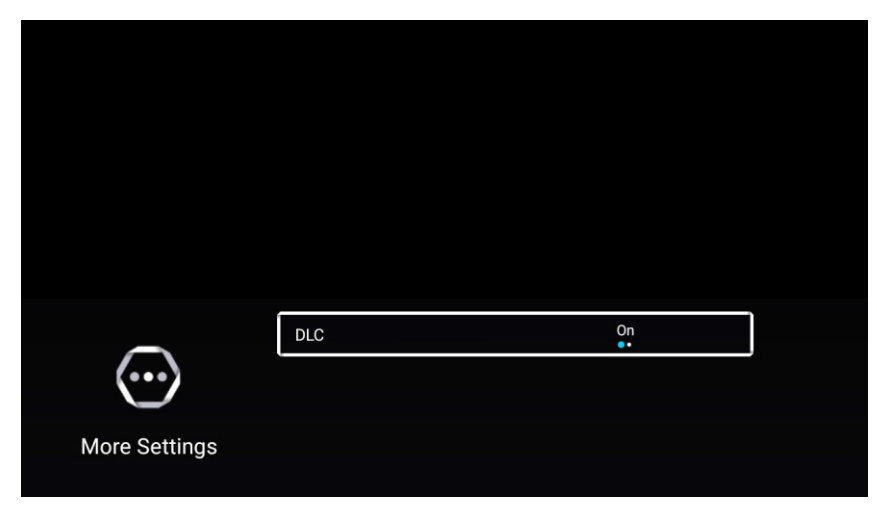

DLC

Press  $\mathbf{\nabla}$  /  $\mathbf{A}$  button to select DLC.

Press ◀ / ► button to select On/Off.

# Sound

Press MENU button to enter the main menu.

Press  $\triangleleft$  /  $\blacktriangleright$  button to select the Sound.

Press **OK** button to enter the sub-menu.

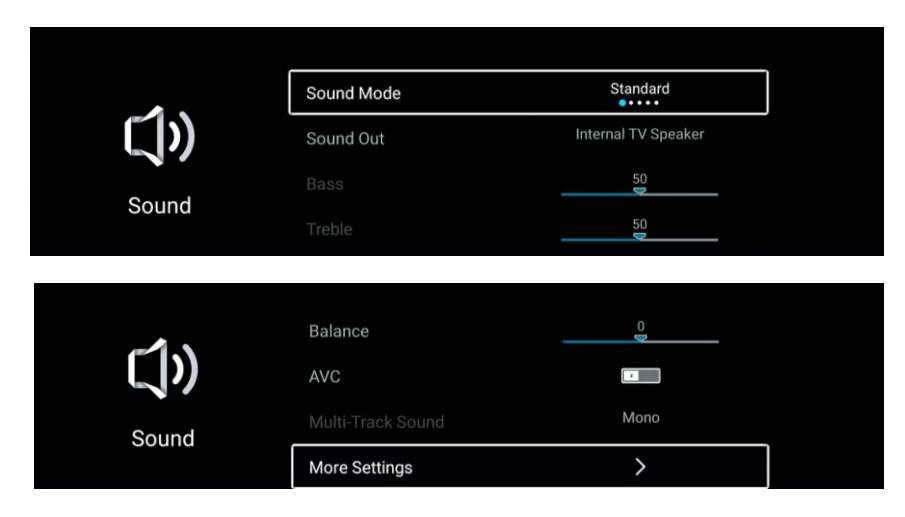

Press ▼ / ▲ button to select Sound Mode/Sound Out/Bass/Treble/Balance/AVC/Mulit-Track Sound /More Settings.

Press **MENU** or **EXIT** button to quit.

### Sound Mode

 $Press \blacksquare / \blacktriangle button to select Sound Mode.$ 

Press ◀ / ► button to select Standard/Music/Movie/News/User.

| Standard | Emit balanced sound under any circumstances.          |
|----------|-------------------------------------------------------|
| Music    | Enhance the high pitch and reduce the bass.           |
| Movie    | Enhances treble and bass for a rich sound experience. |
| News     | Enhance the voice.                                    |
| User     | Select to customize sound settings.                   |

### Sound Out

 $Press \mathbf{\nabla} / \mathbf{A}$  button to select Sound Out.

Press ◀ / ► button to select Internal TV Speaker/SPDIF/HDMI ARC/Headphone.

#### Bass

Adjust the low frequency sounds.

 $Press \nabla / \blacktriangle$  button to select Bass.Press  $\triangleleft / \triangleright$  button to adjust.

#### Treble

Adjust the high frequency sounds.

Press▼ / ▲ button to select Treble.Press ◀ / ► button to adjust.

#### Balance

Balanced left and right channels.

Press ▼ / ▲ button to select Balance.Press ◀ / ► button to adjust.

#### AVC

Press ▼ / ▲ button to select AVC. Press ◀ / ► button to select On/Off.

Note:After open the "AVC", once the volume is set up, it can keep the volume of the speaker steady no matter what kind of difference among the TV sound of each channel.

#### Multi-Taack Sound

Press ▼ / ▲ button to select Multi-Taack Sound. (It only available under ATV source.)

#### **More Settings**

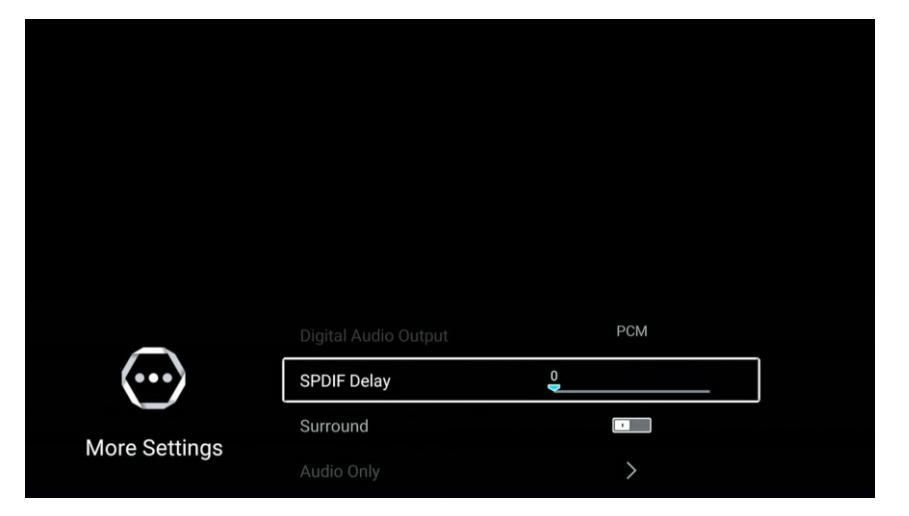

 $Press \nabla / A$  button to select More Settings. Press **O**K button to enter the sub-menu.

#### **Digital Audio Output**

Press ▼ / ▲ button to select Digital Audio Output. Press ◀ / ► button to select Off/PCM/RAW.

#### **SPDIF Delay**

Press ▼ / ▲ button to select SPDIF Delay. Press ◀ / ► button to select .

#### Surround

Press ▼ / ▲ button to select Sorround. Press ◀ / ► button to select On/Off.

#### Audio Only

Press ▼ / ▲ button to select Audio Only. Press **OK** button enter the sub-menu.

# Channel

Press MENU button to enter the main menu.

Press ◀ / ► button to select Channel.

Press **OK** button to enter the sub-menu.

### ATV

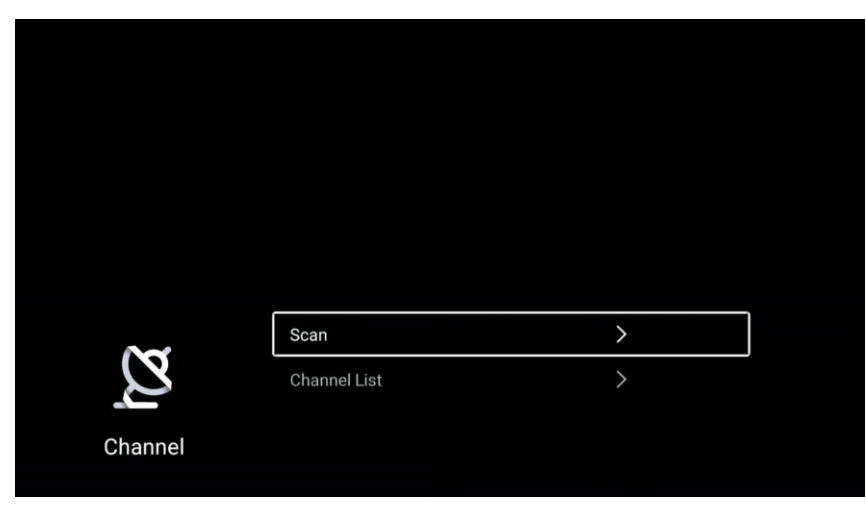

Press ▼ / ▲ button to select Scan/Channel List.

Press **MENU** or **EXIT** button to quit.

#### Scan

Press  $\mathbf{\nabla}$  /  $\mathbf{A}$  button to select Scan.Press **OK** button to enter the sub-menu.

Press ▼ / ▲ button to select Auto Scan/Analog Manual Scan.

| > |
|---|
|   |

#### Auto Scan

Automatic search can search for effective program channel automatically.

Press  $\mathbf{\nabla}$  /  $\mathbf{A}$  button to select Auto Scan, then press **OK** button to start auto search.

If you want to stop searching, press **EXIT** or **MENU** button to stop searching.

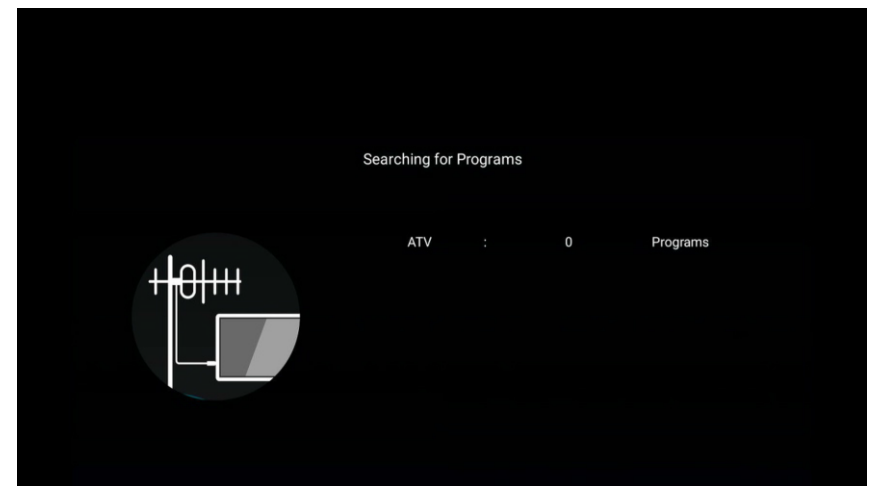

#### Analog Manual Scan

Press EXIT or MENU button to quit

Analog manual search can search for effective simulation program channel manually. It can be selected only in the ATV Input.

Press ▼ / ▲ button to select Analog Manual Scan , and press **OK** button to enter the sub-menu.

| Analan Manual Gaan |                |           |    |  |
|--------------------|----------------|-----------|----|--|
| Channel            | og Manual Scan | 1         | >  |  |
| Color System       | <              | PAL       | >  |  |
| Sound System       | <              | BG        | >  |  |
| Frequency          | < -            | 48.25 MHz | +> |  |

#### Channel

Press ▼ / ▲ button to select Channel. Press ◀ / ► button to select the channel number.

#### **Color System**

Press ▼ / ▲ button to select Color System. Press ◀ / ► button to select PAL/SECAM/NTSC/Auto.

#### Sound System

Press ▼ / ▲ button to select Sound System. Press ◀ / ► button to select DK/BG/I/L/M/N.

#### Frequency

Press ▼ / ▲ button to select Frequency. Press ◀ / ► button to adjust.

#### **Channel List**

View all of the existing programs.

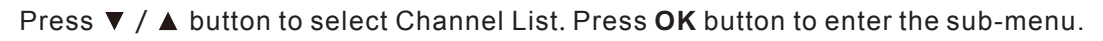

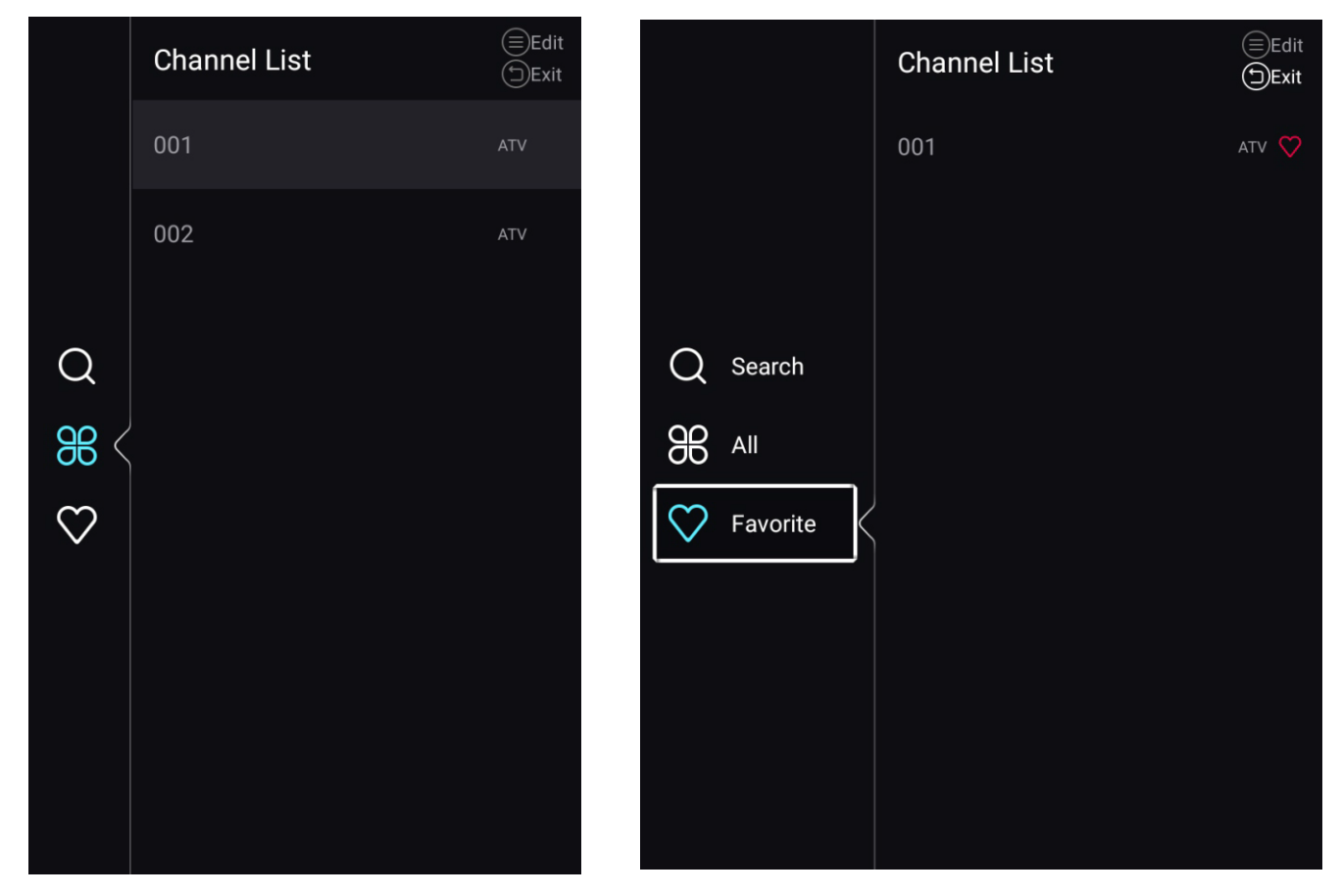

Press  $\mathbf{\nabla}$  /  $\mathbf{A}$  button to select All/Favorite.

#### All

Press  $\mathbf{\nabla}$  /  $\mathbf{A}$  button to select All.Press **MENU** button to edit the program.

(Optional:Move/Top/Favorite/Rename/Delete/Skip.)

If the program is selected as an analog signal, the program can be renamed.

#### Favorite

Press ▼ / ▲ button to select Favorite.Press **MENU** button to edit the Favorite Channel. (Optional:Favorite/Rename/Delete.)

#### DTV

| 0-1-1-1   | Antenna Type       | Air             |
|-----------|--------------------|-----------------|
| 2         | Scan               |                 |
| Channel   | Signal Information | >               |
| Channer   | Subtitle           | English >       |
|           |                    |                 |
| N         | Subtitle           | English         |
| 2         | Channel List       | >               |
| Channel   | EPG                | <pre>&gt;</pre> |
| Ollamiter | CI Card            | >               |

Press ▼ / ▲ button to select Antenna Type/Scan/Signal Information/Subitle/Channel List/EPG/CI Card. Press MENU or EXIT button to quit.

#### Antenna Type

Press ▼ / ▲ button to select Antenna Type.Press ◀ / ► button to select Air/Cable/Satellite.

#### Scan

Press  $\nabla$  /  $\blacktriangle$  button to select Scan.Press **OK** button to enter the sub-menu.

Press ▼ / ▲ button to select Auto Scan/Digital Manual Scan.

| Auto Scan           | > |
|---------------------|---|
| Digital Manual Scan | > |

#### Auto Scan

Automatic search can search for effective program channel automatically.

Press  $\mathbf{\nabla}$  /  $\mathbf{A}$  button to select Auto Scan, then press **OK** button to start auto search.

If you want to stop searching, press **EXIT** or **MENU** button to stop searching.

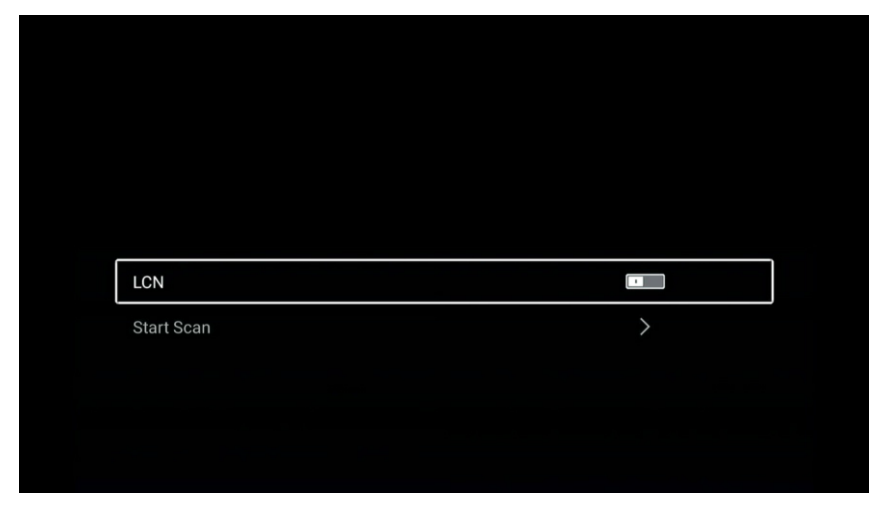

#### LCN

Press ▼ / ▲ button to select LCN. Press ◀ / ► button to select On/Off.

#### Start Scan

Press ▼ / ▲ button to select Start Scan. Press ◀ / ► button to start auto scan.

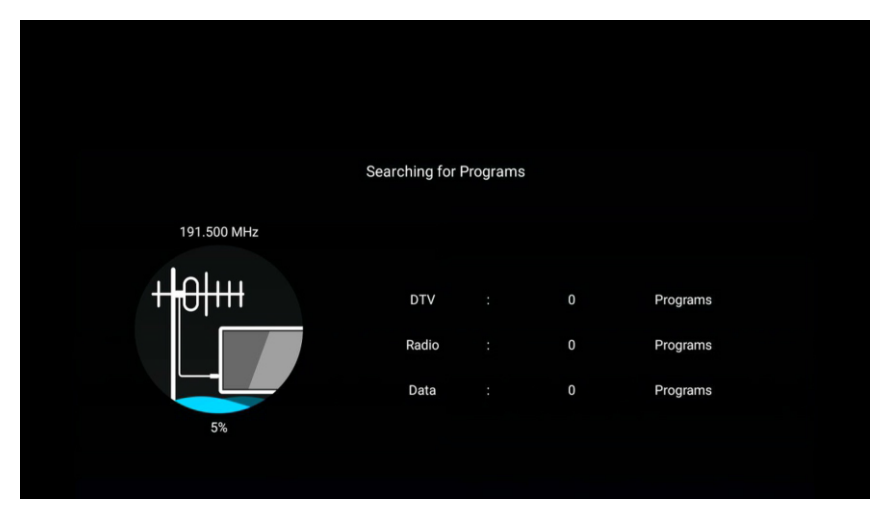

#### **Digital Manual Scan**

Digital manual search can search for effective simulation program channel manually.

Press ▼ / ▲ button to select Digital Manual Scan , and press OK button to enter the sub-menu. Press EXIT or MENU button to quit.

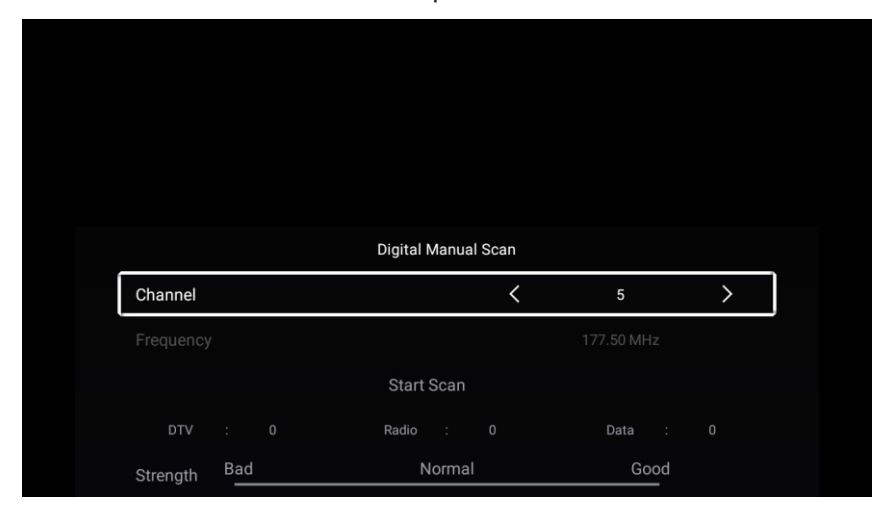

#### Signal Information

Press ▼ / ▲ button to select Signal Information .Press ENTER&▼ / ▲button to select view.

#### Subtitle

Press ▼ / ▲ button to select Subtitle .Press ENTER&▼ / ▲button to select.

#### **Channel List**

View all of the existing programs.

Press ▼ / ▲ button to select Channel List. Press **OK** button to enter the sub-menu.

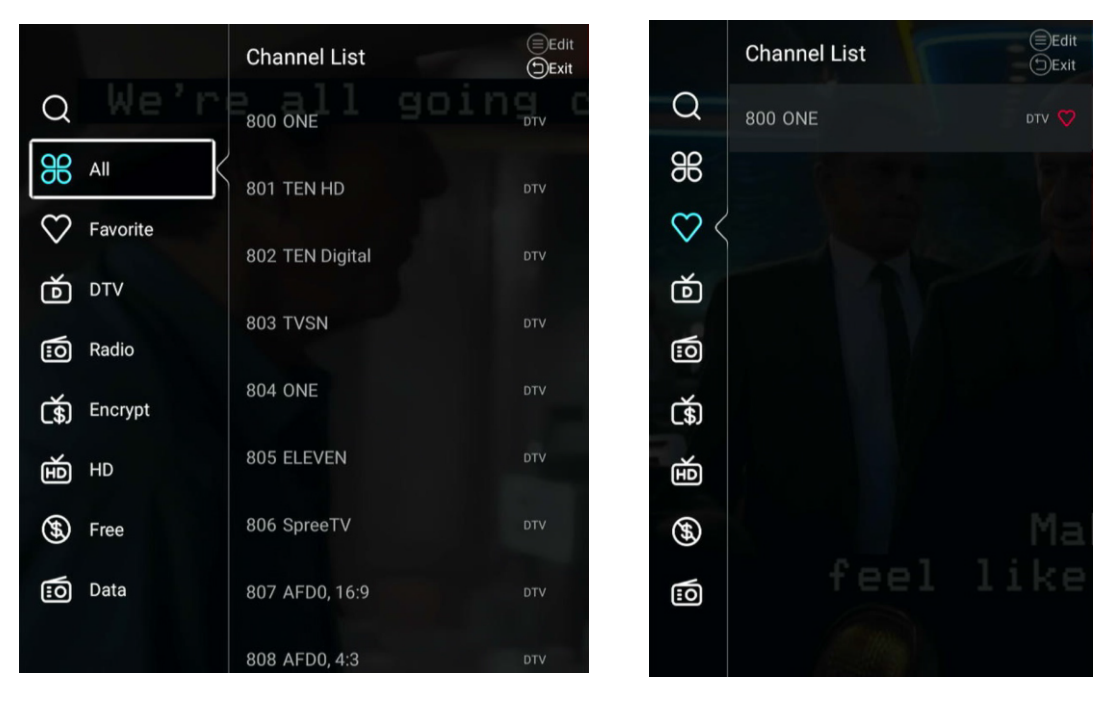

Press ▼ / ▲ button to select All/Favorite/DTV/Radio/Encrypt/HD/Free/Data.

#### All

Press  $\mathbf{\nabla}$  /  $\mathbf{A}$  button to select All.Press **MENU** button to edit the program.

(Optional:Favorite/Delete/Skip.)

If the program is selected as an analog signal, the program can be renamed.

#### Favorite

Press  $\mathbf{\nabla}$  /  $\mathbf{A}$  button to select Favorite.Press **MENU** button to edit the Favorite Channel.

(Optional:Favorite/Delete.)

ATV/DTV/Radio/Encrypt/HD/Free/Data are type of program.

#### EPG

Press ▼ / ▲ button to select EPG.Press **MENU** button to enter the sub-menu.

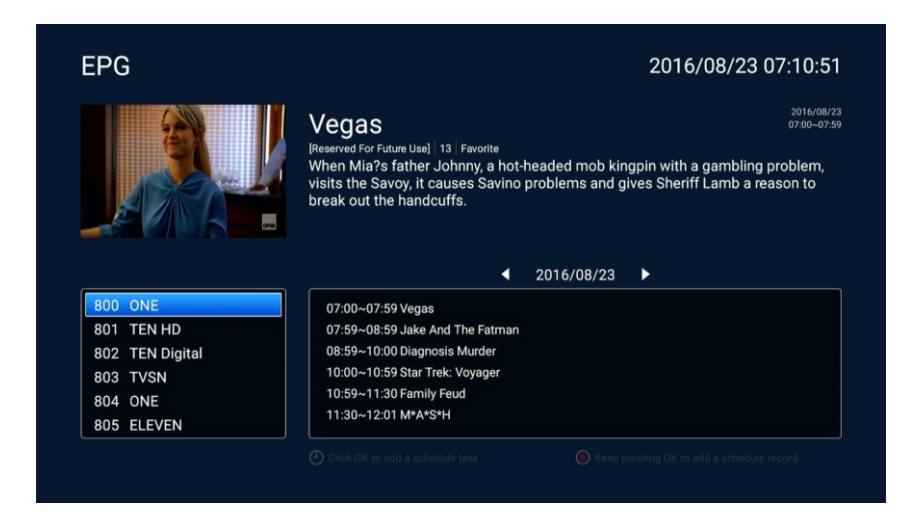

#### **CI** Card

Press ▼ / ▲ button to select CI Card to view and set the the information of CI card.
#### DVB-S

In DTV source, set the Antenna Type as Satellite.(It only available with DVB-S funtion.)

|         | Antenna Type       | Satellite |   |
|---------|--------------------|-----------|---|
| Ø       | Scan               | >         |   |
|         | Signal Information | >         |   |
| Channel | Subtitle           | Off       | > |
|         |                    |           |   |
| $\sim$  | Subtitle           | Off       | > |
| 2       | Channel List       | >         |   |
| Channel | EPG                | >         |   |
| onannei |                    |           |   |

Press ▼ / ▲ button to select Antenna Type/Scan/Signal Information/Subtitle/Channel List/EPG/CI Card. Press MENU or EXIT button to quit.

#### Antenna Type

Press ▼ / ▲ button to select Antenna Type.Press ◀ / ► button to select Air/Cable/Satellite.

#### Scan

Press ▼ / ▲ button to select Scan.

Press **OK** button to enter the sub-menu.and press  $\mathbf{\nabla}$  /  $\mathbf{A}$  button to select the parameter.

| ∋ct a Satellite Scan Mo                            | ode.                  |                | Blind             | 7                          |          |
|----------------------------------------------------|-----------------------|----------------|-------------------|----------------------------|----------|
| Channel Type                                       |                       |                | All               |                            |          |
| Service Type                                       |                       |                | All               |                            |          |
| LNB1 Setup                                         |                       |                | Astra 1(0.0W) 💙   |                            |          |
| Add a LNB                                          |                       |                |                   |                            |          |
| Start Auto Tuning All                              | LNBs                  |                | >                 |                            |          |
| Restore to Default                                 |                       |                | >                 |                            |          |
|                                                    |                       |                |                   |                            |          |
| 0-t-II/t-1/-t                                      |                       | a Quitata Tura | Select Astra      | 1(0.0W) Test TP            |          |
| Astro 1(0.0M)                                      |                       | a Switch Type  | 10714.H           | .22000                     | ~        |
| Astra 2(28.2E)                                     | LINE Freq             | 9750 10600     | 10773.H           | .22000                     |          |
| Hot Bird(13.0E)                                    | 22kHz Statue          | Auto           | 10832.H           | .22000                     |          |
| Futelsat 7A(7.0F)                                  | Tone Burst            | None           | 10891.H           | .22000                     |          |
| Thor-Intelsat 10-02/1 0W)                          | DiSEnC1.0             | None           | 10964.H           | .22000                     |          |
| * Keep pressing the OK key to edit satellite list! | DiSEqC1.1             | None           | 11023.H           | .23500                     |          |
| Test TransPonder                                   | DioEquit.1            | None           | * Keep pressing t | he OK key to edit test TP! |          |
| Start Auto Tuning the current LNB $\qquad$ $>$     | Delete the current LN | IB             | Level —           | 0% Qua                     | ality 0% |

#### Start Auto Tuning All LNBs

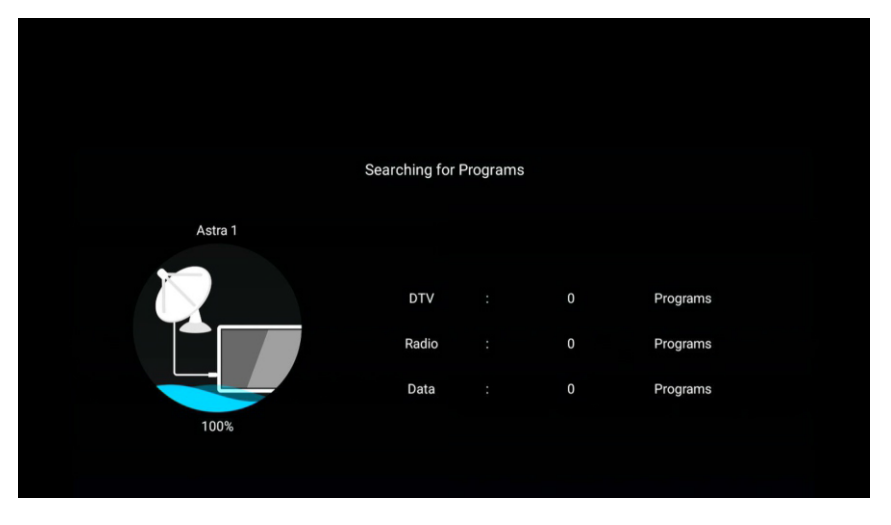

Press  $\mathbf{V}$  /  $\mathbf{A}$  button to select and press OK button to start scan to search programs.

#### Signal Information

Press ▼ / ▲ button to select Signal Information and press OK button to view.

#### Subtitle

Press ▼ / ▲ button to select Subtitle .Press ENTER&▼ / ▲button to select.

#### **Channel List**

View all of the existing programs.

Press ▼ / ▲ button to select Channel List. Press **OK** button to enter the sub-menu.

| $\circ$      |          | Channel List     | (≡)Edit<br>(€)Exit | $\bigcirc$    | Channel List     | (≡)Edit<br>(⊐)Exit |
|--------------|----------|------------------|--------------------|---------------|------------------|--------------------|
| S            |          |                  |                    | Š             |                  |                    |
| 88           | All      | Sort             | Default            | <del>36</del> | 001 ahtv Service | στν 💙              |
| $\heartsuit$ | Favorite | 001 ahtv Service | DTV                | $\heartsuit$  |                  |                    |
| ð            | DTV      | 002 BTV_1        | DTV                | ð             |                  |                    |
| :0           | Radio    | 003 BTV_KAKU     | DTV                | 10            |                  |                    |
| ۲.<br>(\$)   | Encrypt  | 004 CCTV 1       | ₽ dtv              | Ċ\$)          |                  |                    |
| 围            | HD       | 005 CCTV 10      | DTV                | 围             |                  |                    |
| <b>(99</b>   | Free     | 006 CCTV 11      | DTV                | <b>(H)</b>    |                  |                    |
| :0           | Data     |                  |                    | :0            |                  |                    |
| IJ           | Astra 1  | 007 CCTV 12      | DTV                | Ŋ             |                  |                    |
|              |          | 008 CCTV 13      | DTV                |               |                  |                    |

Press ▼ / ▲ button to select All/Favorite/DTV/Radio/Data/Encrypt/HD/Free/Astra1.

#### All

Press  $\mathbf{\nabla}$  /  $\mathbf{A}$  button to select All.Press **MENU** button to edit the program.

(Optional:Move/Top/Favorite/Delete/Skip.)

#### Favorite

Press ▼ / ▲ button to select Favorite.Press **MENU** button to edit the Favorite Channel. (Optional:Favorite/Delete.)

ATV/DTV/Radio/Encrypt/HD/Free/Data/Astra1 are type of program.

Astra1 only available when adding the Astra1 LNB on the "Scan" menu.

#### EPG(Same as "DTV" source)

Press  $\mathbf{\nabla}$  /  $\mathbf{\Delta}$  button to select EPG.Press **MENU** button to enter the sub-menu.

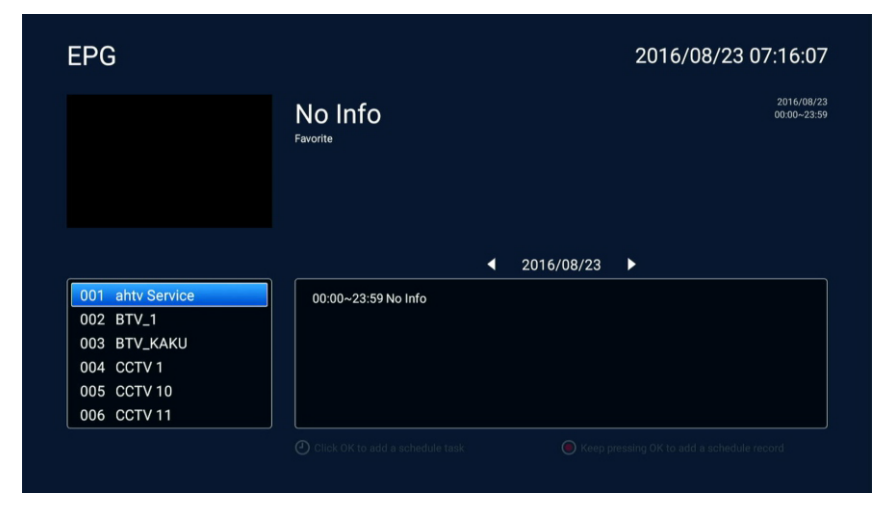

#### CI Card

Press  $\mathbf{V}$  /  $\mathbf{A}$  button to select CI Card to view and set the the information of CI card.

### Lock

Press MENU button to enter the main menu.

Press ◀ / ► button to select Lock.

Press **OK** button to input password to enter the sub-menu.(Default password is 1234)

|      |        | P                      | lease input passwo | rd      |      |      |
|------|--------|------------------------|--------------------|---------|------|------|
|      |        | Cancel                 |                    | оқ      |      |      |
| lome | Source | Picture                | Sound              | Channel | Lock | Comm |
|      |        |                        |                    |         |      |      |
|      |        |                        |                    |         |      |      |
|      | $\sim$ | Change Pa              | ssword             | >       |      |      |
|      | Lock   | System Loo<br>Key Lock | ⊳k                 |         |      |      |

Press▼ / ▲ button to select Change Password/System Lock/Key Lock.

#### Change Password

Press ▼ / ▲ button to select Change Password.Press ENTER button to set Password.

#### System Lock

Press ▼ / ▲ button to select System Lock.Press ◀ / ► button to select On/Off.

#### Key Lock

Press ▼ / ▲ button to select Key Lock.Press ◀ / ► button to select On/Off.

### Common

Press MENU button to enter the main menu.

Press ◀ / ► button to select **Common**.

Press **OK** button to enter the sub-menu.

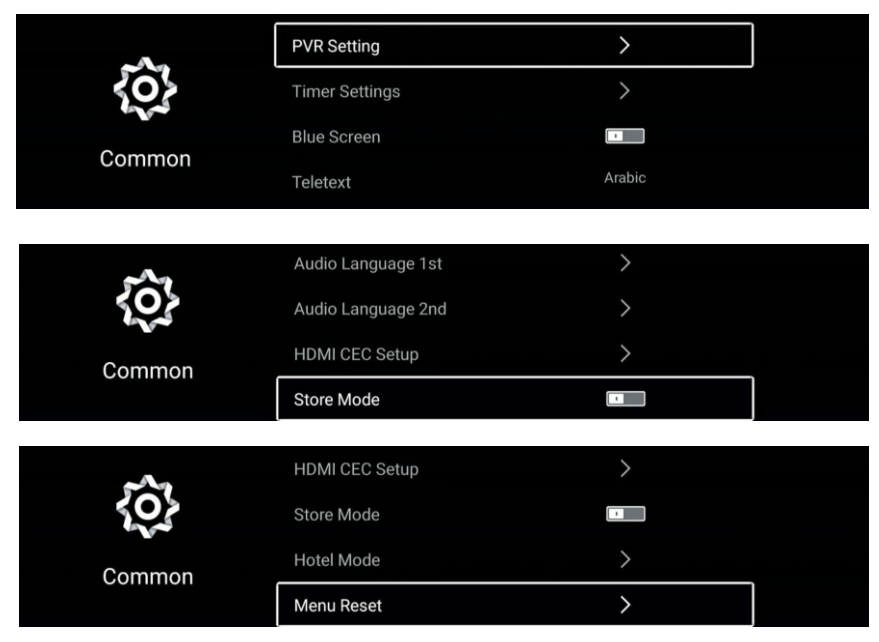

Press▼ / ▲ button to select PVR Setting/Timer Settingsr/Blue Screen/Teletext/ Audio Language 1st/Audio Language 2nd/Subtitle Language 1st/Subtitle Language 2nd/ HDMI CEC Setup/Store Mode/Hotel Mode/MenuReset.

#### **PVR Setting**

Press ▼ / ▲ button to select PVR Setting.

Press ▼ / ▲button to select Select Disk/Format/Speed/Record List/Schedule List. Press ENTER button to enter sub-mune.

#### **Timer Settings**

Press  $\mathbf{\nabla}$  /  $\mathbf{A}$  button to select Timer Settings.

Press ▼ / ▲button to select OSD Timer/Autostandby Timer/Sleep Timer/Off Time/

On Timer/On Time.

Press ENTER button to enter sub-mune.

(Note:Off Timer/On Timer are the optional features.)

|                | OSD Timer          | Off   |
|----------------|--------------------|-------|
|                | Auto Standby Timer | 4hour |
| Timor Cottingo | Sleep Timer        | Off   |
| rimer Settings | Off Timer          | Off   |
|                | Off Timer          | Off   |
|                |                    |       |
|                | On Timer           | Off   |
| Timer Settings | On Time            | 00:00 |

#### **OSD** Timer

Press ▼ / ▲ button to select OSD Timer.

Press ◀ / ► button to select Off/5sec/15sec/30sec/40sec.

#### Autostandby Timer

Press ▼ / ▲ button to select Autostandby Timer.

Press ◀ / ► button to select Off/3hour/4hour/5hour.

#### **Sleep Timer**

Press ▼ / ▲ button to select Sleep Timer.

Press ◀ / ► button to select Off/15min/30min/45min/60min/90min/120min/240min.

#### Off Timer

Press ▼ / ▲ button to select Off Timer.

Press ◀ / ► button to select Off/Once/Monday~Sunday/Monday~Friday/Monday~Saturday/

Saturday~Sunday/Sunday.

If setting on, you can adjust Off Time.

#### On Timer

Press  $\mathbf{\nabla}$  /  $\mathbf{A}$  button to select On Timer.

Press ◀ / ► button to select Off/Once/Monday~Sunday If setting on,you can adjust **On Time** 

#### **Blue Screen**

Set the background color to blue when there is no input signal.

Press ▼ / ▲ button to select Blue Screen.Press ◀ / ► button to select On/Off.

#### Teletext

Press ▼ / ▲ button to select Teletext.

Press ◀ / ► button to select Arabic/East/West Euro/Farsi/Russian.

#### Audio Language 1st

Press ▼ / ▲ button to select Audio Language 1st.Press ENTER&▼ / ▲button to select audio language.

#### Audio Language 2nd

Press ▼ / ▲ button to select Audio Language 2nd.Press ENTER&▼ / ▲ button to select audio language.

#### Subtitle Language 1st

Press ▼ / ▲ button to select Subtitle Language 1st.Press ENTER&▼ / ▲button to select subtitle language.

#### Subtitle Language 2nd

Press ▼ / ▲ button to select Subtitle Language 2nd.Press ENTER&▼ / ▲ button to select subtitle language.

#### HDMI CEC Setup

Press ▼ / ▲ button to select HDMI CEC Setup.

Press **OK** button to enter the sub-menu.

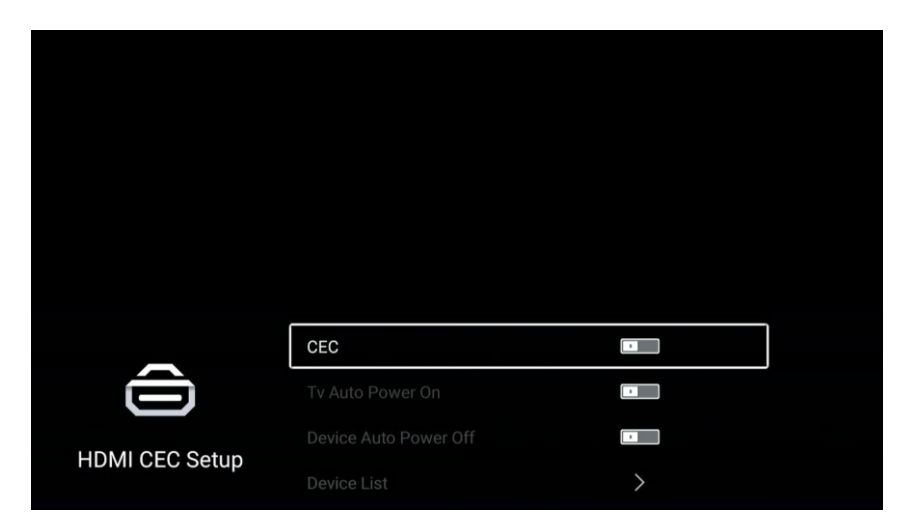

Press ▼ / ▲ button to select CEC/TV Auto Power On/Device Auto Power Off/Device List.

Note: All the Options are available only when the CEC select **On**.

#### CEC

Press  $\mathbf{\nabla}$  /  $\mathbf{A}$  button to select CEC, and press  $\mathbf{\langle}$  /  $\mathbf{\triangleright}$  button to select On/Off.

The following terms are available only when "On" is selected in CEC.

#### TV Auto Power On

Press ▼ / ▲ button to select TV Auto Power On, and press ◀ / ► button to select On/Off.

#### **Device Auto Power Off**

Press ▼ / ▲ button to select Device Power Off, and press ◄ / ► to select On/Off.

#### **Device List**

Press  $\mathbf{\nabla}$  /  $\mathbf{A}$  button to select Device List, and press ENTER button to enter.

#### Store mode

Press ▼ / ▲ button to select Store mode.Press ◀ / ► to select On/Off.

### **Hotel Mode**

Press ▼ / ▲ button to select Hotel Mode. Press OK button to enter the sub-menu.

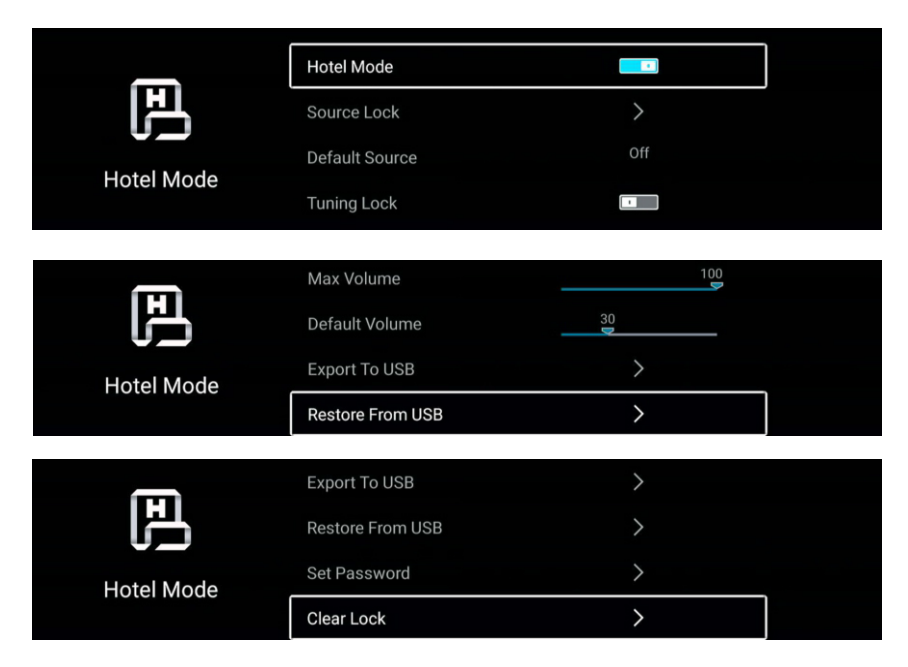

#### **Hotel Mode**

Press  $\mathbf{\nabla} / \mathbf{\Delta}$  button to select **Hotel Mode**, and then press  $\mathbf{\triangleleft} / \mathbf{\triangleright}$  button to select ON/OFF. Other menu only available on Hotel Mode set "ON"

#### Source Lock

Press  $\mathbf{\nabla} / \mathbf{\Delta}$  button to select **Source Lock**, and then press ENTER button to enter sub-menu. Press  $\mathbf{\nabla} / \mathbf{\Delta}$  button to select and press ENTER to determine whether to lock or not.

#### **Default Source**

Press  $\mathbf{\nabla} / \mathbf{\Delta}$  button to select **Default Source**, and then press  $\mathbf{\triangleleft} / \mathbf{\triangleright}$  button to select. (Off / DTV / ATV/AV 1/ AV 2/YPBPR / HDMI 1 / HDMI 2 / HDMI 3 )

#### **Tuning Lock**

Press  $\mathbf{\nabla} / \mathbf{\Delta}$  button to select **Tuning Lock**, and then press  $\mathbf{\triangleleft} / \mathbf{\triangleright}$  button to select ON/OFF.

#### Max Volume

Press  $\mathbf{\nabla} / \mathbf{\Delta}$  button to select **Max Volume**, and then press  $\mathbf{\triangleleft} / \mathbf{\triangleright}$  button to adjust.

#### **Default Volume**

Press  $\mathbf{\nabla}$  / **\mathbf{\Delta}** button to select **Default Volume**, and then press  $\mathbf{\langle}$  /  $\mathbf{\rangle}$  button to adjust.

#### Export To USB

Insert an USB device, and press  $\mathbf{\nabla} / \mathbf{\Delta}$  button to select **Export To USB**, and then press **OK** button to export data.

#### Restore From USB

Insert an USB device, and press ▼ /▲button to select **Restore From USB**, and then press **OK** button to restore data from USB.

#### Set Password

Press  $\mathbf{\nabla}$  /**\mathbf{\Delta}** button to select **Set Password**, and then press **ENTER** button to setup.

#### Clear Lock

Press  $\mathbf{\nabla}$  /**\mathbf{\Delta}** button to select **Clear Lock**, and then press **ENTER** button to select.

#### Store mode

Press ▼ / ▲ button to select Store mode.Press ◀ / ► to select On/Off.

#### Menu Reset

Recall the default setting.

Press ▼ / ▲ button to select Menu Reset.

Press OK button to enter the sub-menu.

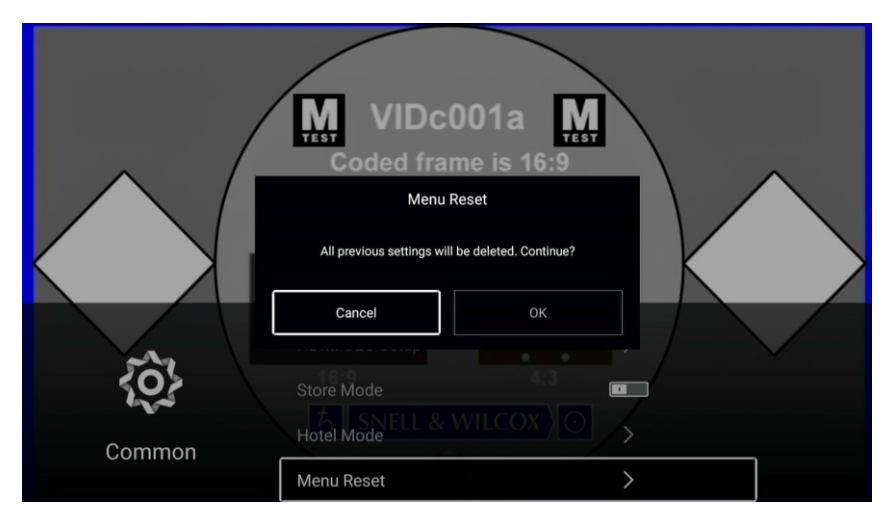

### Advance

Press MENU button to enter the main menu.
Press ◀ / ► button to select Advance.
Press OK button to enter the System Setting.
(Please refer to the home page--Setting part)

### Help

| No power                                                            | <ul> <li>Check if the AC cord of TV is plugged in or not. If there's still no power,<br/>please disconnect the plug, and reconnect to the socket after 60 seconds.<br/>Turn the power back on.</li> </ul>                                                                                                    |
|---------------------------------------------------------------------|----------------------------------------------------------------------------------------------------|
| Signal not<br>received properly                                     | • Double or phantom images may appear on your TV if there are high buildings<br>or mountains close to where you are. You can adjust the image thru manual<br>operation: consult instruction of vernier regulation, or adjust the direction of<br>the external antenna.                                                                                          |
|                                                                     | <ul> <li>If you use an indoor antenna, signal reception may be more difficult under certain<br/>circumstances. Adjust the direction of the antenna for optimum reception. If this<br/>does not improve reception, you may have to switch to an external antenna.</li> </ul>                                                                                     |
| No picture                                                          | <ul> <li>Check if the antenna at the back of the TV is connected properly.</li> <li>View other channels to see if the problem still occurs.</li> </ul>                                                                                                    |
| Video appears<br>with no audio                                      | <ul> <li>Try increasing the volume.</li> <li>Check if the TV's sound is on mute or not.</li> </ul>                                                                                                    |
| Audio is present,<br>but video does not<br>appear or is discolored  | <ul> <li>Try adjusting the contrast and brightness.</li> </ul>                                                                                                    |
| Static noise affects<br>video and audio quality                     | <ul> <li>Check if the antenna at the back of the TV is connected properly.</li> </ul>                                                                                                    |
| Broken lines<br>on screen                                           | • Electrical appliances such as hair dryers or vacuums etc. may be interfering with your TV set. Switch these appliances off.                                                                                                    |
| Remote doesn't<br>work                                              | <ul> <li>Make sure the plastic bag which came with the remote control is removed.<br/>Try using the remote in a shorter distance from the TV. Check if the<br/>placement of the batteries is correct, or try using new batteries with the<br/>remote control.</li> <li>The TV will go into Standby mode if it receives no response in a few minutes.</li> </ul> |
| No video (PC mode)                                                  | <ul> <li>Please check if the cable is connected to the VGA port correctly, or if the cable<br/>is bent in some places.</li> </ul>                                                                                                    |
| Vertical line blinking<br>(PC Mode)                                 | <ul> <li>Enter the main menu, and adjust the vertical placement to eliminate the<br/>vertical line.</li> </ul>                                                                                                    |
| Horizontal tearing<br>(PC Mode)                                     | <ul> <li>Adjust the horizontal placement of the screen to clear any horizontal lines.</li> </ul>                                                                                                    |
| Screen is too bright<br>or dark (PC Mode)                           | <ul> <li>Adjust the brightness or contrast in the main menu.</li> </ul>                                                                                                    |
| No response from the PC                                             | • Check if the PC's display resolution is set to a compatible resolution for the TV.                                                                                                    |
| Lines appearing<br>when a device<br>is connected to the<br>RCA port | <ul> <li>Make sure you are using a cable in good quality.</li> </ul>                                                                                                    |
| Problems are unresolved                                             | <ul> <li>Unplug the power cable and wait for 30 seconds, then reconnect to the socket. If<br/>problems still persist, do not attempt to repair the TV by yourself. Kindly contact<br/>the service center.</li> </ul>                                                                                                    |

Do not leave your TV displaying a static image, whether it is from a paused video, menu screen, etc. for an extended period of time, doing so will damage the display and may cause image burn-in.

### **Specifications**

| Screen Size | Power Consumption<br>(LED) | Accessories       |
|-------------|----------------------------|-------------------|
| 24"         | 31W/36W/40W                |                   |
| 32"         | 32W/40W/56W                |                   |
| 39"/40"     | 60W/70W/76W/90W            |                   |
| 42"         | 65W/67W/70W/90W            | User's manual     |
| 43"         | 70W/80W/90W                | Remote controller |
| 50"         | 108/100W/120W              | AAA Dallelles     |
| 55"         | 110W/118W/135W             |                   |
| 58"         | 120W/135W/160W             |                   |
| 65"/70"/75" | 160W/180W/195W/250W        |                   |

★ LIFE TIME : 60,000 Hrs

|      | Operation Frequency | Transmitting Power |
|------|---------------------|--------------------|
| WiFi | 2400~2483.5         | Less Than 100mW    |

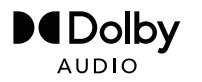

Manufactured under license from Dolby Laboratories. Dolby,Dolby Audio,and the double-D symbol are trademarks of Dolby Laboratories Licensing Corporation.

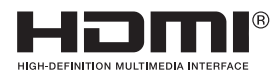

The terms HDMI and HDMI High-Definition Multimedia Interface, and the HDMI logo are trademarks or registered trademarks of HDMI Licensing LLC in the United States and other countries.

This user manual for reference only

The actual effects and functions of some products will be fine-tuned, please refer to the actual product.

### Remote Controller

The remote controller cannot be used unless it is within the receivable range. Before you use the remote control, please make sure there's no obstacle between the remote control and the receiver.

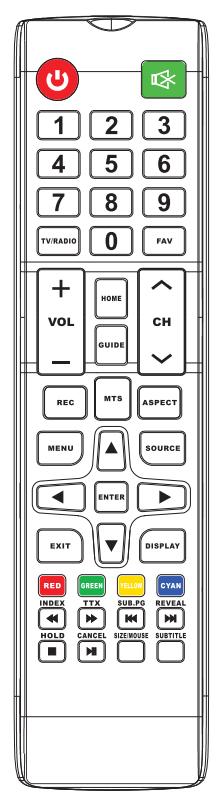

- 1.POWER: Turn on the TV or enter standby mode.
- 2.MUTE: Turn off the sound and turn on when press again.
- 3.0-9: Figures "0-9" are used to directly input channel number. 30. FR: Press to fast reverse in USB mode.
- 4. MTS: Press to select the MTS mode.(for example,Nicam ,
- TSC,MONO,STEREO .eg ) 5. MENU: Start system menu and return to upper menu.
- 6. SOURCE: Input source selection button.
- $\blacksquare \blacksquare$   $\blacksquare$  Press  $\blacksquare$  button to select items. 7.
- Press **♦** button to adjust it.
- 8. ENTER: To confirm the choice with the highlighted menu item.
- 9. EXIT: Press to exit the OSD menu.
- 10. DISPLAY : Press to display the source and channel's

- 11. VOL+: Increase the volume. 12. REFRESH: Refresh page.
- 13. HOLD: HOLD On or Off for current page display .
- 14. VOL-: Decrease the volume.
- 15. CAP: A key to the current image is saved to the disk.
- 16. PLAY/PAUSE: Press to PLAY/PAUSE in the USB mode. start play and PAUSE, in USB mode.
- **17.CANCEL:** When a page is selected in the mode of text, it may take some time before it becomes available, pressing the CANCEL key will return to the TV mode. When the required page is found the page number will appear at the top of the TV picture, press the CANCELkey to return to the mode of text for you to browse this page.
- **18.TV/RADIO**: When watching channel, allows you to switch between TV and Radio modes.
- 19.STOP: Press to STOP in the USB mode.
- 20.MIX: TV and TXT pictures are mixed together transparent background)
  - GREEN/RED/YELLOW/CYAN button
- 21.CH+: Increase the program.
  - HOME: A key back to the android home page.
- 22.CH-: Decrease the program.
- 23. ASPECT: Aspect function.
- 24. MOUSE: Mouse switch.
- SIZE: Change the size of display in Teletext mode. (SUBTITLE: To display subtitle in USB mode.
- 25. REC: Record begin in PVR mode.
- 26. GUIDE: Launches the EPG (Electronic Program Guide)
- 27.FAV: Press to add or remove your favorite
- channels under tv menu. 28.FF: Press to fast forward in USB mode.
- TTX: Switch the teletext on and off. 29.PREV: Press to skip backwards in USB mode
- SUB. PG: Press to access sub page.
- INDEX: Request the Index page in Teletext mode. 31. NEXT: Press to skip forward in USB mode.
- REVEAL: Reveal or Hide the hidden words.

48

#### BATTERY INSTALLATION OF REMOTE CONTROL UNIT

I.Open the battery compartment cover.

2.Insert two ' AAA ' (pencil size) 1.5V  $\,$ batteries. Make sure the polarity (+ or -) of the batteries matches the polarity marks inside the unit.

3.Close the battery compartment cover.

- Note: Recommend use alkaline type batteries.
- The life time of the batteries may last up to one year, depending on how often the remote control is used. For the best performance, the batteries should be replaced on a yearly basis, or when remote operation becomes erratic.
- . Be sure to place the batteries in the correct direction, as shown left.
- Do not mix old and new batteries, or different types.
- . Old batteries may leak chemical and damage the remote control.Always remove batteries as soon as they become weak.

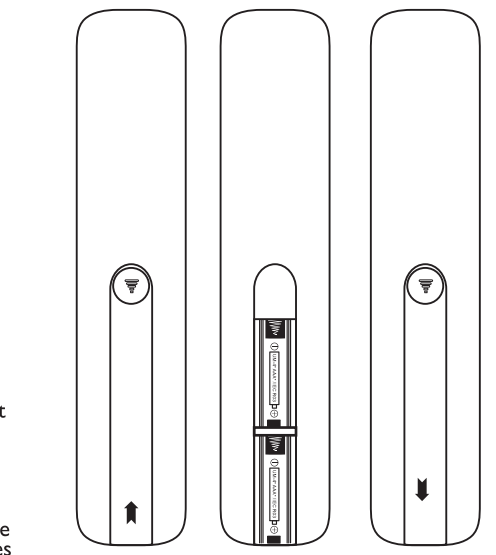

### SUGGESTION

To make it more convenient for base installation and to avoid any risk of scratches and damage, we advise you using the type of PH2 screwdriver.

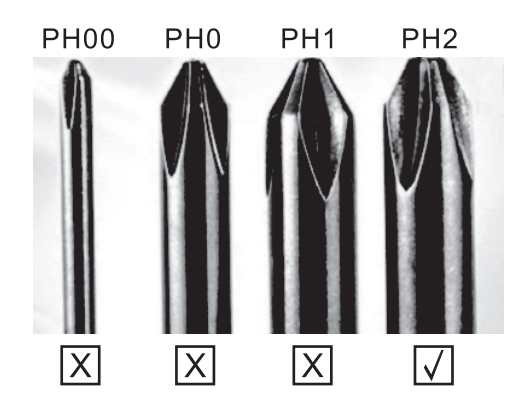

### WARNING

Never place a television set in an unstable location. A television set may fall, causing serious personal injury or

- death. Many injuries, particularly to children, can be avoided by taking simple precautions such as:
- 1. Using cabinets or stands recommended by the manufacturer of the television set.
- Only using furniture that can safely support the television set.
   Ensuring the television set is not overhanging the edge of the supporting furniture.
- A. Not placing the television set on tall furniture (for example, cupboards or bookcases).without anchoring both
- the furniture and the television set to a suitable support. 5. Not placing the television set on cloth or other materials that may be located between the television set and
- supporting furniture, 6 Educating children about the dangers of climbing on furniture to reach the television set or its controls. If you
- 6. Educating children about the dangers of climbing on furniture to reach the television set or its controls. If your existing television set is being retained and relocated, the same considerations as above should be applied.

Wall-mounted screw:22-24inch M4, 28-70inch M6, 75inch M8

Note: don't hang at an angle to avoid the risk of falling off.

**Note**: If the model has a CI card slot on its top, a silicone plug for the CI card slot can be found in the accessory bag (for models without CI card slot, there is no such silicone plug), please insert the silicone plug into the slot when the CI card is not in use.

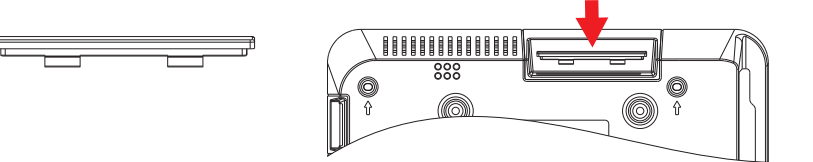

Note: Picture for reference purposes only.

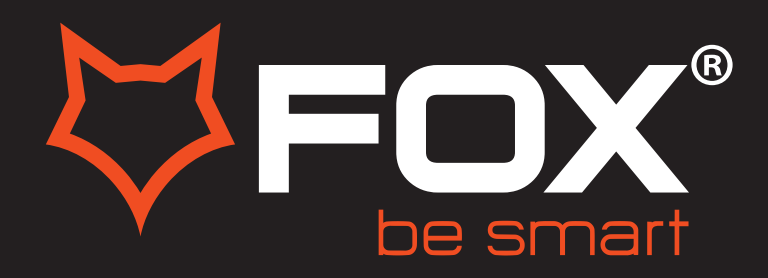

## **UPUTSTVO ZA UPOTREBU**

### LED TELEVIZORI MODEL: 40AOS410C

SR

Hvala Vam što ste kupili ovaj uređaj.

FOX LED televizori prepoznaju se po odličnim tehničkim karakteristikama, kao i modernom, funkcionalnom i elegantnom dizajnu. Osim toga konstantna unapređenja u vidu postprodajne podrške, izuzetno efikasna i rasprostranjena servisna mreža čine da se ponosni vlasnici FOX televizora mogu osećati sigurno.

Napravili ste pravi izbor.

U nastavku slede uputstva za upotrebu. Nisu komplikovana, ali ih se morate pridržavati.

# SADRŽAJ

| Sigurnosne informacije                    | 2   |
|-------------------------------------------|-----|
| Važne bezbednosne instrukcije             | 3   |
| Montaža držača                            | 4   |
| Tipke televizora i interfejs              | 5   |
| Dijagram za povezivanje eksternih uređaja | 6   |
| Instaliranje i povezivanje televizora     | . 7 |
| Upustvo za in instalaciju postolja        | 7   |
| TV MENU                                   | . 8 |
| Čarobnjak za podešavanje                  | - 8 |
| Početna stranica                          | 11  |
| Mediji                                    | 16  |
| Ulaz                                      | 19  |
| TV Podešavanja                            | 20  |
| Pomoć                                     | 45  |
| Specifikacija                             | 46  |
| Daljinski Upravljač                       | 47  |

#### **OPREZ!**

Ovaj uređaj koristi visoki napon. Da bi spriječili rizik od strujnog udara nemojte ga otvarati. U slučaju potrebe, obratite se kvalifikovanom servisnom licu

> If the TV any changes or coarse adjustment, electric shocks to be hurt, do not attempt to open a machine-maintenance, customer contact centres needed overhaul.

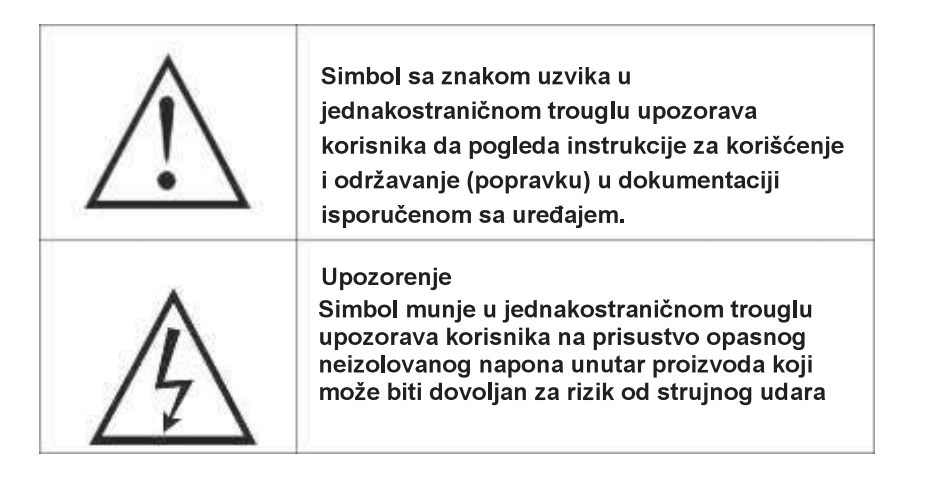

### Važne mere bezbednosti

1.Pročitajte ovo uputstvo.

2. Čuvajte ovo uputstvo.

3. Obratite pažnju na sva upozorenja

4.Pratite sva uputstva.

5. Nemojte koristiti aparat u blizini vode.

6.Čistite uređaj samo sa suvom krpom.

7.Ne blokirajte otvore za ventilaciju. Instalirajte TV prema uputstvima proizvođača.

8.Ne stavljajte uređaj pored izvora toplote kao što su radijatori, grejači, šporeti i slični aparati 9.Nemojte oštetiti priključni kabl. Ako priključni kabl ne odgovara vašoj utičnici,

potražite savet od električara.

10.Kabl za napajanje ne sme biti pritisnut ili uklešten, posebno u delu oko utičnice ili mestu gde kabl izlazi iz aparata.

11. Samo koristiti priložene/dodatke preporučene od strane proizvođača

12.Koristite nosač za montiranje na zid ili stalak od proverenih proizvođača.

Ako koristite pokretni stalak za postavljanje TV-a, pazite da ga ne prevrnete kada okrećete stalak.

13.Uvek isključite televizor tokom grmljavine ili kada ga ne koristite na duži period.

14. Sve servisne radnje na uređaju mora obavljati samo kvalifikovano osoblje, a posebno ako je oštećen kabl za napajanje, ako ste slučajno sipali tečnost ina uređaj, ukoliko je aparat bio izložen vlazi ili kiši.

15. Ovaj uređaj nije namenjen za ugradnju ( u delove nameštaja ili pregradne zidove koji ne obezbeđuju dovoljnu ventilaciju) osim ako izričito nije navedeno od strane proizvođača. 16. Aparat mora biti zaštićen od prskanja ( voda, ulje itd)

17. Ne stavljajte nikakve predmete na uređaj (posude sa vodom, upaljene sveće, itd).

18.Montiranje uređaja na zid ili plafon-uređaj mora da bude instaliran na zid ili plafon u skladu sa uputstvima datim od strane proizvođača.

19. Da bi se smanjio rizik od požara ili električnih šokova ne izlažite kiši i vlazi...

20. Glavni prekidač se koristi i za isključivanja uređaja iz naponske mreže, isključivanje uređaja bi trebalo biti lako i dostupno.

21. Nikad nemojte postavljati televizor, daljinski upravljač ili baterije u blizini izvora koji proizvode toplotu ili direktno izloženo sunčevoj svetlosti.

22. Držite sveće i druge zapaljive predmete dalje od televizora, daljinskog upravljača i baterija radi sprečavanja širenja požara.

23. USB terminal je přeporučljivo koristiti pri standardu 2.0 ili višem.

24. Baterije ne trebaju biti izložene toploti kao što je sunce, vatra ili slični toplotni izvori.
 25. Ova oprema je klase II i dizajnirana je na takav način da ne zahtevasigurnosni

priključak na uzemljenje.

26. Maksimalna temperatura na kojoj se koristi uređaj je 45 stepeni celzijusa.

27. Maksimalna nadmorska visina pri kojoj uređaj radi ispravno je 2000m.

28. Ovo je servisno uputstvo sastavljeno od strane kvalifikovanih servisera. Da bi se smanjio rizik od električnog udara ne pokušavajte uredajem rukovati drugačije nego sto je sadržano u uputstvu.

### Montaža nosača

#### Pričvršćivanje televizora za zid

- 1.Postavite uređaj na stolu. Ispod njega postavite tkaninu kojom ćete zaštiti displej od grebanja i oštećenja.
- 2.Upotrebite šrafciger za skidanje šrafova kojima je fiksirano postolje televizora. Nakon uklanjanja šrafova pažljivo uklonite postolje.
- 3. Postavite nosač koji se može fiksirati na zid prema potrebnim dimenzijama na pozicijama koje su prikazane na slikama 2 i 3.
- 4. Probušite četiri rupe na zidu i uz pomoć 4 šrafa pričvrstite nosač na zid.
- 5. Uz pomoć šrafcigera pričvrsite šrafove na na televizoru i na zidu.

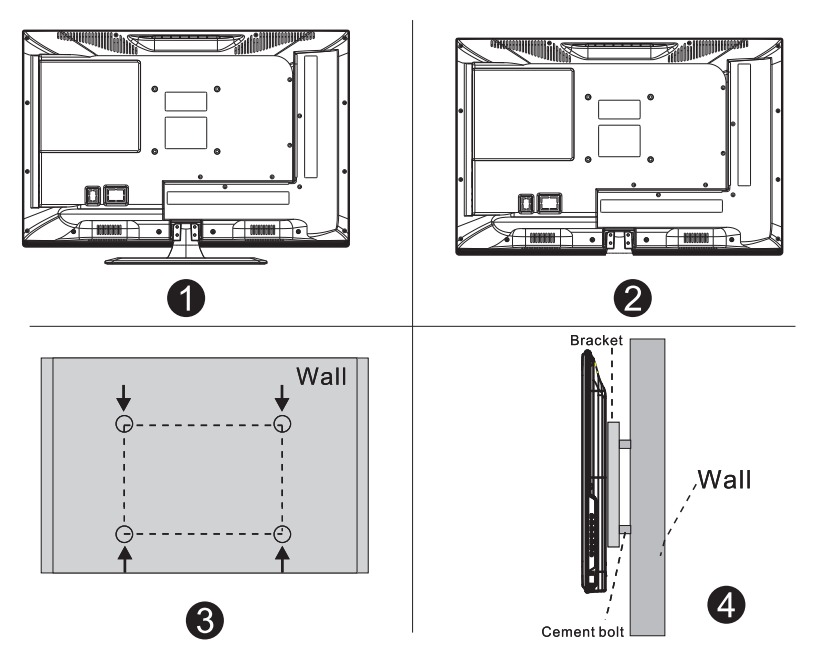

#### Beleška:

- 1.Nosač za TV je opcioni dodatak i on ne dođe u pakovanju.
- 2.Kada postavite TV oko njega ne smije biti drugih predmeta. Držite ga udaljenog od drugih predmeta..
- 3. Pratite uputstva za montiranje nosača.
- 4. Televizor zakačite na nosač koji odgovara njegovim dimenzijama.

#### NAPOMENA

UKOLIKO PROGRAM PRATITE PUTEM KABLOVSKE TELEVIZIJE PROVERITE DA LI JE PROPISNO IZVEDENO UZEMLJENJE I IZJEDNAČAVANJE POTENCIJALA NA KABLU VAŠEG KABLOVSKOG OPERATERA.

ZA OVE INFORMACIJE KONTAKTIRAJTE VAŠEG KABLOVSKOG OPERATERA.

#### TV dugmici:

Napomena: Ključna uputstva su naveden u nastavku.

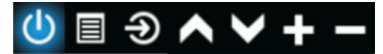

Displej/Sakrij taster ikone: kada se ikonica ne pojavljuje pritisnite taster, ikonica će se pojaviti kao slika prikazana gore, automatski se isključuje nakon 5 sekundi ne aktivnosti.
Icon selection: Short press the button, move the loop to the right, select the icon. Izbor ikona: Kratko pritisnite dugme, pomerite udesno, izaberite ikonu.
Odabir funkcija ikona: pritisnite i zadržite taster da bi se ostvarila funkcija ikone.
Opis ikona:
Isključeno ikona: odgovara dugmencetu "POWER" na daljinskom upravljaču.
Meni ikona: Odgovara "MENU" dugmencetu na daljinskom upravljaču.
Vodič ikona: Odgovara "SOURCE" dugmencetu na daljinskom upravljaču.
Pojačaj + ikona: Odgovara" VOL+" dugmencetu na daljinskom upravljaču.
Utišaj ikona: Odgovara "CH+" dugmencetu na daljinskom upravljaču.

CH- ikona: Odgovara "CH-" dugmencetu na daljinskom upravljaču.

#### Priključci

Napomena: Položaj i tip interfejsa su različiti za različite modele TV-a.

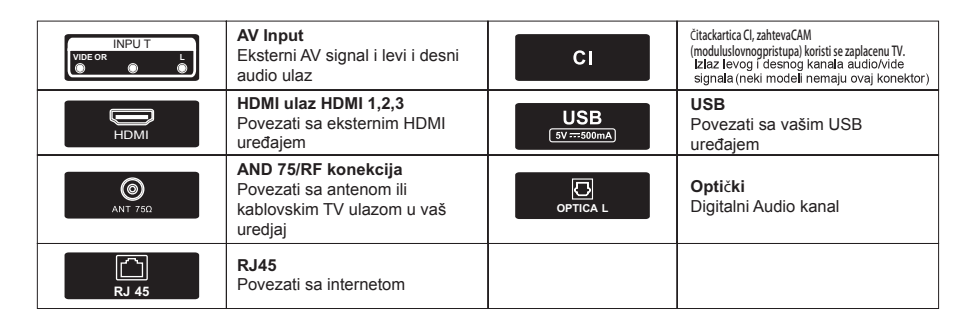

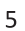

### Dijagram za povezivanje eksternih uređaja

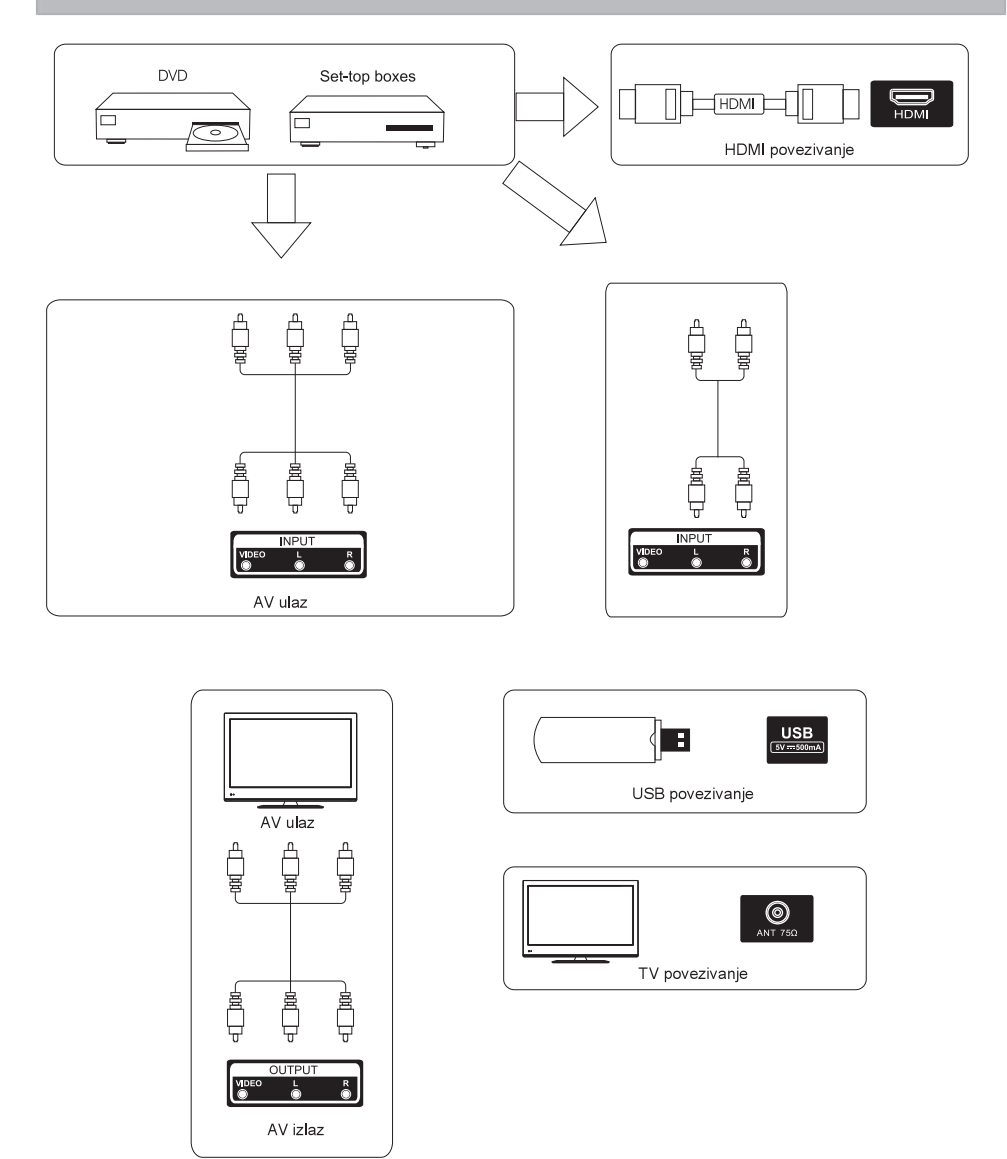

### Instaliranje i povezivanje televizora

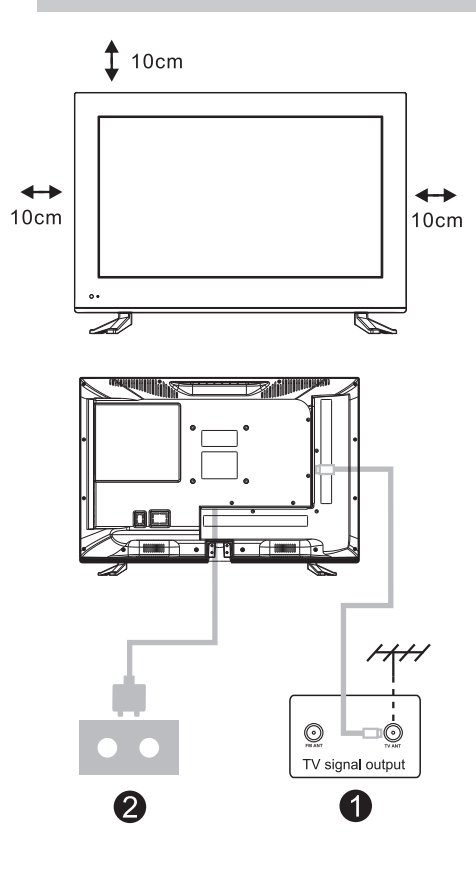

#### Podešavanje Vašeg TV-a

Televizor postavite na stabilno mesto koje može da izdrži njegovu težinu. Da bi izbegli moguće opasnosti ne postavljajte televizor na mesta koja su u blizini vode ili toplote (kao što je lampa, sveća, grejač) i ne blokirajte otvore za ventilaciju sa zadnje strane televizora.

#### Povezivanje antene i napajanja

- 1.Povežite antenski kabl u utičnicu za povezivanje antene sa zadnje strane televizora.
- 2. Za uključivanje kabla u TV (AC 100-240V~ 50/60Hz).

#### Uključite TV

 Pritisnite tipku da uključivanje na uređaju, zelena signalna lampica će se uključiti. Ako je indikator u režimu mirovanja(svetli crveno), pritisnite dugme za uključivanje na daljinskom upravljaču da uključite TV.

#### Napomena:

Slika je indikativna.

### Uputstvo za instalaciju postolja

1. Otvorite pakovanje i i zvadite TV uređaj.

2. Da bi se izbegla oštećenja TV-a, prekrijte ekran mekim materijalom i stavite ga na ravan sto sa licem na dole i mekim materijalom ispod, bazu postolja pričsvrstite sa šarafima.

3. Šarafe dobro pričvrstite kako bi se postolje dobro uklopilo uz TV

4. Instalacija je kompletna

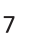

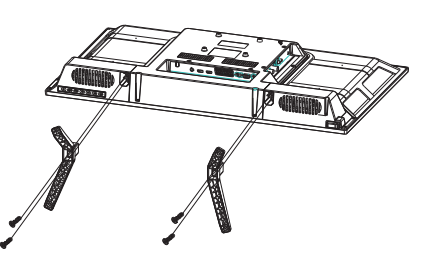

## Čarobnjak za podešavanje

Podešavanje sistema će se pojaviti kada prvi put uključite TV. Obavite podešavanje u skladu sa vodičem na ekranu. Pritisnite taster **OK** da biste započeli podešavanje.

|            | Welco          | me to        | use <mark>S</mark> r |           |                 |
|------------|----------------|--------------|----------------------|-----------|-----------------|
| For your e | njoyment of vi | iewing conte | nt, we need t        | o do some | simple settings |
|            |                |              |                      |           |                 |
|            |                |              |                      |           |                 |
|            |                | Start t      | he setup             |           |                 |

Pritisnite taster ▼ / ▲ da izaberete jezik.

|             | 1/8 | Select the language you ar | e using | 218 |
|-------------|-----|----------------------------|---------|-----|
| BIRL BIRLIN |     | English                    | ~       |     |
|             |     | Español                    |         |     |
| apat<br>A   |     |                            |         |     |
|             |     | Francais                   |         |     |
|             |     |                            |         |     |

Pritisnite taster ◀ / ► da izaberete državu.

| 2/8 | Choose the country |              | 3 in the second |
|-----|--------------------|--------------|-----------------|
|     |                    | $\checkmark$ |                 |
|     |                    |              |                 |
|     |                    |              | Webs Rel<br>Rel |
|     | Ukraine            |              | M               |

Pritisnite taster </br>

|    | Select the tim | ie zone you are using | 4,8 |
|----|----------------|-----------------------|-----|
|    | Istanbul       | GMT+03:00 🗸           | 170 |
| La |                | GMT+03:00             |     |
|    | Mariehamn      | GMT+03:00             |     |
|    | Minsk          | GMT+03:00             |     |
|    |                |                       |     |

Pritisnite taster ◀ / ► da izaberete režim Početna/Prodavnica.

| 9 | 4,0 | Select the StoreMode | 5 |
|---|-----|----------------------|---|
|   |     | Home 🗸               |   |
|   |     |                      |   |

Pritisnite taster ◀ / ► da izaberete Podesite svoju TV mrežu.

| wast | Set your TV network | 6,8 |
|------|---------------------|-----|
|      |                     |     |
|      |                     |     |
|      |                     |     |

Pritisnite taster ◀ / ► da izaberete Povežite TV pomoćnika.

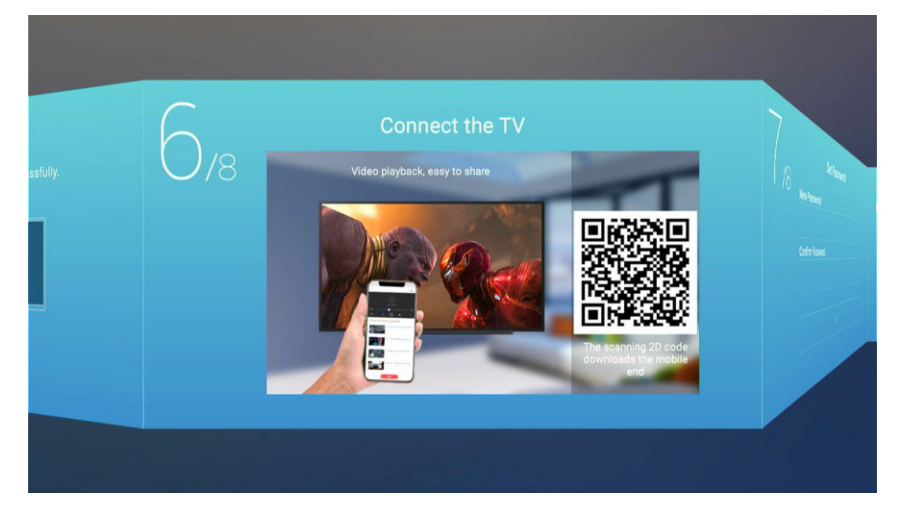

Pritisnite taster ◀ / ► da izaberete Postavite lozinku (podrazumevana lozinka je 1234).

| 7,8 | Set Password     | 8/8 Piec<br>exp |
|-----|------------------|-----------------|
|     | Confirm Password |                 |
|     |                  |                 |

Pritisnite dugme ◀ / ► da izaberete Vodič za gledanje TV-a.

Pritisnite dugme ▼ / ▲ da izaberete način na koji gledate TV programe ili izvor: Početna stranica/DTV/ATV/ AV1/AV2/HDMI1/HDMI2/HDMI3.

| TV Viewing Gu           /8         Please choose the way you watch T           experience it!         T | uide<br>V programs or source, start to |
|----------------------------------------------------------------------------------------------------|----------------------------------------|
|                                                                                                    | Home 🗸                                 |
|                                                                                                    | DTV                                    |
|                                                                                                    | ATV                                    |
|                                                                                                    | AV1                                    |
|                                                                                                    | AV2                                    |

## Početna stranica

Pritisnite taster ▼ / ▲ da izaberete Početnu stranicu u Čarobnjaku za podešavanje ili pritisnite taster ◀ / ► da izaberete Početnu stranicu u meniju TV ulaza.

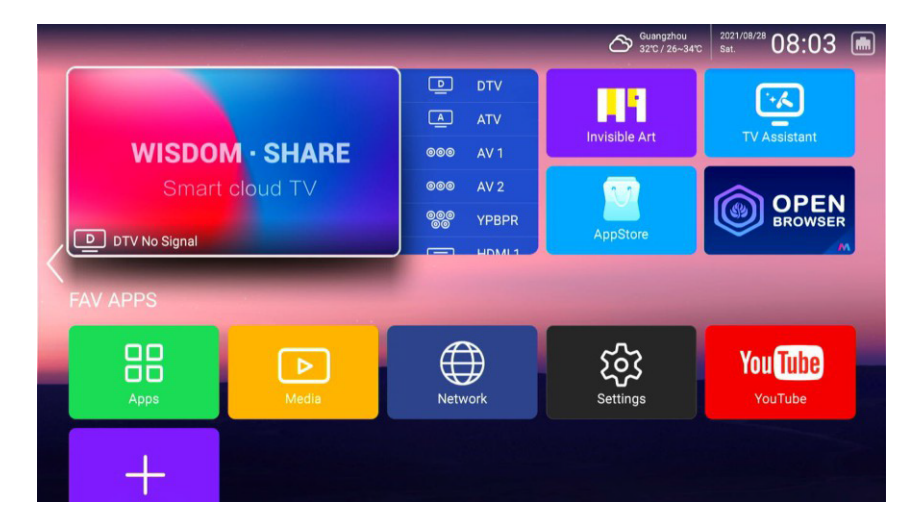

### PODEŠAVANJA

Pritisnite taster ▼ / ▲ / ◀ / ► da izaberete **Podešavanja**, a zatim pritisnite taster **OK** kako biste ušli u Podešavanja sistema. Pritisnite taster ◀ / ► da izaberete Mreža/Vreme/Opšte/Informacije o sistemu.

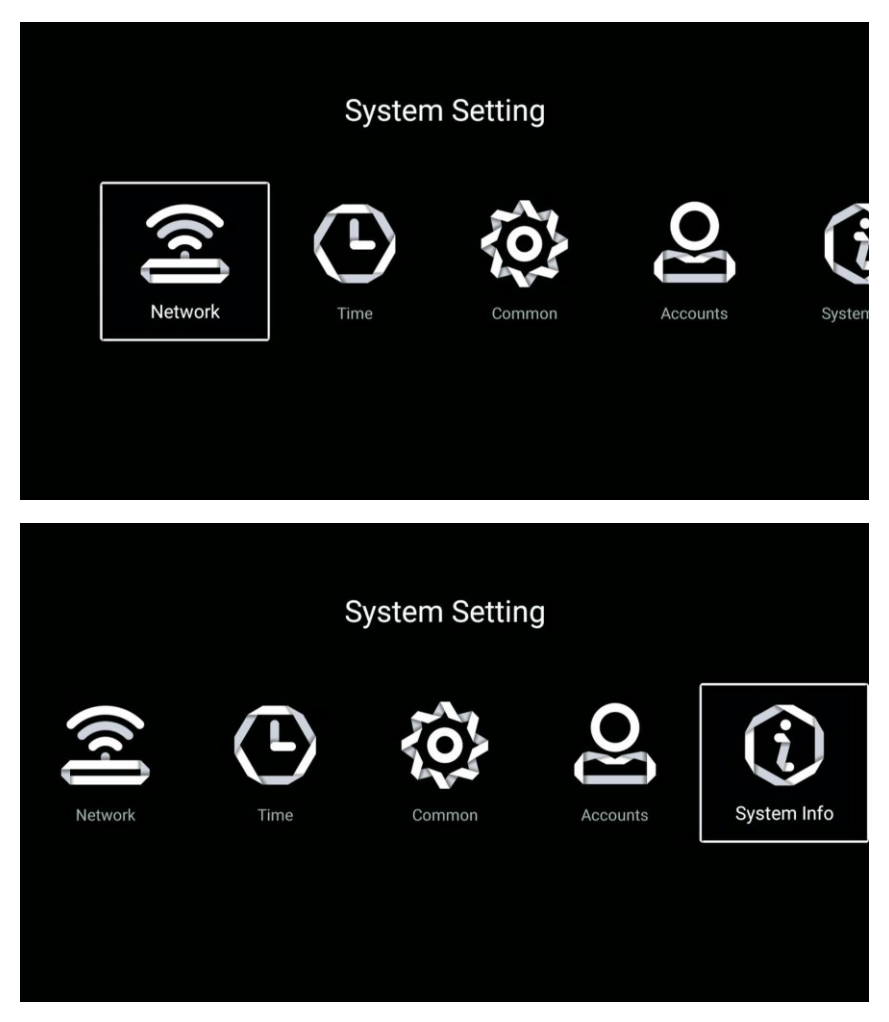

#### Mreža

Pritisnite taster ◀ / ► da izaberete Mrežu.

|       | Network       |              |
|-------|---------------|--------------|
| 8     | Net Mode      | Wire Network |
|       | Wire Network  | Connected    |
|       | Advance       |              |
| ((•)) | WLAN Hotspots | Hotspot Off  |
|       |               |              |
|       |               |              |
|       |               |              |

#### Vreme

Pritisnite taster ◀ / ► da izaberete Vreme.

|            | Information       | Time                |  |
|------------|-------------------|---------------------|--|
| <b>\$</b>  | Auto Attach       |                     |  |
| 9          | Time Zone         | GMT+03:00, Istanbul |  |
| Ģ          | Daylight Saving   | Auto                |  |
| \$         | Time Edit         | 2021/08/28 08:13    |  |
| 7          | Date Format       | Year / Month / Day  |  |
|            |                   |                     |  |
|            |                   | Time                |  |
| <b>(</b> , | Time Edit         | 2021/08/28 08:14    |  |
| 7          | Date Format       | Year / Month / Day  |  |
| 0          | 24 Hours          |                     |  |
|            | Timing            |                     |  |
|            | Screen Saver Time | 2min                |  |
| Q          | Sleep Timer       | Off                 |  |

Pritisnite taster ▼ / ▲ da izaberete Auto Attach/Time Zone/Daylight Saving/Time Edit/Date Format/

24 Hours/Screen saver time/Sleep Timer.

| Automatski dobijte trenutno vreme i datum.                                                      |
|-------------------------------------------------------------------------------------------------|
| Podesite trenutnu vremensku zonu.                                                               |
| Podesite letnje računanje vremena Automatsko/Uključeno/Isključeno.                              |
| Podesite trenutno vreme.                                                                        |
| Podesite trenutni format datuma.                                                                |
| Izaberite 12-časovni ili 24-časovni format.                                                     |
| Podesite vreme uključivanja čuvara ekrana na Isključeno/1min/2min/5min.                         |
| Podesite tajmer za režim spavanja na<br>Isključeno/15min/30min/45min/60min/90min/120min/240min. |
|                                                                                                 |

#### Opšte

### Pritisnite taster ◀ / ► da izaberete Opšte.

|     |                 | Common                |  |
|-----|-----------------|-----------------------|--|
|     | System          |                       |  |
| Ä   | Language        | English               |  |
|     | Input Method    | Android Keyboard (AOS |  |
|     | WallPaper       | >                     |  |
| Э   | System Recovery | >                     |  |
|     | Advance         |                       |  |
| R   | The Device Name | Smart TV              |  |
|     | Advance         |                       |  |
| 8   | The Device Name | Smart TV              |  |
| HDR | HDR             |                       |  |

Pritisnite taster ▼ / ▲ da izaberete Language/Input Method/WallPaper/System Recovery/ The device name/HDR.

| Language        | Podesite trenutni jezik prikaza. Podrazumevani jezik je engleski. |
|-----------------|-------------------------------------------------------------------|
| Input Method    | Podesite metod unosa daljinskog upravljača.                       |
| WallPaper       | Postavite pozadinu.                                               |
| System Recovery | Sistem oporavka u prvobitno stanje.                               |
| The device name | Podesite naziv uređaja.                                           |
| HDR             | Izaberite HDR Uključeno/Isključeno.                               |

#### Nalozi

Pritisnite taster ◀ / ► da izaberete i dodate nalog.

| Accounts         |  |
|------------------|--|
| Add accounts     |  |
| + Add an account |  |
|                  |  |
|                  |  |
|                  |  |
|                  |  |
|                  |  |

#### Informacije o sistemu

Pritisnite taster ◀ / ► da izaberete Informacije o sistemu.

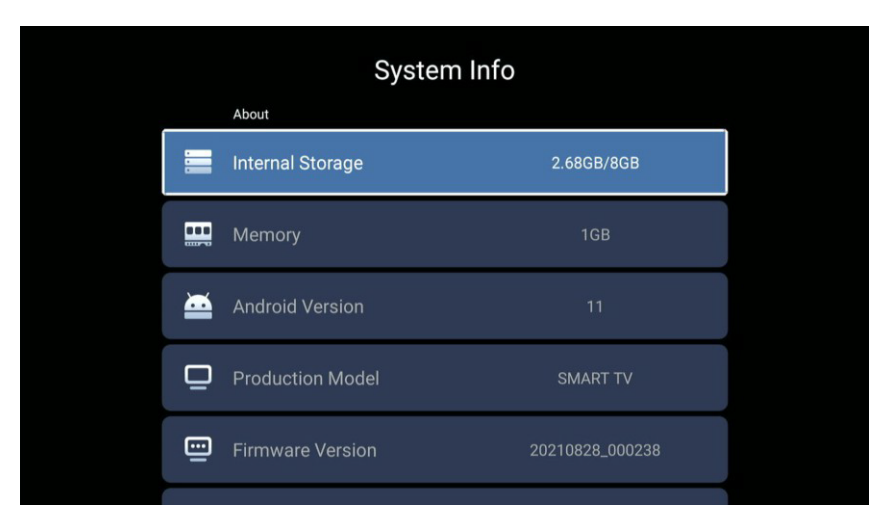

| System Info |                     |                          |
|-------------|---------------------|--------------------------|
| $\odot$     | System Upgrade      | Current Version is The L |
| ۲           | Number Of Process   | 4Core                    |
| ٢           | GPU                 | CA55*4                   |
|             | Network information |                          |
| ٩           | Vet Mac Address     | BC:FA:B8:1F:5B:FA        |
|             | WireLess Net Mac A  | 02:00:00:00:00:00        |

## Mediji

Pritisnite taster ▼ / ▲ / ◀ / ► da izaberete Medije na početnoj stranici ili pritisnite taster **MEDIA** na daljinskom upravljaču i pritisnite taster **OK** kako biste ušli u Media centar. Pritisnite taster ◀ / ► da izaberete Sve/Video/Audio/Slika.

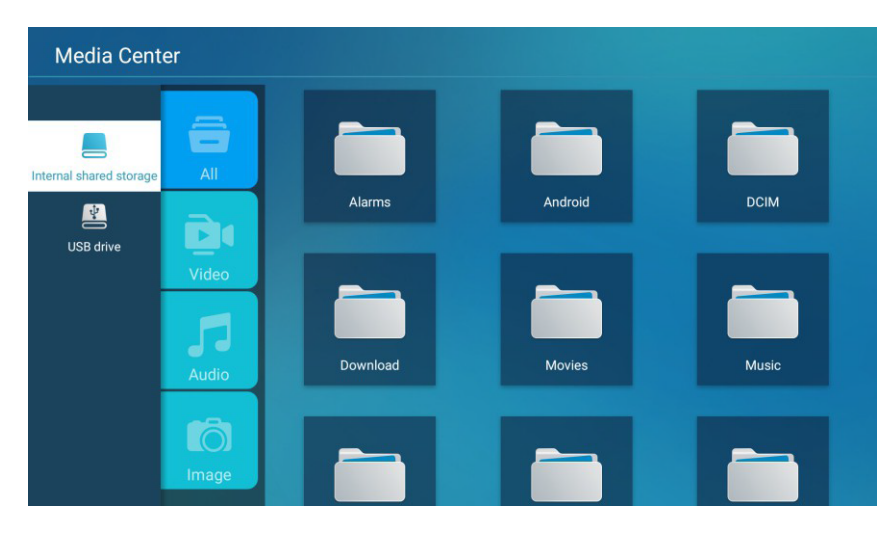

#### Video

 Play List
 2/4
 >

 Play Mode
 Repeat All
 ~

 Aspect Ratio
 Auto
 ~

 Audio Track
 Audio 1
 ~

 Subtitle Track
 Off
 ~

 Encoding Standa.
 ISO
 ~

 Character Set
 Default
 ~

 External Subtitle
 Not set
 ~

 Information
 ~
 ~

Pritisnite taster Meni kako biste prikazali opcije podešavanja na levoj strani.

### Play List

Pritisnite taster ▼ / ▲ da izaberete Play List-u i pritisnite taster OK da prikažete sve dostupne video zapise.

Pritisnite taster ▼ / ▲ da izaberete Video ili Sve, a zatim pritisnite taster ▼ / ▲ / ◀ / ► da biste izabrali Filmove.

#### Play Mode

Pritisnite taster ▼ / ▲ da izaberete Play mode i pritisnite taster OK da biste ga izabrali. (Opcije: Ponovi sve / Automatski izlaz / Ponovi jedno / Nasumično / Lista za reprodukciju)

| Raspon aspekta                                                                                              |
|----------------------------------------------------------------------------------------------------|
| Pritisnite taster ▼ / ▲ da izaberete Raspon aspekta.                                                        |
| Audio zapis                                                                                                 |
| Pritisnite taster ▼ / ▲ da izaberete Audio zapis i pritisnite taster OK da biste ga izabrali.               |
| Traka sa titlovima                                                                                          |
| Pritisnite taster ▼ / ▲ da izaberete Traku sa titlovima i pritisnite taster OK da biste je izabrali.        |
| Standard za kodiranje                                                                                       |
| Pritisnite taster ▼ / ▲ da izaberete Standard za kodiranje i pritisnite taster OK da izaberete ISO/WINDOWS. |
| Regionalni jezik                                                                                            |
| Pritisnite taster * / ▲ da biste izabrali Regionalni jezik i pritisnite taster OK da biste ga izabrali.     |
| Set znakova                                                                                                 |
| Pritisnite taster ▼ / ▲ da izaberete Set znakova i pritisnite taster OK da biste ga izabrali.               |
| Eksterni titlovi                                                                                            |
| Pritisnite taster ▼ / ▲ da biste izabrali Eksterne titlove i pritisnite taster OK da biste ga izabrali.     |
#### Audio

Pritisnite taster ▼ / ▲ da izaberete Audio ili Sve, a zatim pritisnite taster ▼ / ▲ / ◀ / ▶ da biste izabrali Muziku.

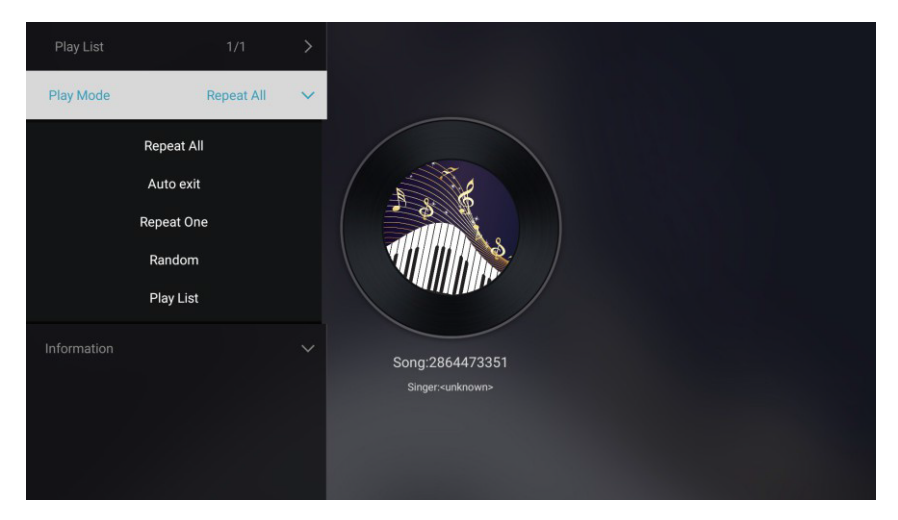

#### Play List

Pritisnite taster ▼ / ▲ da izaberete Play List-u i pritisnite taster OK da prikažete sve dostupne audio zapise.

#### Play Mode

Pritisnite taster ▼ / ▲ da izaberete Play mode i pritisnite taster OK da biste ga izabrali.

(Opcije: Ponovi sve / Automatski izlaz / Ponovi jedno / Nasumično / Lista za reprodukciju)

#### Slika

Pritisnite taster ▼ / ▲ da izaberete Slike ili Sve, a zatim pritisnite taster ▼ / ▲ / ◀ / ► da biste izabrali Slike.

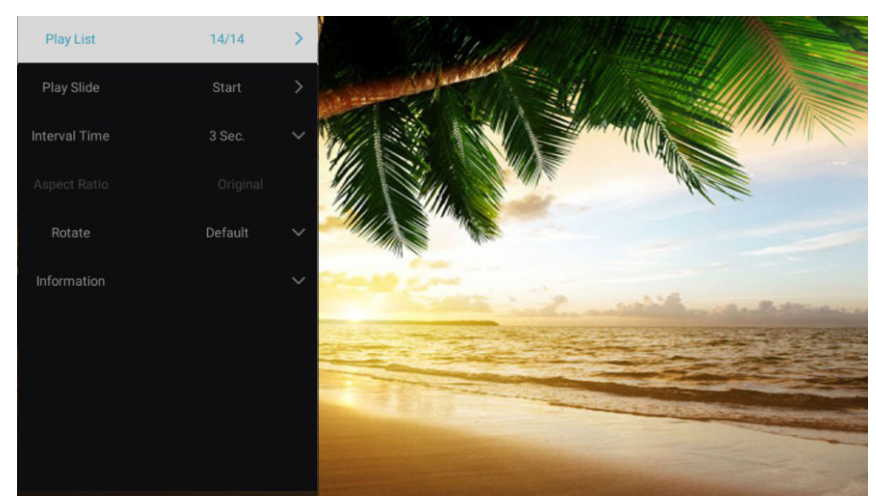

| Play List     | Prikaz liste slika za reprodukciju.                                                       |
|---------------|-------------------------------------------------------------------------------------------|
| Play Slide    | Možete izabrati da pokrenete projekciju slajdova.                                         |
| Interval Time | Izaberite interval projekcije slajdova. (Opcionalno: 3/5/8/12 sek.)                       |
| Aspect ratio  | Podesite raspon aspekta. (Opcionalno: automatsko/ceo ekran/umanjivanje/izvorno/zum1/zum2) |
| Rotate        | Podesite rotaciju. (Opcionalno: Podrazumevano/Rotiraj desno/Rotiraj levo)                 |

# Ulaz

Pritisnite taster ▼ / ▲ / ◀ / ► da izaberete Više pod "WISDOM SHARE" na Početnoj stranici. Pritisnite taster ◀ / ► da izaberete DTV/ATV/AV1/AV2/YPBPR/HDMI1/HDMI2/HDMI3. Ili pritisnite taster Meni i pritisnite taster ◀ / ► da izaberete Izvor.

Pritisnite taster ▼ / ▲ da izaberete izvor ulaza koji želite.

Pritisnite taster **OK** da biste ušli u meni. Pritisnite taster **EXIT** da biste izašli iz menija.

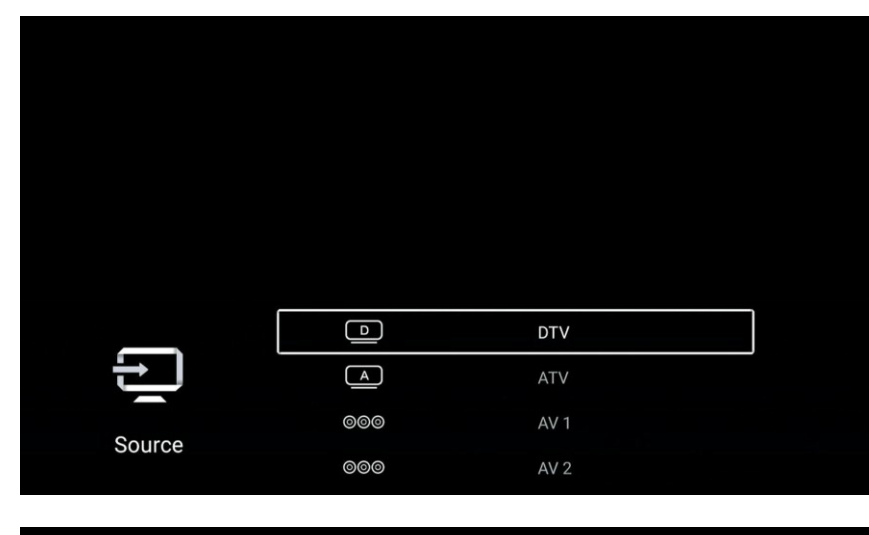

|         | ୦୦୦ | YPBPR  |  |
|---------|-----|--------|--|
| Ð       |     | HDMI 1 |  |
| Courses |     | HDMI 2 |  |
| Source  |     | HDMI 3 |  |

# TV Podešavanja

Pritisnite taster **MENI** kako biste ušli u TV Podešavanja.

Pritisnite taster ◀ / ► da biste obeležili željenu ikonicu menija, a zatim pritisnite taster OK da biste je izabrali.

(Opcionalno: Početna/Izvor/Slika/Zvuk/Kanal/Zaključavanje/Opšte/Napredno)

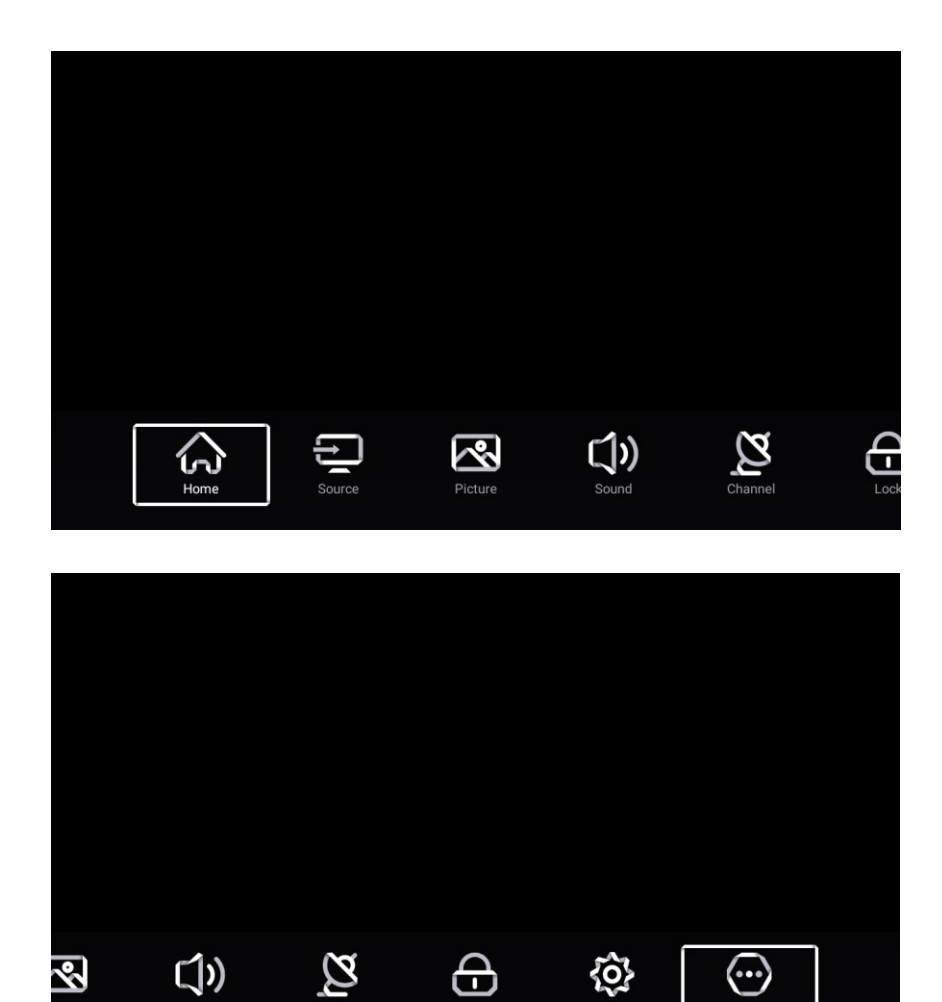

Advance

### Slika

Pritisnite taster **MENI** da uđete u glavni meni.

Pritisnite taster ◀ / ► da izaberete Sliku.

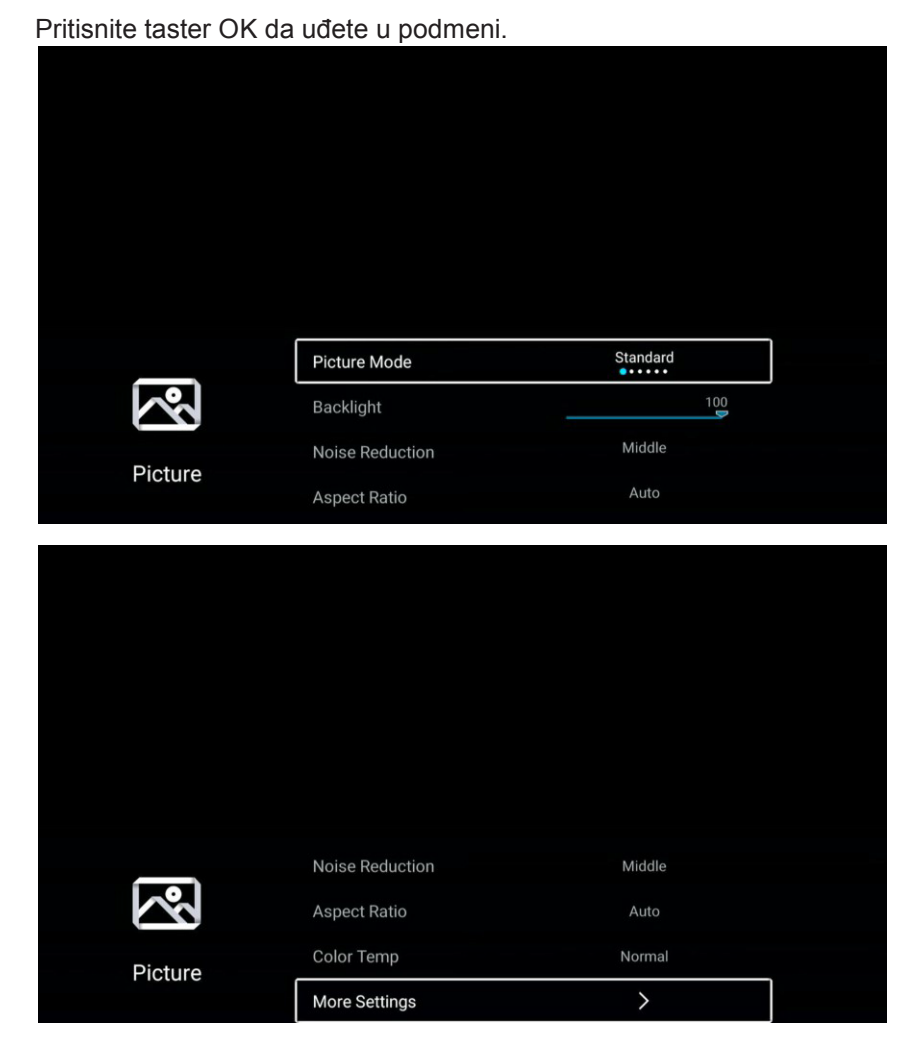

Pritisnite taster ▼ / ▲ da izaberete Režim slike/Kontrast/Osvetljenost/Boja/Oštrina/Pozadinsko osvetljenje/Smanjenje šumatt

Raspon aspekta/Temperatura boje/Više podešavanja.

Pritisnite taster MENI ili EXIT kako biste izašli.

#### Režim slike

Označite stavku i pritisnite taster OK da biste ušli u podmeni, koji prikazuje režim slike koji možete izabrati.

| Pritisnite taster | ◀ / ► | da izaberete | Standard/Dynamic/ | Vivid/Energy | Saving/User |
|-------------------|-------|--------------|-------------------|--------------|-------------|
|                   |       |              | 5                 |              | <u> </u>    |

| Standard      | Proizvodi standardnu sliku.                                                                         |
|---------------|----------------------------------------------------------------------------------------------------|
| Dynamic       | Poboljšava kontrast, boju i jasnoću ekrana, tako da će slika u Dynamic režimu<br>uravnotežiti boju. |
| Soft          | Smanjuje kontrast, boju i jasnoću ekrana kako bi ekran dobio mek izgled.                            |
| Vivid         | Poboljšava kontrast, boju i jasnoću ekrana kako bi boju učinio živopisnijom.                        |
| Energy Saving | Smanjuje osvetljenost ekrana, poboljšava kontrast za uštedu energije.                               |
| User          | Izaberite kako biste prilagodili podešavanja slike.                                                 |

#### Kontrast/Osvetljenost/Boja/Oštrina

Ovi termini su dostupni samo kada je "User" izabran u Režimu slike.

Pritisnite taster ▼ / ▲ da izaberete Contrast/Brightness/Color/Sharpness.

Pritisnite taster ◀ / ► za podešavanje.

| Contrast   | Podesite kontrast slike.        |
|------------|---------------------------------|
| Brightness | Podesite osvetljenost slike.    |
| Color      | Podesite intenzitet boje slike. |
| Sharpness  | Podesite oštrinu slike.         |

#### Pozadinsko osvetljenje

Pritisnite taster ▼ / ▲ da izaberete Pozadinsko osvetljenje. Pritisnite taster ◀ / ► za podešavanje.

**Smanjenje šuma** (Dostupno samo pod ATV/AV/HDMI izvorom.) Podesite opcije za uklanjanje intenziteta šuma slike.

Pritisnite taster ▼ / ▲ da izaberete Smanjenje šuma.

Pritisnite taster ◀ / ► da izaberete Isključeno/Nisko/Srednje/Visoko/Automatsko.

#### Raspon aspekta

Pritisnite taster ▼ / ▲ da izaberete Raspon aspekta.
Pritisnite taster ◀ / ► da izaberete 16:9/4:3/Zum1/Zum2.

#### Temperatura boje

Podesite sveobuhvatnu boju slike.

Pritisnite taster ▼ / ▲ da izaberete Temperaturu boje.

| Pritisnite taster 🔺 / I | ► da izaberete Cool/Normal/Warm.                                      |
|-------------------------|-----------------------------------------------------------------------|
| Cool                    | Slika je u korist zeleno-plave i manje crvene boje.                   |
|                         | Celokupna boja je u korist svetlosti. Slika je svežija i elegantnija. |
| Normal                  | Slika ne daje prednost nijednoj boji. Boja je umerena.                |
| Warm                    | Slika je u korist crveno-zelene i manje plave boje kako bi boja bila  |
|                         | živopisnija i mekša.                                                  |

#### Više podešavanja

Pritisnite taster ▼ / ▲ da izaberete Više podešavanja.

Pritisnite taster **OK** da uđete u podmeni.

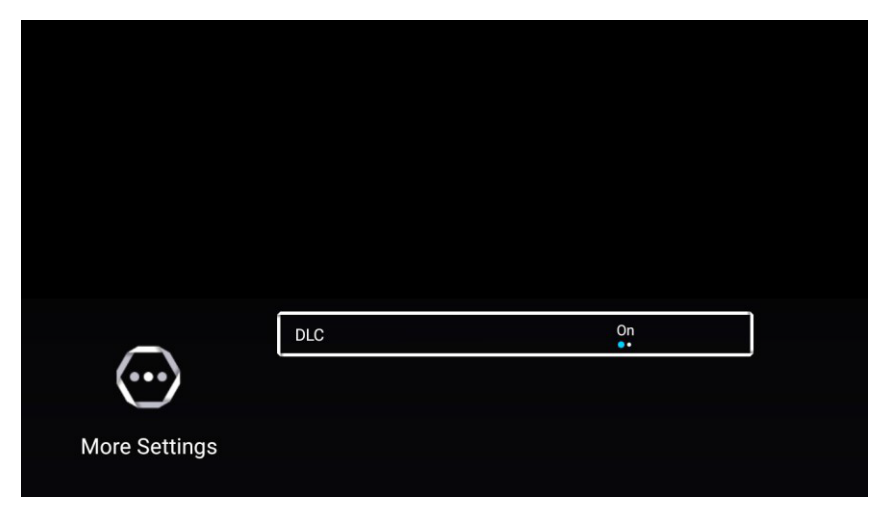

DLC

Pritisnite taster ▼ / ▲ da izaberete DLC.

Pritisnite taster ◀ / ► da izaberete Uključeno/Isključeno.

### Zvuk

Pritisnite taster **MENI** da uđete u glavni meni.

Pritisnite taster ◀ / ► da izaberete Zvuk.

Pritisnite taster **OK** da uđete u podmeni.

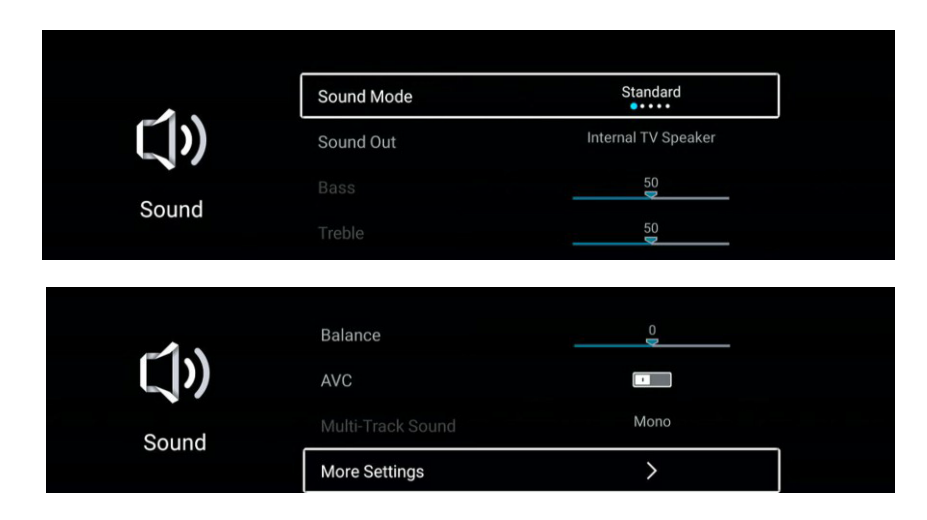

Pritisnite taster ▼ / ▲ da izaberete Sound Mode/Sound Out/Bass/Treble/Balance/AVC/Mulit-Track Sound /More Settings.

Pritisnite taster **MENI** ili **EXIT** da biste izašli.

Režim zvuka

Pritisnite taster ▼ / ▲ da izaberete Režim zvuka.

Pritisnite taster ◀ / ► da izaberete Standard/Music/Movie/News/User.

| Standard | Emituje uravnotežen zvuk pod bilo kojim okolnostima.     |
|----------|----------------------------------------------------------|
| Music    | Pojačava visok ton i smanjuje bas.                       |
| Movie    | Poboljšava visoke tonove i bas za bogat doživljaj zvuka. |
| News     | Pojačava glas.                                           |
| User     | Izaberite kako biste prilagodili podešavanja zvuka.      |

#### Izlaz zvuka

Pritisnite taster ▼ / ▲ da izaberete Izlaz zvuka. Pritisnite taster ◀ / ► da izaberete Interni TV zvučnik/SPDIF/HDMI ARC/Slušalice.

#### Bas

Podesite zvukove niske frekvencije.

Pritisnite taster ▼ / ▲ da izaberete Bas. Pritisnite taster ◀ / ► da biste ga podesili.

#### Visoki tonovi

Podesite zvukove visoke frekvencije.

Pritisnite taster ▼ / ▲ da izaberete Visoke tonove. Pritisnite taster ◀ / ► da biste ih podesili.

#### **Balans**

Balansirani levi i desni kanali.

Pritisnite dugme ▼ / ▲ da izaberete Balans. Pritisnite dugme ◀ / ► da biste ga podesili.

#### AVC

Pritisnite taster ▼ / ▲ da izaberete AVC. Pritisnite taster ◀ / ► da izaberete Uključeno/Isključeno. Napomena: Nakon što otvorite "AVC", kada je jačina zvuka podešena, može zadržati jačinu zvuka Iz zvučnika stabilnom bez obzira na vrstu razlike između TV zvuka svakog kanala.

#### Multi-Taack Zvuk

Pritisnite taster ▼ / ▲ da izaberete Multi-Taack Zvuk. (Dostupan je samo pod ATV izvorom.)

#### Više podešavanja

Pritisnite taster ▼ / ▲ da izaberete Više podešavanja. Pritisnite taster **OK** kako biste ušli u podmeni.

#### **Digital Audio Output**

Pritisnite taster ▼ / ▲ da izaberete Digital Audio Output. Pritisnite taster ◀ / ► da izaberete Isključeno/PCM/RAV.

#### **SPDIF Delay**

Pritisnite taster ▼ / ▲ da izaberete SPDIF Delay. Pritisnite taster ◀ / ► kako biste izabrali.

#### Surround

Pritisnite taster ▼ / ▲ da izaberete Surround. Pritisnite taster ◀ / ► da izaberete Uključeno/Isključeno.

#### **Audio Only**

Pritisnite taster ▼ / ▲ da izaberete Audio Only. Pritisnite taster OK da uđete u podmeni.

# Kanal

Pritisnite taster MENI da uđete u glavni meni.
Pritisnite taster ◀ / ► kako biste izabrali Kanal.
Pritisnite taster OK da uđete u podmeni.

#### ATV

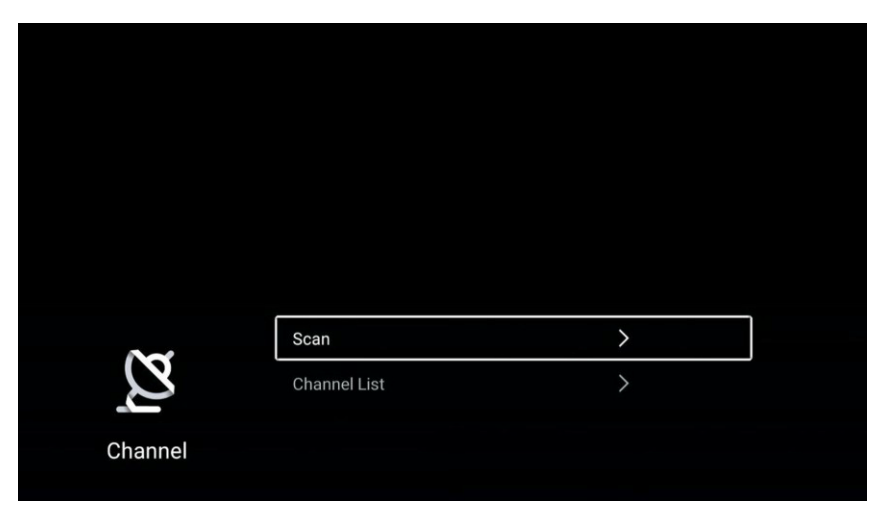

Pritisnite taster ▼ / ▲ da izaberete Skeniranje/Lista kanala.

Pritisnite taster **MENI** ili **EXIT** da biste izašli.

#### Skeniranje

Pritisnite taster ▼ / ▲ da izaberete Skeniranje. Pritisnite taster **OK** kako biste ušli u podmeni.

Pritisnite taster ▼ / ▲ da izaberete Auto Scan/Analog Manual Scan.

| Auto Scan          | > |
|--------------------|---|
| Analog Manual Scan | > |
|                    |   |

#### Automatsko skeniranje

Automatska pretraga može automatski tražiti efektivnu listu programskih kanala.

Pritisnite taster ▼ / ▲ da izaberete Automatsko skeniranje, a zatim pritisnite taster **OK** kako biste pokrenuli automatsku pretragu.

Ako želite da prekinete pretragu, pritisnite taster EXIT ili MENI da biste zaustavili pretragu.

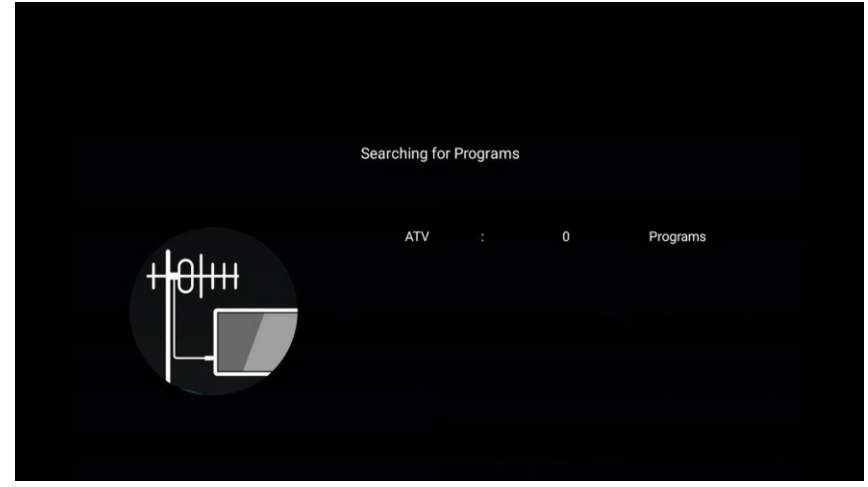

#### Analogno ručno skeniranje

Analogna ručna pretraga može ručno tražiti kanal efektivnog simulacionog programa.

Može se izabrati samo u ATV ulazu.

Pritisnite taster ▼ / ▲ da izaberete Analogno ručno skeniranje i pritisnite taster **OK** kako biste ušli u podmeni.

#### Pritisnite taster **EXIT** ili **MENI** da biste prekinuli pretragu.

| A            | nalog Manual Scan |           |    |
|--------------|-------------------|-----------|----|
| Channel      | <                 | 1         | >  |
| Color System | <                 | PAL       | >  |
| Sound System | <                 | BG        | >  |
| Frequency    | < -               | 48.25 MHz | +> |

#### Kanal

Pritisnite taster ▼ / ▲ da izaberete Kanal. Pritisnite taster ◀ / ► da izaberete broj kanala.

#### Sistem boja

Pritisnite taster ▼ / ▲ da izaberete Sistem boja. Pritisnite taster ◀ / ► da izaberete PAL/SECAM/NTSC/Automatsko.

#### Sistem zvuka

Pritisnite taster ▼ / ▲ da izaberete Sistem zvuka. Pritisnite taster ◀ / ► da izaberete DK/BG/I/L/M/N.

#### Frekvencija

Pritisnite taster ▼ / ▲ da izaberete Frekvenciju. Pritisnite taster ◀ / ► za podešavanje.

#### Lista kanala

Pogledajte sve postojeće programe.

Pritisnite taster ▼ / ▲ da izaberete Listu kanala. Pritisnite taster **OK** da uđete u podmeni.

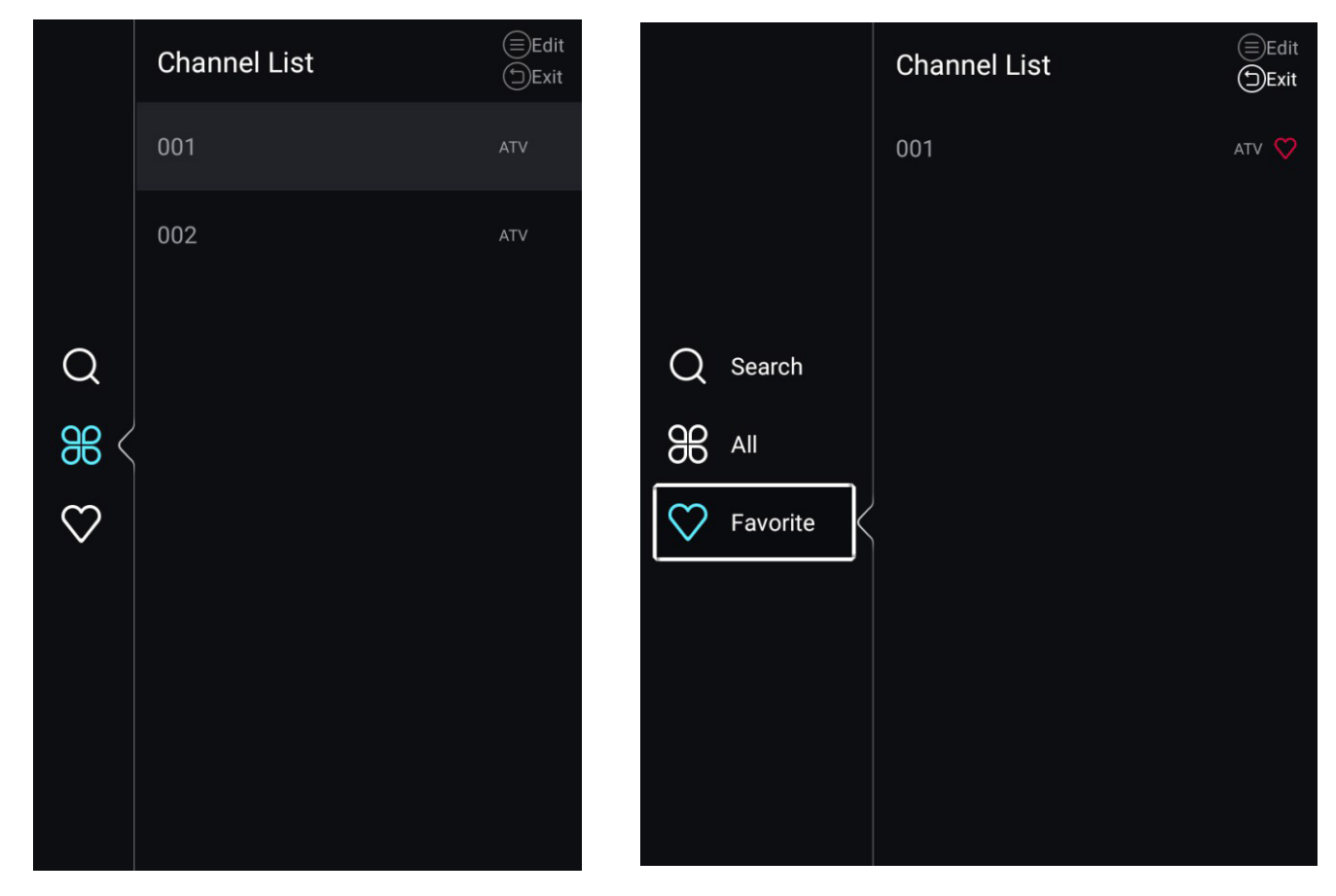

Pritisnite taster ▼ / ▲ kako biste izabrali Sve/Omiljeno.

#### Sve

Pritisnite taster ▼ / ▲ da izaberete Sve. Pritisnite taster MENI kako biste uredili program.

(Opcionalno: Pomeri/Na vrh/Omiljeno/Preimenuj/Izbriši/Preskoči.)

Ako je program izabran u vidu analognog signala, program se može preimenovati.

#### Omiljeno

Pritisnite taster ▼ / ▲ da izaberete Omljeno. Pritisnite taster **MENI** da uredite omiljeni kanal. (Opcionalno: Omiljeno/Preimenuj/Izbriši.)

#### DTV

| 0~         | Antenna Type       | Air           |  |
|------------|--------------------|---------------|--|
| 2          | Scan               | $\rightarrow$ |  |
| Channel    | Signal Information | >             |  |
| Channer    | Subtitle           | English       |  |
|            |                    |               |  |
| N          | Subtitle           | English       |  |
| 2          | Channel List       | >             |  |
| Channel    | EPG                | >             |  |
| Cincillion | CI Card            | >             |  |

Pritisnite taster ▼ / ▲ da izaberete Tip antene/Skeniranje/Informacije o signalu/Titl/Lista kanala/EPG/CI kartica. Pritisnite taster **MENI** ili **EXIT** kako biste izašli.

#### Tip antene

Pritisnite taster ▼ / ▲ da izaberete Tip antene. Pritisnite taster ◀ / ► da izaberete Air/Cable/Satellite.

#### Skeniranje

Pritisnite taster ▼ / ▲ da izaberete Skeniranje. Pritisnite taster **OK** kako biste ušli u podmeni.

Pritisnite taster ▼ / ▲ da izaberete Auto Scan/Digital Manual Scan.

| Auto Scan                        | > |
|----------------------------------|---|
| Auto Scan<br>Digital Manual Scan | > |
| Auto Scan<br>Digital Manual Scan | > |
| Auto Scan<br>Digital Manual Scan | > |

#### Automatsko skeniranje

Automatska pretraga može automatski tražiti efektivnu listu programskih kanala.

Pritisnite taster ▼ / ▲ da izaberete Automatsko skeniranje, a zatim pritisnite taster **OK** kako biste pokrenuli automatsku pretragu.

Ako želite da prekinete pretragu, pritisnite taster **EXIT** ili **MENI** da biste zaustavili pretragu.

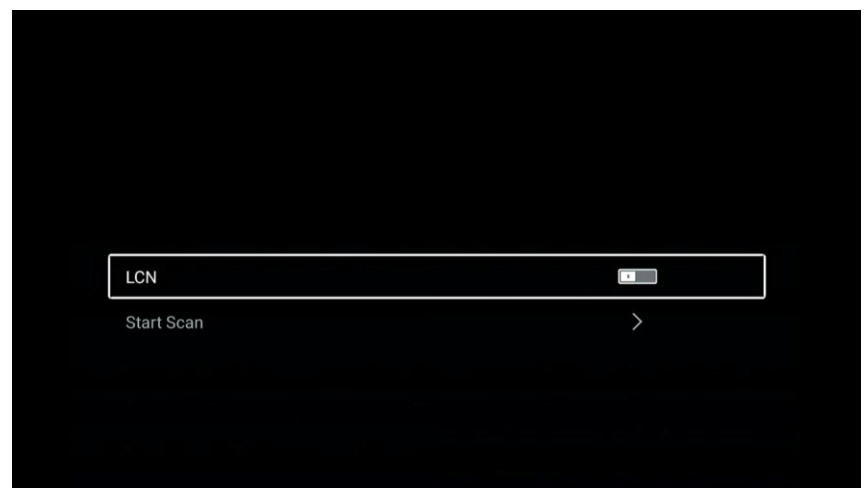

#### LCN

Pritisnite taster ▼ / ▲ da izaberete LCN. Pritisnite taster ◀ / ► da izaberete Uključeno/Isključeno.

#### Pokretanje skeniranja

Pritisnite taster ▼ / ▲ da izaberete Pokretanje skeniranja. Pritisnite taster ◀ / ► kako biste pokrenuli automatsko skeniranje.

|                       | Searching for F | Programs | 6 |          |  |
|-----------------------|-----------------|----------|---|----------|--|
| 191.500 MHz           |                 |          |   |          |  |
| + <mark>+</mark> 0+++ | DTV             |          | 0 | Programs |  |
|                       | Radio           |          | 0 | Programs |  |
| 5%                    | Data            |          | 0 | Programs |  |
|                       |                 |          |   |          |  |

#### Digitalno ručno skeniranje

Digitalna ručna pretraga može ručno tražiti kanal efektivnog simulacionog programa.

Pritisnite taster ▼ / ▲ da izaberete Digitalno ručno skeniranje i pritisnite taster **OK** da biste ušli u podmeni.

Pritisnite taster **EXIT** ili **MENI** da biste zaustavili pretragu

|         | Digital Manual Scan |        |
|---------|---------------------|--------|
| Channel | <                   | 5      |
|         |                     |        |
|         | Start Scan          |        |
|         |                     |        |
| DTV : 0 | Radio : 0           | Data : |

#### Informacije o signalu

Pritisnite taster ▼ / ▲ da izaberete Informacije o signalu. Pritisnite taster ENTER& ▼ / ▲ da izaberete prikaz.

#### Titl

Pritisnite taster ▼ / ▲ da izaberete Titl. Pritisnite taster ENTER&▼ / ▲ da biste izabrali.

#### Lista kanala

Pogledajte sve postojeće programe.

Pritisnite taster ▼ / ▲ da izaberete Listu kanala. Pritisnite taster **OK** da uđete u podmeni.

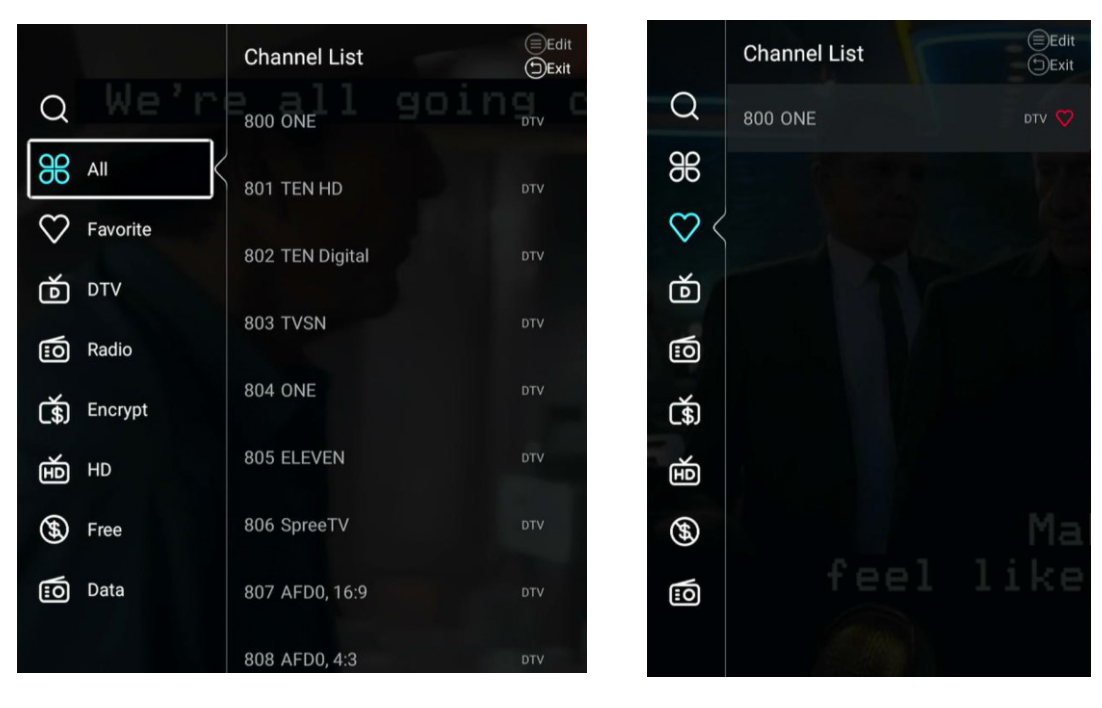

Pritisnite taster ▼ / ▲ da izaberete All/Favorite/DTV/Radio/ Encrypt/HD/Free/Data.

#### Sve

Pritisnite taster ▼ / ▲ da izaberete Sve. Pritisnite taster MENI da biste uredili program.

(Opcionalno: Omiljeno/Izbriši/Preskoči.)

Ako je program izabran u vidu analognog signala, program se može preimenovati.

#### Omiljeno

Pritisnite taster ▼ / ▲ da izaberete Omiljeno. Pritisnite taster **MENI** da uredite omiljeni kanal. (Opcionalno: Omiljeno/Izbriši.)

ATV/DTV/Radio/Encrypt/HD/Free/Data su vrsta programa.

#### EPG

Pritisnite taster ▼ / ▲ da izaberete EPG. Pritisnite taster MENI da uđete u podmeni.

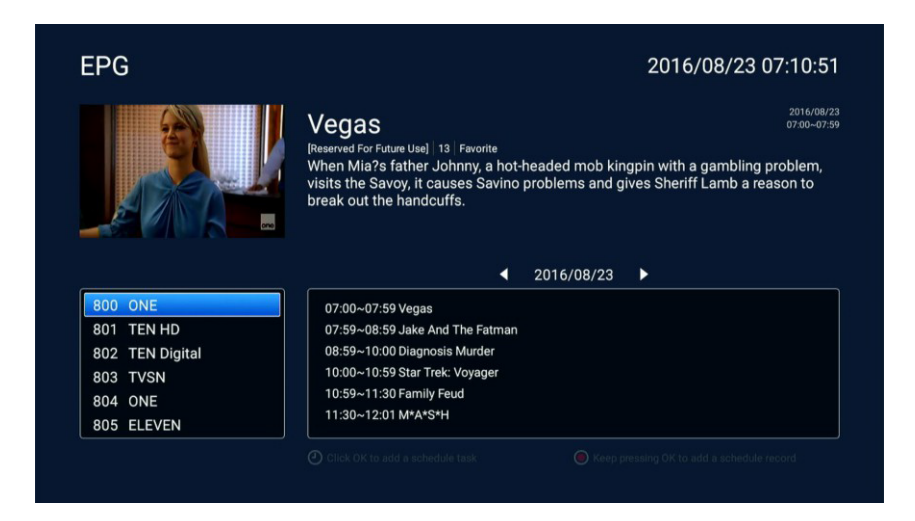

#### **CI** kartica

Pritisnite taster ▼ / ▲ da izaberete CI karticu da vidite i podesite informacije o CI kartici.

#### DVB-S

U DTV izvoru, podesite tip antene kao satelit. (Dostupan je samo sa DVB-S funkcijom.)

| ~             | Antenna Type       | Satellite |  |
|---------------|--------------------|-----------|--|
| $\mathcal{Q}$ | Scan               | >         |  |
| Channel       | Signal Information | >         |  |
| Channel       | Subtitle           | off >     |  |
|               | Subtitle           | off >     |  |
| Ø             | Channel List       | >         |  |
| Channal       | EPG                | >         |  |
| Channel       | CI Card            | >         |  |

Pritisnite taster ▼ / ▲ da izaberete Tip antene/Skeniranje/Informacije o signalu/Titl/Lista kanala/EPG/CI kartica. Pritisnite taster **MENI** ili **EXIT** da biste izašli.

#### Tip antene

Pritisnite taster ▼ / ▲ da izaberete Tip antene. Pritisnite taster ◀ / ► da izaberete Air/Cable/Satellite.

#### Skeniranje

Pritisnite taster ▼ / ▲ da izaberete Skeniranje.

Pritisnite taster **OK** da uđete u podmeni. i pritisnite taster ▼ / ▲ da izaberete parametar.

| at a Oatallita Oasa N                                                                                            |                                      |              |  |                                |   |
|----------------------------------------------------------------------------------------------------|--------------------------------------|--------------|--|--------------------------------|---|
| ict a Satellite Scan M                                                                                           | ct a Satellite Scan Mode.            |              |  | Blind<br>•                     |   |
| Channel Type                                                                                                    |                                      |              |  | All                            |   |
| Service Type                                                                                                    |                                      |              |  | All                            |   |
| LNB1 Setup                                                                                                    |                                      |              |  | Astra 1(0.0W)                  |   |
| Add a LNB                                                                                                    | Add a LNB                            |              |  |                                |   |
| Start Auto Tuning All                                                                                            | LNBs                                 |              |  | >                              |   |
| Restore to Default                                                                                               |                                      |              |  | >                              |   |
|                                                                                                    |                                      |              |  |                                | - |
| <b>6</b> - 10 - 11 -                                                                                             |                                      |              |  | Select Astra 1(0.0W) Test TP   |   |
| Satellite List                                                                                                   | LNB Setup & S                        | 13V/18V      |  | 10714.H.22000                  |   |
| astra 2(28.2E)                                                                                                   | LNB Freq                             | 9750.10600   |  | 10773.H.22000                  |   |
|                                                                                                    | 22kHz Status                         | Auto         |  | 10832.H.22000                  |   |
| ot Bird(13.0E)                                                                                                   |                                      |              |  | 10891.H.22000                  |   |
| ot Bird(13.0E)<br>utelsat 7A(7.0E)                                                                               | Tone Burst                           | None         |  |                                |   |
| ot Bird(13.0E)<br>utelsat 7A(7.0E)<br>hor-intelsat 10-02(1.0W)                                                   | Tone Burst<br>DiSEaC1.0              | None         |  | 10964.H.22000                  |   |
| ot Bird(13.0E)<br>utelsat 7A(7.0E)<br>hor-intelsat 10-02(1.0W)<br>ep pressing the 0K key to edit satellite liat! | Tone Burst<br>DiSEqC1.0<br>DiSEqC1.1 | None<br>None |  | 10964.H.22000<br>11023.H.23500 |   |

#### Pokretanje automatskog podešavanja svih LNB-ova

Pritisnite taster ▼ / ▲ da izaberete i pritisnite taster **OK** kako biste započeli skeniranje za pretragu programa.

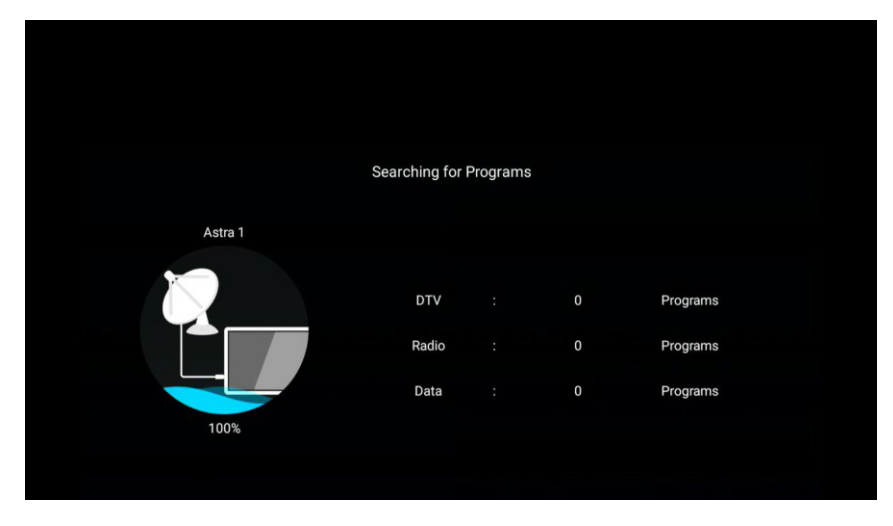

#### Informacije o signalu

Pritisnite taster ▼ / ▲ da izaberete Informacije o signalu. Pritisnite taster ENTER& ▼ / ▲ da izaberete prikaz.

#### Titl

Pritisnite taster ▼ / ▲ da izaberete Titl. Pritisnite taster ENTER&▼ / ▲ da biste izabrali.

#### Lista kanala

Pogledajte sve postojeće programe.

Pritisnite taster ▼ / ▲ da izaberete Listu kanala. Pritisnite taster **OK** da uđete u podmeni.

| Q        |          | Channel List     | Edit<br>Exit | Q            | Channel List     | ⊜Edit<br>⊕Exit |
|----------|----------|------------------|--------------|--------------|------------------|----------------|
| 86       | All      | Sort             | Default      | 86           | 001 ahtv Service | στν 💙          |
| $\odot$  | Favorite | 001 ahtv Service | DTV          | $\heartsuit$ |                  |                |
| ð        | DTV      | 002 BTV_1        | DTV          | ð            |                  |                |
| <u>:</u> | Radio    | 003 BTV_KAKU     | DTV          | 10           |                  |                |
| Ť        | Encrypt  | 004 CCTV 1       | ₽ DTV        | <b>(</b> \$) |                  |                |
| 围        | HD       | 005 CCTV 10      | DTV          | 围            |                  |                |
| <b>(</b> | Free     | 006 CCTV 11      | DTV          | <b>(H)</b>   |                  |                |
|          | Data     | 007 CCTV 12      | DTV          | 0            |                  |                |
| IJ       | Astra 1  |                  |              | Ŋ            |                  |                |
|          |          | 008 CCTV 13      | DTV          |              |                  |                |

Pritisnite taster ▼ / ▲ da izaberete All/Favorite/DTV/Radio/Data/Encrypt/HD/Free/Astra1.

#### Sve

Pritisnite taster ▼ / ▲ da izaberete Sve. Pritisnite taster **MENI** kako biste uredili program. (Opcionalno: Pomeri/Na vrh/Omiljeno/Izbriši/Preskoči.)

#### Omiljeno

Pritisnite taster ▼ / ▲ da izaberete Omiljeno. Pritisnite taster **MENI** da uredite omiljeni kanal. (Opcionalno: Omiljeno/Izbriši.)

ATV/DTV/Radio/Encrypt/HD/Free/Data/Astra1 su vrste programa.

Astra1 je dostupna samo kada se Astra1 LNB doda u meni "Skeniranje".

#### EPG (Isto kao i "DTV" izvor)

Pritisnite taster ▼ / ▲ da izaberete EPG. Pritisnite taster **MENI** da uđete u podmeni.

| EPG                        |                     |      |          | 2016/08/23 07:16:07       |
|----------------------------|---------------------|------|----------|---------------------------|
|                            | No Info<br>Favorite |      |          | 2016/08/22<br>00:00-23:51 |
| 001 atty Service           |                     | ◀ 20 | 16/08/23 | •                         |
| 002 BTV_1                  | 00:00~23:59 No Into |      |          |                           |
| 004 CCTV 1                 |                     |      |          |                           |
| 005 CCTV 10<br>006 CCTV 11 |                     |      |          |                           |
|                            |                     |      |          |                           |

#### **CI kartica**

Pritisnite taster ▼ / ▲ da izaberete CI karticu da vidite i podesite informacije o CI kartici.

# Zaključavanje

Pritisnite taster **MENI** da uđete u glavni meni.

Pritisnite taster ◀ / ► da izaberete Zaključavanje.

Pritisnite taster **OK** da unesete lozinku za ulazak u podmeni. (Podrazumevana lozinka je 1234).

|              | P                      | ease input passwo | rd      |      |      |
|--------------|------------------------|-------------------|---------|------|------|
|              | Cancel                 |                   | ОК      |      |      |
| Source       | Picture                | Sound             | Channel | Lock | Comm |
|              |                        |                   |         |      |      |
|              |                        |                   |         |      |      |
| $\mathbf{c}$ | Change Pas             | sword             | >       |      |      |
| Lock         | System Loc<br>Key Lock | k                 |         |      |      |

Pritisnite taster ▼ / ▲ da izaberete Promena lozinke/Zaključavanje sistema/Zaključavanje tastera.

#### Promena lozinke

Pritisnite taster ▼ / ▲ da izaberete Promenu lozinke. Pritisnite taster **ENTER** da postavite lozinku.

#### Zaključavanje sistema

Pritisnite taster ▼ / ▲ da izaberete Zaključavanje sistema. Pritisnite taster ◀ / ► da izaberete Uključeno/Isključeno.

#### Zaključavanje tastera

Pritisnite taster ▼ / ▲ da izaberete Zaključavanje tastera. Pritisnite taster ◀ / ► da izaberete Uključeno/Isključeno.

### Opšte

Pritisnite taster MENI da udete u glavni meni.
Pritisnite taster ◀ / ► da izaberete Opšte.
Pritisnite taster OK da udete u podmeni.

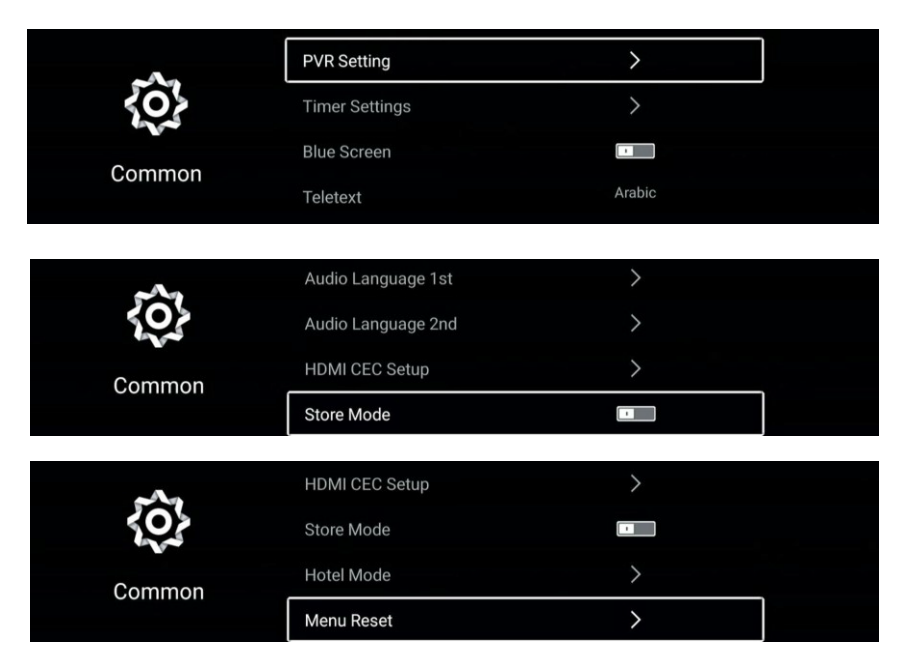

Pritisnite taster ▼ / ▲ da izaberete PVR Setting/Timer Settings/Blue Screen/Teletext/ Audio Language 1./Audio Language 2./ Subtitle Language 1./ Subtitle Language 2./ HDMI CEC Setup/ Store Mode/Hotel Mode/MenuReset.

#### PVR podešavanje

Pritisnite taster ▼ / ▲ da izaberete PVR podešavanje.

Pritisnite taster ▼ / ▲ da izaberete Select Disk/Format/Speed/Record List/Schedule List.

Pritisnite taster ENTER da udete u podmeni.

#### Podešavanja tajmera

Pritisnite taster ▼ / ▲ da izaberete podešavanja tajmera.

Pritisnite taster ▼ / ▲ da izaberete OSD tajmer/ Tajmer automatskog mirovanja/ Tajmer za režim spavanja/ Tajmer za isključivanje/ Vreme isključivanja/ Tajmer za uključivanje/Vreme uključivanja.

Pritisnite taster ENTER da udete u podmeni.

(Napomena: Tajmer za isključenje/ Tajmer za uključivanje predstavljaju opcione funkcije.)

|                                       | OSD Timer          | Off        |
|---------------------------------------|--------------------|------------|
| < <u> </u>                            | Auto Standby Timer | 4hour      |
| Timor Oottings                        | Sleep Timer        | Off        |
| nmer Settings                         | Off Timer          | Off        |
|                                       | Off Timer          | Off        |
|                                       |                    |            |
| Timer Settings                        | On Timer           | Off<br>••• |
| e e e e e e e e e e e e e e e e e e e |                    |            |

#### **OSD** tajmer

Pritisnite taster ▼ / ▲ da izaberete OSD tajmer. Pritisnite taster ◀ / ► da izaberete Isključeno/5sec/15sec/30sec/40sec.

#### Tajmer automatskog mirovanja

Pritisnite taster ▼ / ▲ da izaberete Tajmer automatskog mirovanja. Pritisnite taster ◀ / ► da izaberete Isključeno/3 sata/4 sata/5 sati.

#### Tajmer za režim spavanja

Pritisnite taster ▼ / ▲ da izaberete Tajmer za režim spavanja. Pritisnite taster ◀ / ► da izaberete Isključeno/15min/30min/45min/60min/90min/120min/240min.

#### Tajmer za isključivanje

Pritisnite taster ▼ / ▲ da izaberete Tajmer za isključivanje.

Pritisnite taster ◀ / ► da izaberete Isključeno/Jednom/Ponedeljak~Nedelja/Ponedeljak~Petak/Ponedeljak~Subota/ subota~nedelja/nedelja.

Ako je funkicja uključena, možete podesiti Vreme isključivanja.

#### Tajmer za uključivanje

Pritisnite taster ▼ / ▲ da izaberete Tajmer za uključivanje.

Pritisnite taster

Ako je funkcija uključena, možete podesiti Vreme uključivanja.

#### Plavi ekran

Postavite boju pozadine na plavu kada nema ulaznog signala.

Pritisnite taster ▼ / ▲ da izaberete Plavi ekran. Pritisnite taster ◀ / ► da izaberete Uključeno/Isključeno.

#### Teletext

Pritisnite taster ▼ / ▲ da izaberete Teletext.

Pritisnite taster

#### Audio jezik 1

Pritisnite taster ▼ / ▲ da izaberete Audio jezik 1. Pritisnite taster ENTER&▼ / ▲ da izaberete audio jezik.

#### Audio jezik 2

Pritisnite taster ▼ / ▲ da izaberete Audio jezik 2. Pritisnite taster ENTER&▼ / ▲ da izaberete audio jezik.

#### Titl jezik 1

Pritisnite taster ▼ / ▲ da izaberete Titl jezik 1. Pritisnite taster ENTER& ▼ / ▲ da izaberete jezik titla.

#### Titl jezik 2

Pritisnite taster ▼ / ▲ da izaberete Titl jezik 2. Pritisnite taster ENTER& ▼ / ▲ da izaberete jezik titla.

#### HDMI CEC podešavanje

Pritisnite taster ▼ / ▲ da izaberete HDMI CEC podešavanje. Pritisnite taster **OK** da uđete u podmeni.

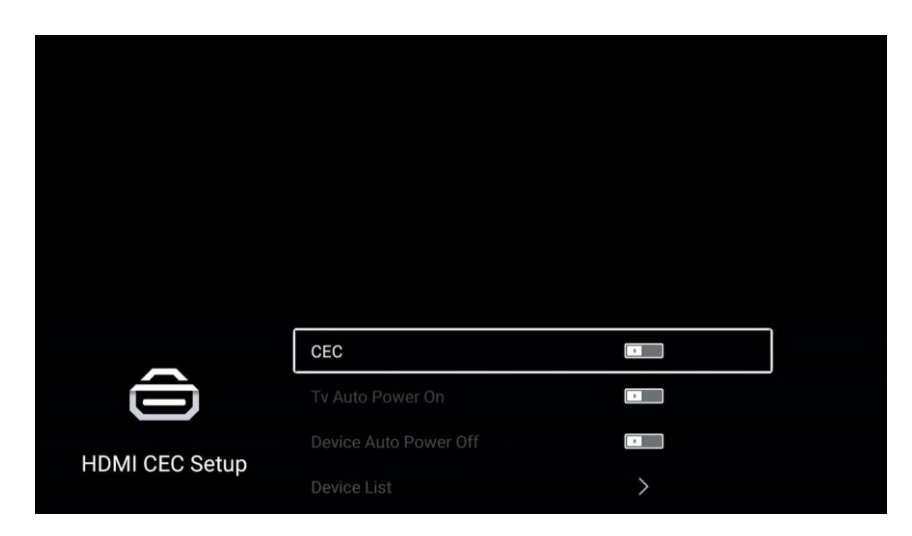

Pritisnite taster ▼ / ▲ da izaberete CEC/TV automatsko uključivanje/automatsko isključivanje uređaja/Lista uređaja. Napomena: Sve opcije su dostupne samo kada je CEC **uklju**č**en**.

#### CEC

Pritisnite taster ▼ / ▲ da izaberete CEC, a pritisnite taster ◀ / ► da izaberete Uključeno/Isključeno. Sledeći uslovi su dostupni samo kada je CEC "Uključen".

#### TV Automatsko uključivanje

Pritisnite taster ▼ / ▲ da izaberete TV automatsko uključivanje, a pritisnite taster ◀ / ► da izaberete Uključeno/Isključeno.

#### Automatsko isključivanje uređaja

Pritisnite taster ▼ / ▲ da izaberete Isključivanje uređaja, a zatim pritisnite ◀ / ► da izaberete Uključeno/Isključeno.

#### Lista uređaja

Pritisnite taster ▼ / ▲ da izaberete Listu uređaja, a zatim pritisnite taster ENTER da biste ušli.

#### Režim prodavnice

Pritisnite taster ▼ / ▲ da izaberete Režim prodavnice. Pritisnite ◀ / ► da biste izabrali.

# Hotelski režim

Pritisnite taster ▼ / ▲ da izaberete Hotelski režim. Pritisnite taster **OK** da uđete u podmeni.

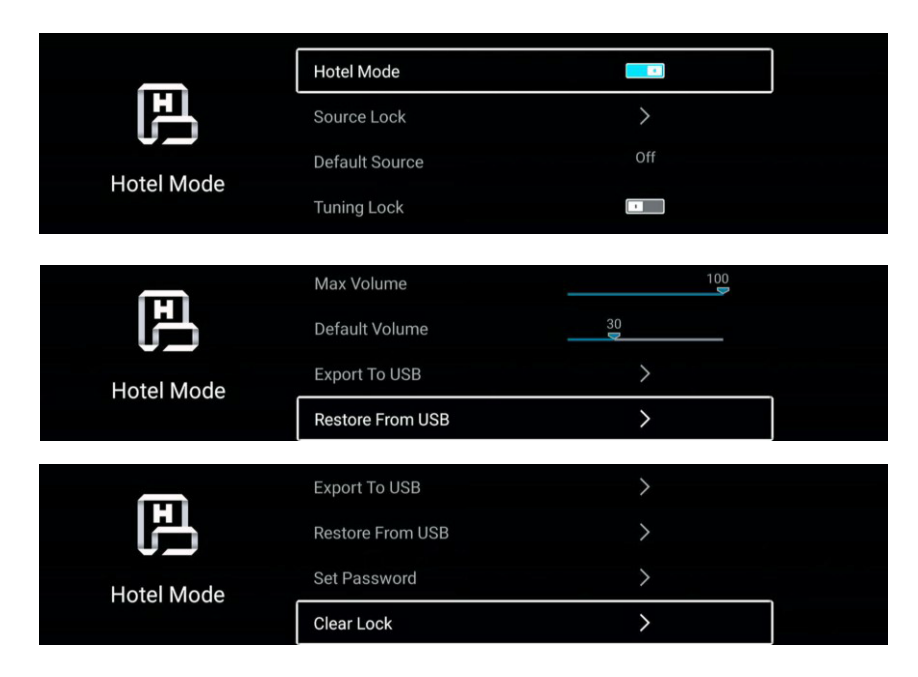

#### Hotelski režim

Pritisnite taster ▼ /▲ da izaberete Hotelski režim, a zatim pritisnite taster ◄/ ► da izaberete UKLJUČENO/ISKLJUČENO.

Drugi meni dostupan samo u Hotelskom režimu postavljenom na "UKLJUČENO".

#### Zaključavanje izvora

Pritisnite taster ▼ /▲ da izaberete **Zaklju**č**avanje izvora**, a zatim pritisnite taster ENTER da uđete u podmeni. Pritisnite taster ▼ /▲ da izaberete i pritisnite ENTER da odredite da li ćete zaključati ili ne.

#### Podrazumevani izvor

Pritisnite taster ▼ /▲ da izaberete **Podrazumevani izvor**, a zatim pritisnite taster ◀/ ► da izaberete. (Isključeno / DTV / ATV/AV 1/ AV 2/YPBPR / HDMI 1 / HDMI 2 / HDMI 3).

#### Zaključavanje podešavanja

Pritisnite taster ▼ /▲ da izaberete **Zaklju**čavanje podešavanja, a zatim pritisnite taster ◀/ ► da izaberete UKLJUČENO/ISKLJUČENO.

#### Maksimalna jačina zvuka

Pritisnite taster ▼ /▲ da izaberete **Maksimalnu ja**činu zvuka, a zatim pritisnite taster ◄/ ► kako biste je prilagodili.

#### Podrazumevana jačina zvuka

Pritisnite taster ▼ /▲ da izaberete **Podrazumevanu ja**č**inu zvuka**, a zatim pritisnite dugme ◀/ ► kako biste je prilagodili.

#### Izvoz na USB

Umetnite USB uređaj i pritisnite taster ▼ /▲ da izaberete **Izvoz na USB**, a zatim pritisnite taster **OK** kako biste izvezli podatke.

#### Vraćanje sa USB-a

Umetnite USB uređaj i pritisnite taster ▼ /▲ da izaberete Vraćanje sa USB-a, a zatim pritisnite taster OK kako biste vratili podatke sa USB-a.

#### Podešavanje lozinke

Pritisnite taster ▼ /▲ da izaberete Podešavanje lozinke, a zatim pritisnite taster ENTER za podešavanje.

#### Brisanje zaključavanja

Pritisnite taster ▼ /▲ da izaberete Brisanje zaključavanja, a zatim pritisnite taster ENTER da izaberete.

#### Režim prodavnice

Pritisnite taster ▼ / ▲ da izaberete Režim prodavnice. Pritisnite ◀ / ► da izaberete Uključeno/Isključeno.

#### Resetovanje menija

Povraćaj podrazumevanih podešavanja.

Pritisnite taster ▼ / ▲ da izaberete Reset menija.

Pritisnite taster OK da uđete u podmeni.

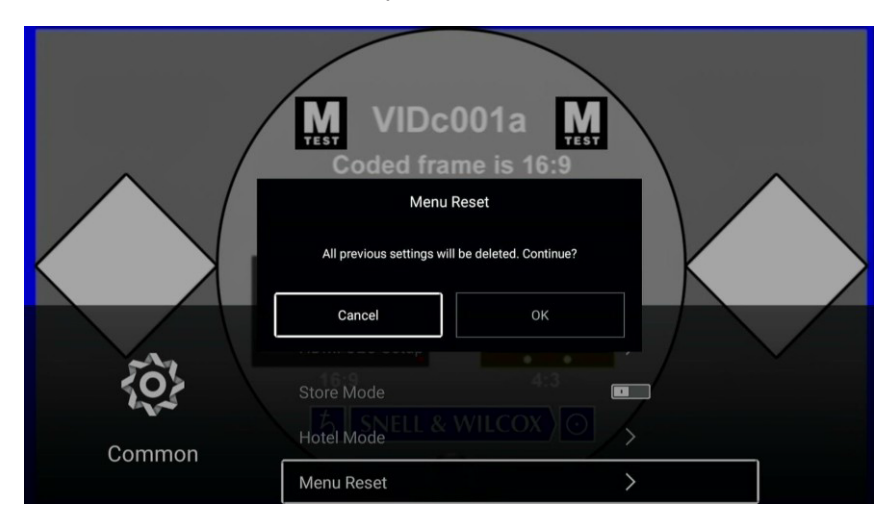

### Napredno

Pritisnite taster **MENI** da uđete u glavni meni.

Pritisnite taster ◀ / ► da izaberete Napredno.

Pritisnite taster OK kako biste ušli u Sistemske postavke.

(Molimo pogledajte Početnu stranicu - deo vezan za Podešavanje)

# Pomoć

| Nema struje                                                  | Proverite da li je kabl za napajanje TV-a uključen. Ukoliko I dalje nema struje isključite ga I nakon 60 sek. uključite ponovo.                                                                                                    |
|--------------------------------------------------------------|----------------------------------------------------------------------------------------------------|
| Signal nije pravilno<br>primljen                             | Moguće je da se prikaže dvostruka slika ili fantomska slika ako postoji visoka zgrada ili<br>planina u blizini. Možete ručno podesiti sliku, sledite uputstva kablovskog operatera ili<br>promenite smer spoljnih kanala.<br>Ukoliko koristite unutrašnju antenu, u određenim okolnostima prijem može biti<br>otežavajući. Možete promeniti smer antene da poboljšate sliku. Ukoliko signal I dalje nije<br>dobar moraćete da koristite spoljnu antenu. |
| Nema slike                                                   | Proverite da li je antena sa zadnje strane televizora povezana ispravno.<br>Pokušajte da izaberete neki drugi kanal da proverite da li je problem u nečem drugom.                                                                                                    |
| Slika je dobra, ali<br>nema zvuka                            | Povećajte jačinu zvuka.<br>Proverite da li je TV u pripravnosti I pritisnite MUTE taster kako bi se zvuk vratio.                                                                                                    |
| Zvuk se dobro čuje ali<br>boje nisu realne ili nema<br>slike | Povećajte kontrast I svetlinu.                                                                                                    |
| Dolazi do zamrzavanja<br>slike l zvuka                       | Proverite da li je antena na zadnjoj strani televizora povezana ili ne.                                                                                                    |
| Poremećen nivo zvuka                                         | Elekrtični uređaji, kao npr.fen, može uticati na jačinu zvuka. Isključite sve električne<br>uređaje koji emituju buku.                                                                                                    |
| Televizor ne reaguje na<br>daljinski upravljač               | Položaj antene nije dobar. Pokušajte da promenite položaj antene.<br>Uperite daljinski upravljač direktno na senzor signala na TV-u. Ukoliko I dalje ne reaguje<br>proverite da li ste skinuli foliju sa daljinskog upravljača I proverite da li su baterije dobro<br>postavljene. TV će se prebaciti u stanje pripravnosti nakon par minuta ukoliko nema<br>reackije na daljinski upravljač.                                                           |
| Nema video signala<br>(PC Režim)                             | Proverite da li je kabl ispravno povezan na VGA.<br>Proverite da li ima oštećenja na kablu.                                                                                                    |
| Treperenje na ekranu<br>(PC Režim)                           | Uđite u glavni meni, upotrebite regulator sata za prikazivanje zvuka kako biste uklonili treperenje.                                                                                                    |
| Horizontalne smetnje<br>(PC Režim)                           | Podesite Audio zvuk horizontalni u glavnom meniju da uklonite horizontalne smetnje.                                                                                                    |
| Ekran je previse svetao ili<br>taman (PC Režim)              | Podesite kontrast ili svetlinu u glavnom meniju.                                                                                                    |
| Funkcija PC režim ne<br>reaguje)                             | Proverite Podešavanja kompijutera za kompatibilnu rezoluciju ekrana.                                                                                                    |
| Prilikom povezivanja na<br>RCA se pojavljuju linije          | Koristite kvalitetniji kabl za povezivanje.                                                                                                    |
| Problem I dalje postoji                                      | Isključite kabl napajanja I sačekajte 30 sekundi, a zatim uključite ponovo. Ukoliko imate<br>problem sa TV uređajem, ne pokušavajte da ga popravite sami. Obratite se<br>specijalizovanom servisu.                                                                                                    |

Ne ostavljate na televizoru statičnu sliku, bilo da je sa pauziranog ekrana , video menija itd tokom dužeg vremenskog perioda, to će oštetiti ekran I može prouzrokovati gorenje slike.

45

# Specifikacija

| Veličina ekrana | Potrošnja električne energije | Dodaci                                     |
|-----------------|-------------------------------|--------------------------------------------|
| 24"             | 31W/36W/40W                   |                                            |
| 32"             | 32W/40W/56W                   |                                            |
| 39"/40"         | 60W/70W/76W/90W               | Uputstvo za upotrebu x1                    |
| 42"             | 65W/67W/70W/90W               | Daljinski upravljač x1<br>Naponski kabl x1 |
| 43"             | 70W/80W/90W                   | AAA Baterija x2                            |
| 50"             | 100W/108W/120W                |                                            |
| 55"             | 110W/118W/135W                |                                            |
| 58"             | 120W/135W/160W                |                                            |
| 65"/70"/75"     | 160W/180W/195W/250W           |                                            |

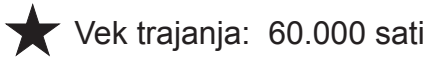

|      | Operation Frequency | Transmitting Power |
|------|---------------------|--------------------|
| WiFi | 2400~2483.5         | Less Than 100mW    |

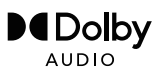

Manufactured under license from Dolby Laboratories. Dolby,Dolby Audio,and the double-D symbol are trademarks of Dolby Laboratories Licensing Corporation.

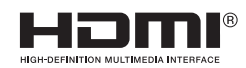

The terms HDMI and HDMI High-Definition Multimedia Interface, and the HDMI logo are trademarks or registered trademarks of HDMI Licensing LLC in the United States and other countries.

46

# Daljinski Upravljač

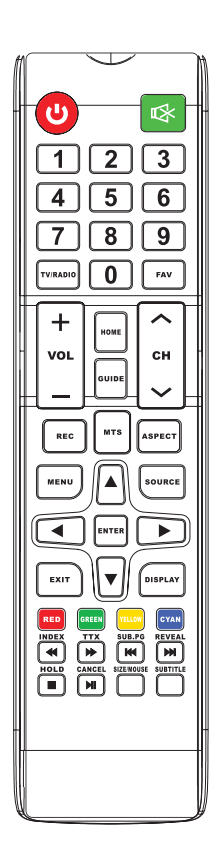

- 1. POWER: Taster za uključivanje i režim mirovanja.
- 2. MUTE: Isključiti zvuk i upaliti kada se pritisne opet.
- 3. 0-9. Tasteri za izbog broja kanala.
- 4. MTS: Pritisnite da izaberete MTS mod.
- MENI: Pokrenitu sistemski meni i povratak na gornji meni.
- 6. IZVOR: Izabrati izvor ulaznog signala.
- 7. STRELICE: Upravljanje menijem.

#### 8. ENTER: Potvrda odabira.

- 9. EXIT: Pritisnuti za izlazak iz menija.
- DISPLAY: Pritisnuti da se pokaže izvor slike i broj kanala.
- 11. VOL+: Pojačati zvuk.
- 12. REFERSH: Osvežiti stranicu.
- 13. HOLD: Zadržati trenutni display.
- 14. VOL -: Smanjiti zvuk.
- 15. CAP: Taster koji snima trenutnu sliku na disk.
- **16. PLAY/PAUSE:** Pritisnite za pokretanje u USB modu, može pokrenuti i pauzirati mediju.
- CANCEL: Povratak na prošli kanal ili otkazati sta je trenutno urađeno.
- 18. TV/RADIO: Pušta TV ili Radio mod.
- 19. STOP: Prekida u USB modu mediju.
- MIX: TV i TXT slike su pomešane na transparentnoj pozadini.
- 21. CH+: Povećati kanal.
- 22. CH-: Smanjiti kanal.
- 23. ASPECT: Funkcija aspekta.
- 24. MOUSE: promeniti miša.
- 25. REC: Snimiti u PVR modu.
- 26. GUIDE: Pokreće vođu izbora programa.
- 27. FAV: Pritisnite da dodate ili sklonite omiljene kanale.
- 28. FF: Pritisnite da premotate unapred u USB modu.
- 29. TTX: Promeniti na teletekst.
- 30. PREV: Premotavanje unazad u USB modu.
- 31. INDEX: Traženje index strane u teletekst modu.
- **32. NEXT:** Pritisnite da preskočite na sledeće u USB modu.
- 33. REVEAL: Otkrivanje ili sakrivanje reči.

47

# PREDLOG

Kako bi se osnovna instalacija učinila jednostavnijom i kako bi se izbegao bilo kakav rizik od ogrebotina i oštećenja, savetujemo da koristite odvijač tipa PH2.

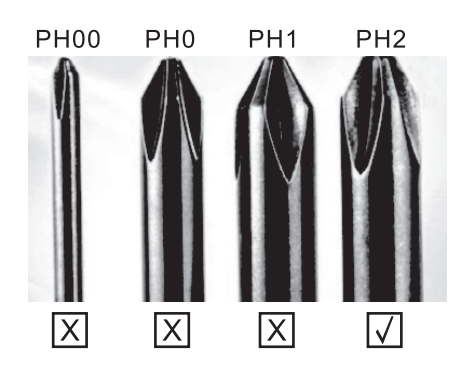

### **UPOZORENJE**

Nikada ne postavljajte TV uređaj na nestabilno mesto. TV uređaj može pasti i dovesti do teških telesnih povreda ili smrti. Mnoge povrede, naročito dece, mogu se izbeći preduzimanjem jednostavnih mera predostrožnosti, kao što su:

- 1. Korišćenje vitrina ili postolja preporučenih od strane proizvođača TV uređaja.
- Korišćenje samo onog nameštaja na kome će TV uređaj biti bezbedan.
   TV uređaj ne prelazi ivicu pomoćnog nameštaja na kome se nalazi.
- 4. TV uređaj se ne postavlja na nameštaj velike visine (na primer, ormari ili police za knjige) bez pričvršćivanja nameštaja i TV uređaja za odgovarajuću podlogu.
- 5. TV uređaj se ne postavlja na tkaninu ili druge materijale koji se mogu nalaziti između TV uređaja i pomoćnog nameštaja.
- 6. Decu tre<sup>6</sup>ba edukovati o opasnostima usled penjanja na nameštaj kako bi dohvatila TV ili njegove funkcije.
- 7. Ako zadržavate i premeštate svoj postojeći TV, treba primenjivati iste preporuke kao one gore navedene.

Vijak za montažu na zid: M4 od 22-24 inča, M6 od 28-70 inča, M8 od 75 inča.

Napomena: ne postavljajte uređaj pod uglom kako ne bi došlo do njegovog pada.

Napomena: Ako model ima otvor za CI karticu na gornjem delu ekrana, silikonski zaštitni poklopac za CI karticu možete prona ći u k esi sa dodatnom opremom (za modele bez otvora za CI karticu, ne postoji zaštitni poklopac). Molimo vas da zaštitni poklopac ubacite u otvor kada se CI kartica ne koristi.

> a

0

Napomena: Slika je ilustrativnog karaktera.

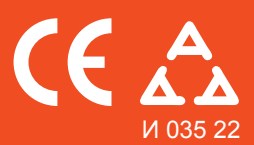

Nadamo se da ste pažljivo pročitali uputstva i da ćete ih se pridržavati. Za više informacija o FOX uređajima posetite našu internet stranicu:

# www.foxelectronics.rs

# tehnotzka

Ovaj dokument je originalno proizveden i objavljen od strane proizvođača, brenda FOX, i preuzet je sa njihove zvanične stranice. S obzirom na ovu činjenicu, Tehnoteka ističe da ne preuzima odgovornost za tačnost, celovitost ili pouzdanost informacija, podataka, mišljenja, saveta ili izjava sadržanih u ovom dokumentu.

Napominjemo da Tehnoteka nema ovlašćenje da izvrši bilo kakve izmene ili dopune na ovom dokumentu, stoga nismo odgovorni za eventualne greške, propuste ili netačnosti koje se mogu naći unutar njega. Tehnoteka ne odgovara za štetu nanesenu korisnicima pri upotrebi netačnih podataka. Ukoliko imate dodatna pitanja o proizvodu, ljubazno vas molimo da kontaktirate direktno proizvođača kako biste dobili sve detaljne informacije.

Za najnovije informacije o ceni, dostupnim akcijama i tehničkim karakteristikama proizvoda koji se pominje u ovom dokumentu, molimo posetite našu stranicu klikom na sledeći link:

https://tehnoteka.rs/p/fox-televizor-32aos411c-akcija-cena/